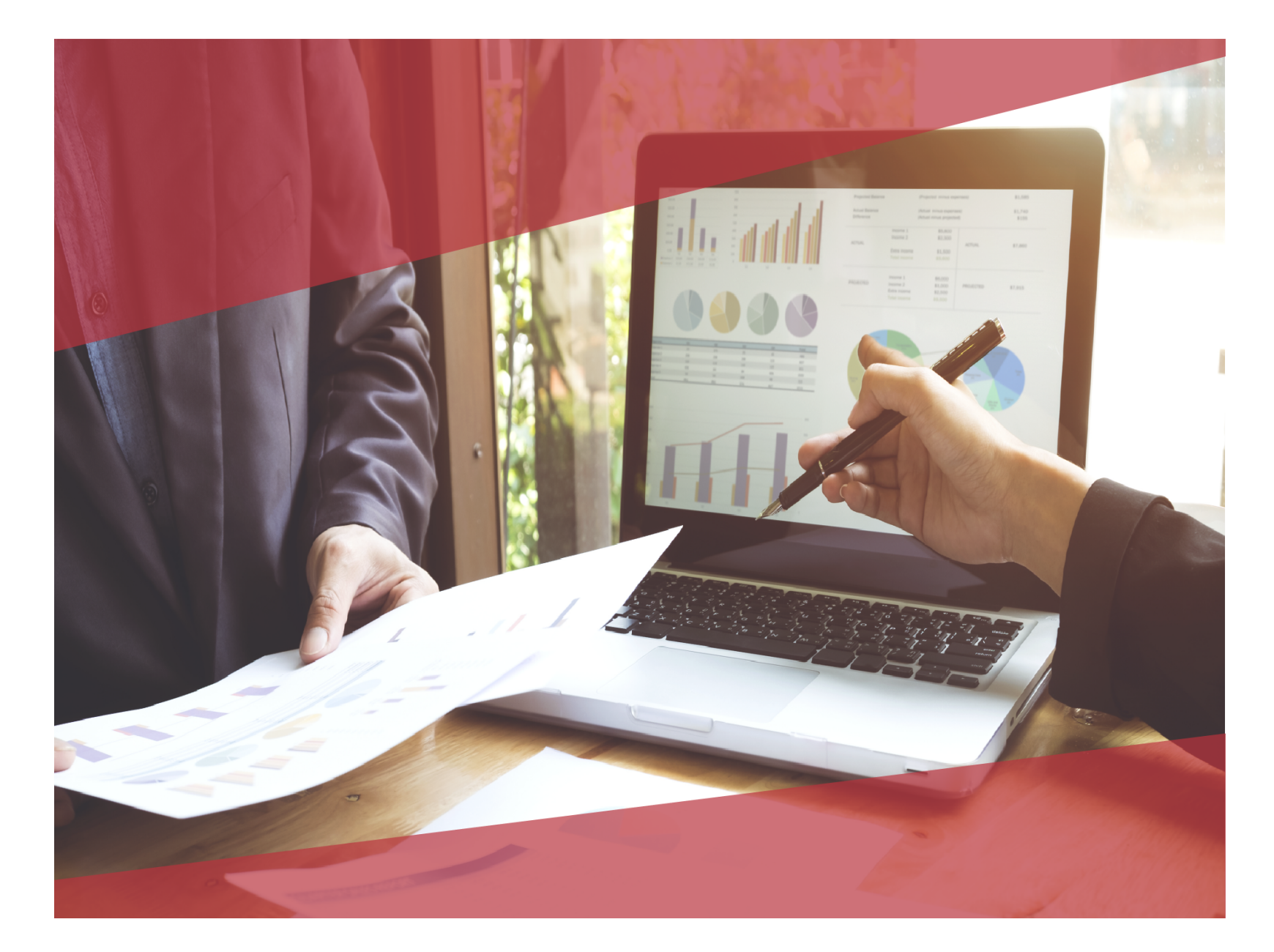

# Carta Técnica CONTPAQ i CONTPAQ i Comercial Start Comercial Pro

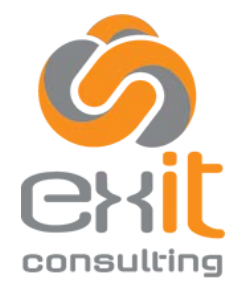

CDMX Y EDO. DE MEX: (55) 5019-2738 info@exitconsulting.mx <u>www.exitconsulting.mx</u>

## Carta Técnica CONTPAQi® Comercial Start/Pro 2.4.1

Versión: 2.4.1

## Liberación: 4 de mayo de 2018

20180508

Actualización • Sin costo para CONTPAQi® Comercial Start/Pro versión 2.3.1 y anteriores.

Para mayores detalles consulta a tu distribuidor.

 Al actualizar una versión, es OBLIGATORIO cerrar el sistema. Programa el proceso de actualización y avisa oportunamente a los usuarios de las terminales antes de ejecutarlo.

• Antes de realizar cualquier proceso se recomienda realizar un respaldo de la empresa.

| Instalación de máquinas virtuales                                                                                                    |
|----------------------------------------------------------------------------------------------------|
| Si vas a utilizar <b>CONTPAQi® Comercial Start/Pro</b> en máquinas virtuales, ten en consideración que <b>CONTPAQi® Comercial Start/Pro</b> 2.4.1 utiliza la protección de APPKEY 10.2.9, por lo cual será necesario actualizar el Servidor de Licencias Común. |
| Apóyate en el documento Instalación de los sistemas <b>CONTPAQi</b> ® en máquinas virtuales.                                                                                                    |
| Mejoras de optimización:<br>Se incluyeron mejoras para optimizar el tiempo de ingreso en la aplicación cuando<br>se tiene algún antivirus activo en el equipo.<br>Considera que dicha optimización dependerá del antivirus, su configuración y<br>entorno.      |

Versión predecesora: **CONTPAQi® Comercial Satrt/Pro 2.3.1**; cabe mencionar que la versión 2.4.0 fue generada para realizar pruebas controladas.

## **Novedades**

## **Opciones Generales de la Empresa** <sup>C205</sup>

#### **Beneficio**

Se bloquea la opción 3.2 del Anexo 20 para que no sea posible configurarla para el timbrado, además de que las empresas que cuenten con la versión 3.2 configurada se cambiarán en automático a la versión 3.3, enviando un mensaje de notificación la primera vez que se ingrese a la empresa.

#### Ejemplo:

El mensaje que mostrará al abrir la empresa después de actualizar a la versión 2.4.1 de **CONTPAQi® Comercial Start/Pro** es:

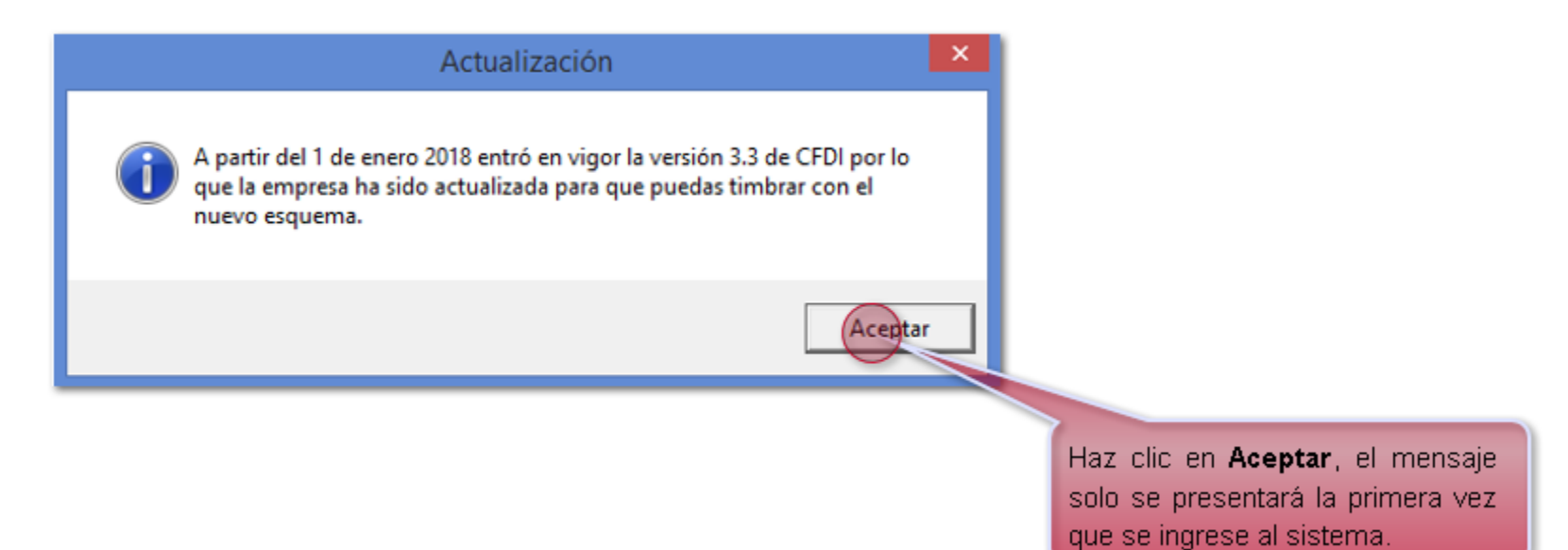

Ingresa al menú CONTPAQI COMERCIAL, haz clic en Opciones y posteriormente selecciona CFDI.

| ¢°                                                             | Opciones                                                                                                    | ×                                                                                                    |
|----------------------------------------------------------------|----------------------------------------------------------------------------------------------------|----------------------------------------------------------------------------------------------------|
| General<br>Producto<br>Impuestos<br>Documentos<br>Contabilidad | Comprobante Fiscal Digital         Empresas         Empresa         ComercialPro         Tipo de comprobante         CFDI         Y                                                                                                    | Anexo 20:<br>La empresa tendrá asignada la<br>versión 3.3, y no permitirá editar<br>este campo ya que estará<br>bloqueado. |
|                                                                | CFDI         Tipo de envio       Envio inmediato <ul> <li>Anexo 20</li> <li>3.3</li> <li>Timbrado Demo</li> <li>Guardar CFDI en</li> <li>C\Compac\ComercialSP\CFDI\AAA010101AAA\</li> <li>Ruta XML Recibidos</li> <li>C\Compac\ComercialSP\CFDI\AAA010101AAA\XMLEecibidos</li> <li>Ruta XML Emitidos</li> <li>C\Compac\ComercialSP\CFDI\AAA010101AAA\XMLEecibidos</li> <li>Ruta XML Cobros</li> <li>C\Compac\ComercialSP\CFDI\AAA010101AAA\XMLEenitidos</li> <li>Ruta XML Cobros</li> <li>C\Compac\ComercialSP\CFDI\AAA010101AAA\XMLEenitidos</li> <li>Acción despues de timbrar</li> <li>Archivos</li> <li>No abrir archivos</li> <li>Abrir:</li> <li>PDF</li> <li>HTML</li> <li>XML</li> <li>Enviar:</li> <li>PDF</li> <li>HTML</li> <li>XML</li> <li>Enviar</li> <li>PDF</li> <li>HTML</li> <li>XML</li> <li>Usar el folio fiscal (UUID) en el nombre de archivo (xml, pdf, html)</li> </ul> <li>Envio de comprobantes</li> <li>Copia (CC)</li> <li>Copia ocuita (BCC)</li> <li>Asunto</li> <li>Cuerpo de mail</li> <li>Previsualizar datos de envio antes de enviar el email</li> <li>Previsualizar datos de envio antes de enviar el email</li> <li>Adjuntar 'Comentarios' a la descripción del producto en cada partida del XML</li> |                                                                                                    |
|                                                                | Aceptar Cancelar                                                                                                    |                                                                                                    |

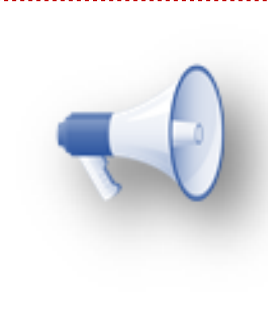

#### Importante:

En caso de restaurar un respaldo o abrir una base de datos en la que la empresa tenga configurada la versión 3.2 de anexo 20, se tendrán ambos comportamientos.

#### Nueva Base de datos C200

#### **Beneficio**

Al crear una Nueva base de datos, ya no estará disponible la opción Versión Anexo 20 en la que podías seleccionar la versión 3.2 o 3.3, ya que actualmente solo es posible emitir CFDI con la versión 3.3. También cambia el órden de los datos Generales (Razón Social y Tipo Empresa).

#### **Ejemplo:**

#### Versión de Anexo20

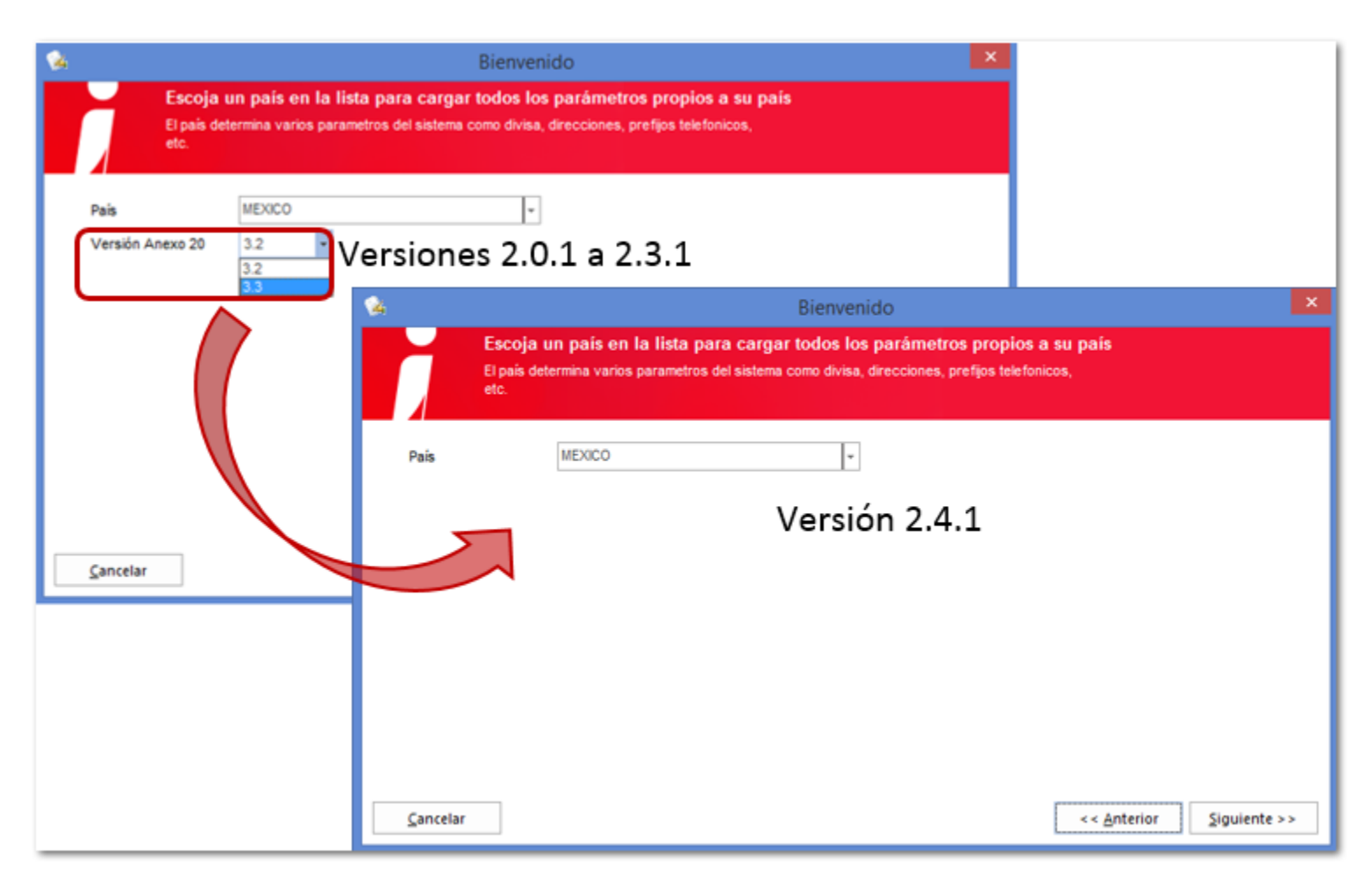

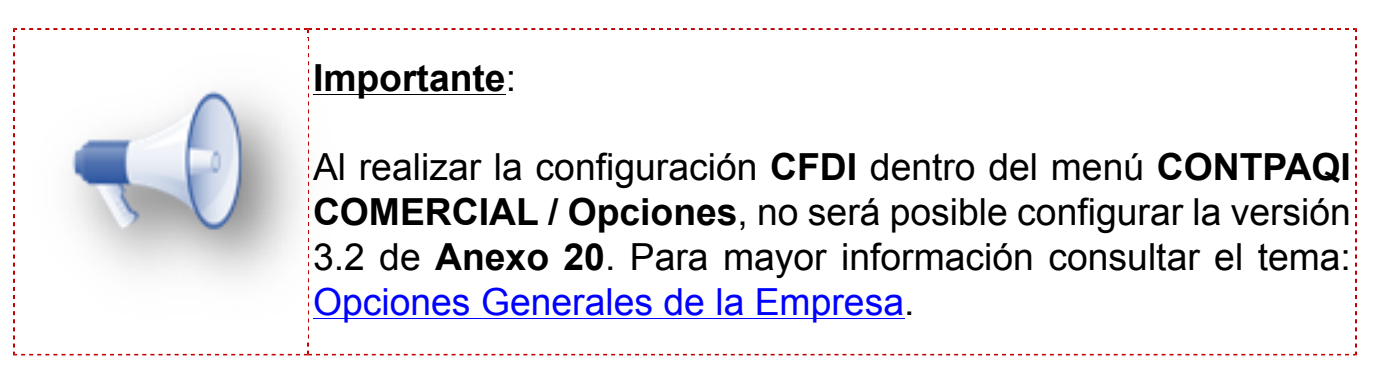

## Órden de los datos Generales

| Vers                               | ión 2.3.1 y an              | teriores                           |                           |                       |             |                                               |
|------------------------------------|-----------------------------|------------------------------------|---------------------------|-----------------------|-------------|-----------------------------------------------|
| - 24                               | Bien                        | ivenido                            |                           |                       | ×           |                                               |
| Empresa<br>Capture los datos de su | empresa. Esta información e | stara utilizada poste              | riormente en varios docur | nentos.               |             |                                               |
| 🔣 General                          |                             | 📞 Comuni                           | cación                    |                       |             |                                               |
| Pers. Jurídica                     |                             | - Teléfono                         |                           |                       |             |                                               |
| Razón Social                       |                             | eMail                              |                           |                       |             |                                               |
| Tipo de Empresa                    |                             | - Sector                           |                           |                       | -           |                                               |
| R.F.C.                             |                             |                                    | Contribuyente de IEF      | s                     |             |                                               |
| A Directiones                      | <b>1</b>                    |                                    | Bienv                     | enido                 |             | ×                                             |
| Calle Estado C.P.                  | Empre                       | <b>sa</b><br>e los datos de su emp | resa. Esta información es | iara utilizada poster | riormente e | n varios documentos.                          |
| Comentarios                        | 🔠 General                   |                                    |                           | 🐧 Comunio             | cación      |                                               |
|                                    | Pers. Jurídica              |                                    | -                         | Teléfono              |             |                                               |
|                                    | Tipo de Empresa             |                                    | Ŧ                         | eMail                 |             |                                               |
|                                    | Razón Social                |                                    |                           | Sector                |             | ¥                                             |
|                                    | R.F.C.                      |                                    |                           |                       | Contrit     | buyente de IEPS                               |
|                                    | A Direcciones               |                                    |                           |                       |             |                                               |
|                                    | Calle                       |                                    |                           | No. Ext.              |             | No. Int.                                      |
|                                    | Estado                      |                                    | <b>*</b>                  | Deleg./Mpio.          |             | <b>~</b>                                      |
|                                    | С.Р.                        |                                    | ¥                         | Colonia               |             | <b>v</b>                                      |
|                                    | Comentarios                 |                                    |                           |                       |             |                                               |
|                                    |                             | Campo obligator                    | io Campo válido           | Campo op              | ocional     |                                               |
|                                    | Cancelar                    |                                    |                           |                       |             | << <u>A</u> nterior <u>Siguiente &gt;&gt;</u> |
|                                    |                             |                                    | Versión 2.4               | .1                    |             |                                               |

En la captura de los datos Generales de la empresa, en el campo Tipo Empresa, solo desplegará el listado de Régimen Fiscal de acuerdo al catálogo del SAT y a la Persona Jurídica seleccionada (Física o Moral).

| <b>1</b>               | Bienv                                                                                                    | enido                     | ×                                                                                                    |                                         |                         |
|------------------------|----------------------------------------------------------------------------------------------------|---------------------------|----------------------------------------------------------------------------------------------------|-----------------------------------------|-------------------------|
|                        | <b>npresa</b><br>pture los datos de su empresa. Esta información es                                                                                                    | iara utilizada posteriorm | ente en varios documentos.                                                                           |                                         |                         |
| 🔣 General              |                                                                                                    | 🕻 Comunicaci              | ión                                                                                                  |                                         |                         |
| Pers. Jurídica         | Persona Física 👻                                                                                                    | Teléfono                  |                                                                                                    |                                         |                         |
| Tipo de Empresa        | •                                                                                                    | <b>1</b>                  | Bien                                                                                                 | venido                                  | ×                       |
| Razón Social<br>R.F.C. | 605 - Sueldos y Salarios e Ingresos Asimilados :<br>606 - Arrendamiento<br>608 - Demás ingresos<br>610 - Residentes en el Extranjero sin Establecin<br>611 - Ingresos nos Dividender / sonie y action | Er<br>G                   | n <b>presa</b><br>pture los datos de su empresa. Esta información e                                  | stara utilizada posteriormente en vario | is documentos.          |
| 合 Direccione           | 612 - Personas Físicas con Actividades Empresa<br>614 - Ingresos por intereses<br>615 - Régimen de los ingresos por obtención c                                                                       | r 🏭 General               |                                                                                                    | 📞 Comunicación                          |                         |
| Estado                 | 616 - Sin obligaciones fiscales<br>621 - Incorporación Fiscal                                                                                                    | Pers. Jurídica            | Persona Moral                                                                                        | Teléfono                                |                         |
| C.P.                   |                                                                                                    | Tipo de Empresa           |                                                                                                    | eMail                                   |                         |
| Comentarios            |                                                                                                    | Razón Social              | 601 - General de Ley Personas Morales<br>603 - Personas Morales con Fines no Lucrativos              | Sector                                  | *                       |
|                        | Campo obligatorio Campo válido                                                                                                    | R.F.C.                    | 607 - Régimen de Enajenación o Adquisición de l<br>609 - Consolidación                               | Contribuyent                            | e de IEPS               |
| ⊆ancelar               |                                                                                                    | A Direccione              | 610 - Residentes en el Extranjero sin Establecimie<br>620 - Sociedades Cooperativas de Producción qu |                                         |                         |
|                        |                                                                                                    | Calle                     | 622 - Actividades Agricolas, Ganaderas, Silvicolas<br>623 - Opcional para Grupos de Sociedades       | No. Ext.                                | No. Int.                |
|                        |                                                                                                    | Estado                    | 624 - Coordinados<br>628 - Hidrocarburos                                                             | Deleg./Mpio.                            | *                       |
|                        |                                                                                                    | C.P.                      |                                                                                                    | Colonia                                 | *                       |
|                        |                                                                                                    | Comentarios               |                                                                                                    |                                         |                         |
|                        |                                                                                                    |                           | Campo obligatorio Campo válid                                                                        | Campo opcional                          |                         |
|                        |                                                                                                    | ⊆ancelar                  |                                                                                                    | <                                       | < Anterior Siguiente >> |

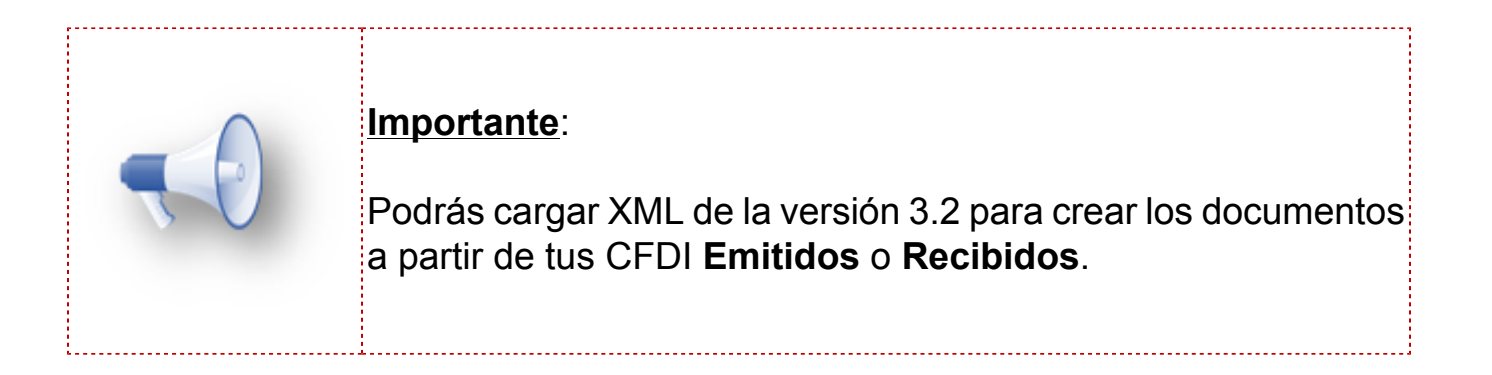

### **Importar Catálogos** C163, C197

#### **Beneficios**

A partir de esta versión podrás actualizar tu catálogo de Empresas por medio de la Importación de Catálogos, así como también la cuenta predial al realizar la importación de los documentos de Recibos de Arrendamiento.

#### **Empresa**

Para realizar la actualización de las empresas, deberás realizar lo siguiente:

Previo a la importación del catálogo de **Empresas** te recomendamos configurar tu vista con los campos que deseas actualizar y exportarla **Excel**®.

Ejemplo del archivo, en el que se actualizarán los datos de dirección fiscal:

|   | El ca<br>med<br>Emp<br>En c<br>nuev | ampo <b>ID</b> es el qu<br>lio del cual realiza<br>p <b>resas</b> .<br>caso de dejar esi<br>⁄a empresa con lo | e identifica a l<br>a la actualizaci<br>te campo vaci<br>os datos que s | as distir<br>ión, lo p<br>ío al rea<br>e hayan | ntas empres<br>odrás valida<br>alizar la imp<br>capturado | sas dentro de<br>ar dentro de l<br>ortación de (<br>dentro del arc | e la base de da<br>a vista de tu ca<br>catálogos se c<br>chivo de <b>Excel</b> á | atos y por<br>atálogo de<br>reará una<br>®. |                   |                     |
|---|-------------------------------------|----------------------------------------------------------------------------------------------------|-------------------------------------------------------------------------|------------------------------------------------|-----------------------------------------------------------|--------------------------------------------------------------------|----------------------------------------------------------------------------------|---------------------------------------------|-------------------|---------------------|
|   | Razón Social                        | Nombre comercial                                                                                              | RFC                                                                     | País                                           | Dir. Fisc. C.P.                                           | Dir. Fisc. Calle                                                   | Dir. Fisc. Ciudad                                                                | Dir. Fisc. Delegación                       | Dir. Fisc. Estado | Dir. Fisc. No. Ext. |
|   | Empresa SA de CV                    | Empresa SA de CV                                                                                              | AAA010101AAA                                                            | MEXICO                                         | 44100                                                     | Hidalgo                                                            | Guadalajara                                                                      | Guadalajara Centro                          | Jalisco           | 1234                |
| 2 | Alicia González Rivera              | Alicia González Rive                                                                                          | AAA010101AAA                                                            | MEXICO                                         | 44100                                                     | Reforma                                                            | Guadalajara                                                                      | Guadalajara Centro                          | Jalisco           | 2345                |
| 3 | Alberto García                      | Alberto García                                                                                                | AAA010101AAA                                                            | MEXICO                                         | 44600                                                     | Pablo Villa Ser                                                    | Ladrón de Gueva                                                                  | Ladrón de Guevara                           | Jalisco           | 6548                |

Ingresa al menú CONTPAQI COMERCIAL, y haz clic en Importar Catálogo.

|                         | Bases de dates recientes                                                      |       |
|-------------------------|-------------------------------------------------------------------------------|-------|
| Nueva Base de Datos     | 1 ComercialEG mdb                                                             |       |
| Abrir Base de Datos     | 2 Curso (CONT01LT1153\COMPAC2014)                                             | -14   |
| Compactar Base de Datos | <u>3</u> ComercialSP.mdb<br><u>4</u> certificacion (192.168.11.61\COMPAC2014) | 草草    |
| Respaldar Base de Datos | 5 Proveedor.mdb<br>6 ComercialPro.mdb                                         | 耳耳    |
| Restaurar Base de Datos | -                                                                             |       |
| Importar Catálogo       | )                                                                             |       |
|                         | 💦 Vaciar archivos recientes 🛛 🇬 Opciones                                      | Salir |

Selecciona Empresa en el campo Catálogo y haz clic en Aceptar.

| <b>X</b> E | Importar catálogo × |
|------------|---------------------|
| Catálogo   | Empresa 💌           |
|            |                     |
|            | Aceptar Cancelar    |

Ingresa a la ruta donde está ubicado el archivo a cargar (Eje. **Empresas.xlsx**), seleccionalo y haz clic en **Abrir**.

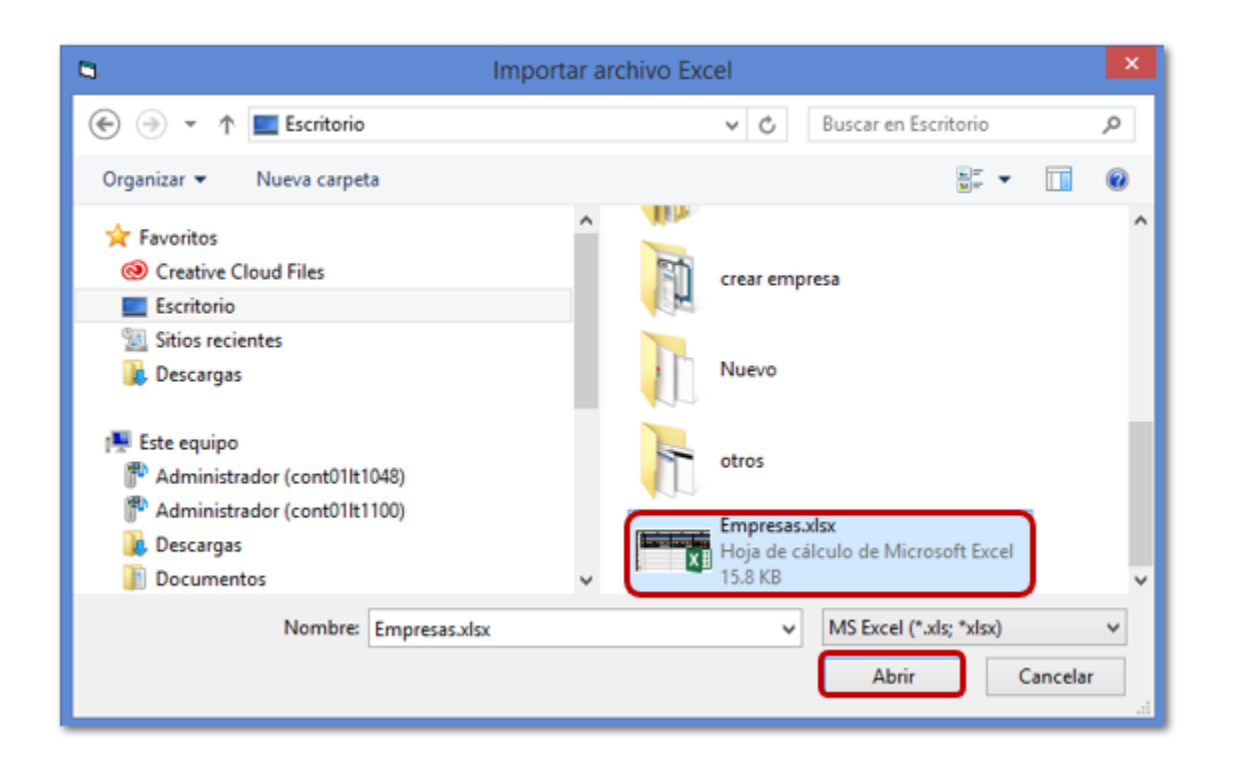

Se mostrará la ventana **Importar archivo Excel**, y deberás conciliar las **Columnas archivo del Excel** con las **Columnas del catálogo**.

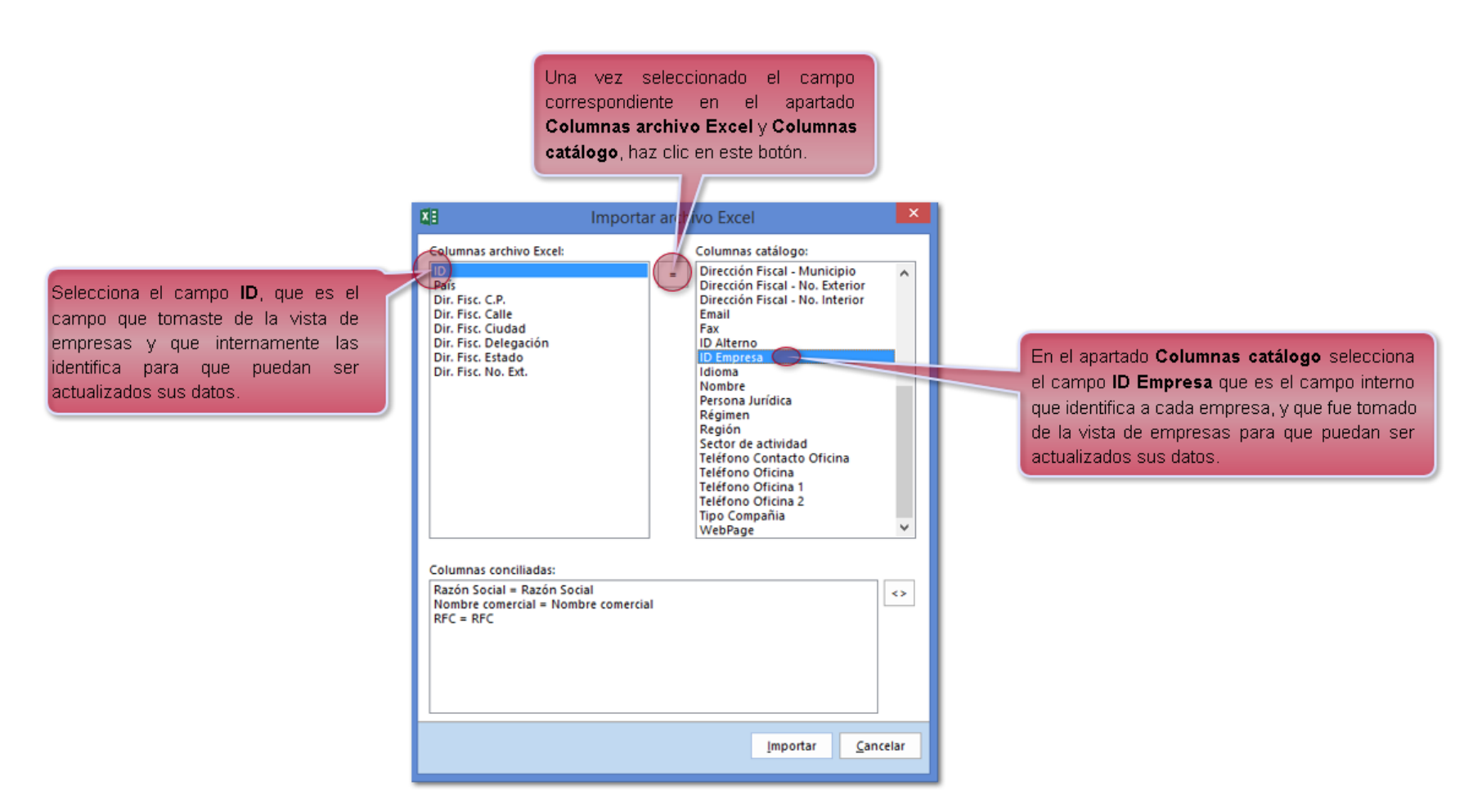

Realiza el mismo proceso por cada una de las columnas en el apartado **Columnas archivo Excel** y podrás validar que se mostrarán en la parte inferior **Columnas conciliadas**, posteriormente haz clic en **Importar**.

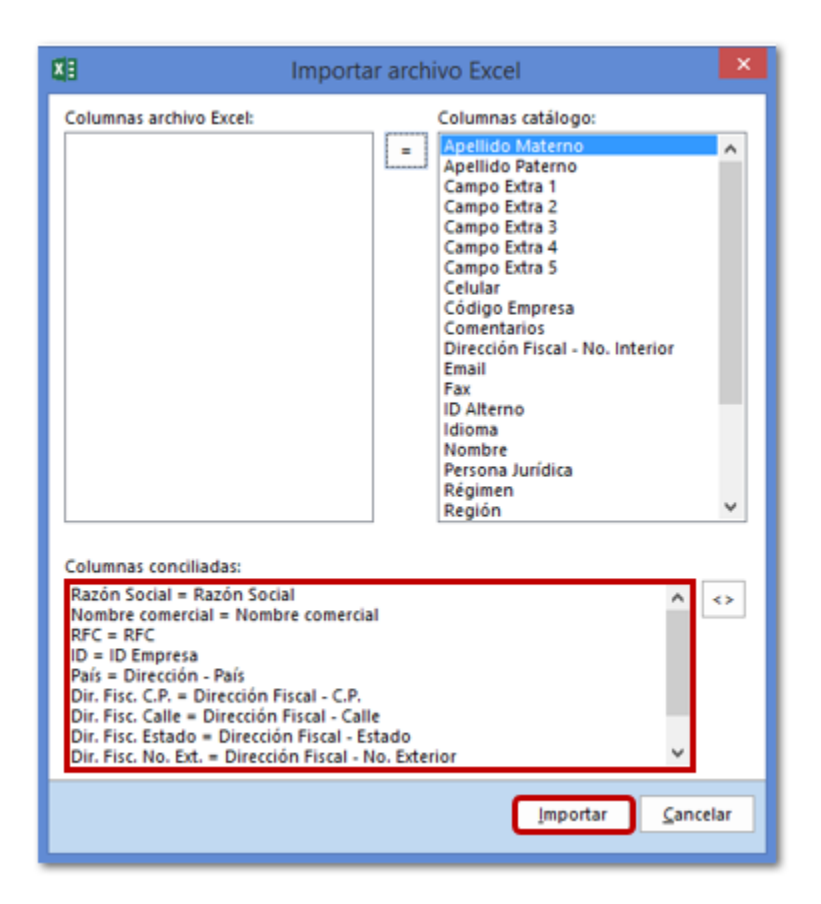

Indicará que finalizó la importación con éxito, haz clic en Aceptar.

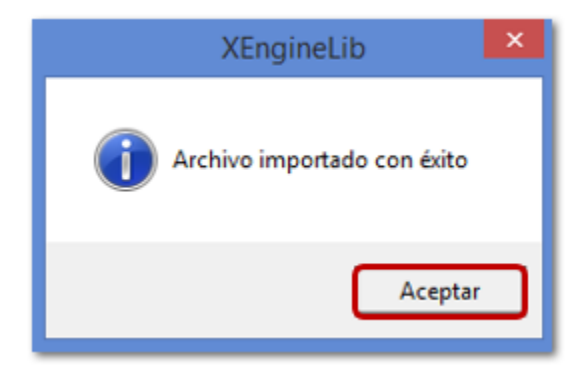

Al visualizar la vista de **Empresas** podrás validar que los cambios fueron aplicados, de acuerdo a la información capturada en el archivo de **Excel**®.

| ID       | Razón Social             | Nombre comercial RFC           | País   | Dir. Fisc. C.P. | Dir. Fisc. Calle  | Dir. Fisc. Ciudad Dir. Fisc. Delegac Estado |
|----------|--------------------------|--------------------------------|--------|-----------------|-------------------|---------------------------------------------|
| <b>.</b> | 1 Empresa SA de CV       | Empresa SA de CV AAA010101AAA  | MEXICO | 44100           | Hidalgo           | Guadalajara Cen Guadalajara Jalisco         |
| •        | 2 Alicia González Rivera | Alicia González R AAA010101AAA | MEXICO | 44100           | Reforma           | Guadalajara Cen Guadalajara Jalisco         |
| •        | 3 Alberto García         | Alberto García AAA010101AAA    | MEXICO | 44600           | Pablo Villa Señor | Ladrón de Gueva Ladrón de Gueva Jalisco     |

#### **Documentos**

Para cargar la Cuenta Predial dentro del Recibo de Arrendamiento, deberás realizar lo siguiente:

Previo a la importación de documentos te recomendamos que el archivo de **Excel**® contenga el nombre de las columnas exactamente igual al siguiente ejemplo:

| ID Alterno | Fecha Documento Fo | lio Razón Social | Titulo     | Divisa | Detalle - Cantidad Detalle - Producto  | Detalle - Unidad | Detalle - Precio Unitario | Detalle - % IVA | Detalle - % Descuento | Detalle - Cuenta Predial |
|------------|--------------------|------------------|------------|--------|----------------------------------------|------------------|---------------------------|-----------------|-----------------------|--------------------------|
| 4          | 26/03/2018         | 1 Alberto García | Pago de re | MXN    | 1 Renta de casa habitación (Amueblada) | MES              | 3600                      | 16              | 5                     | 554665                   |
|            |                    |                  |            |        |                                        |                  |                           |                 |                       |                          |
|            |                    |                  |            |        |                                        |                  |                           |                 |                       |                          |

Las columnas en color:

- Azul: son datos del encabezado del documento, o bien datos generales del documento (Divisa).
- Verde: son datos a nivel de detalle (Movimiento) del documento, y en el cual se capturo la cuenta predial.

• Naranja: es un dato interno (ID Alterno) del sistema, si se cuenta con distintos documentos a cargar (Eje. Folio: 1, 2 y 3) se deberán agregar números distintos por cada documento distinto.

| ID Alterno | Fecha Documento | Folio | Razón Social   | Titulo               |
|------------|-----------------|-------|----------------|----------------------|
| 4          | 26/03/2018      | 1     | Alberto García | Pago de renta mensu: |
| 5          | 12/03/2018      | 2     | Juan Flores    | Renta de oficinas    |
| 6          | 15/03/2018      | 3     | Alejandra Lópe | Renta de estaciona   |

Ingresa al menú CONTPAQI COMERCIAL, y haz clic en Importar Catálogo

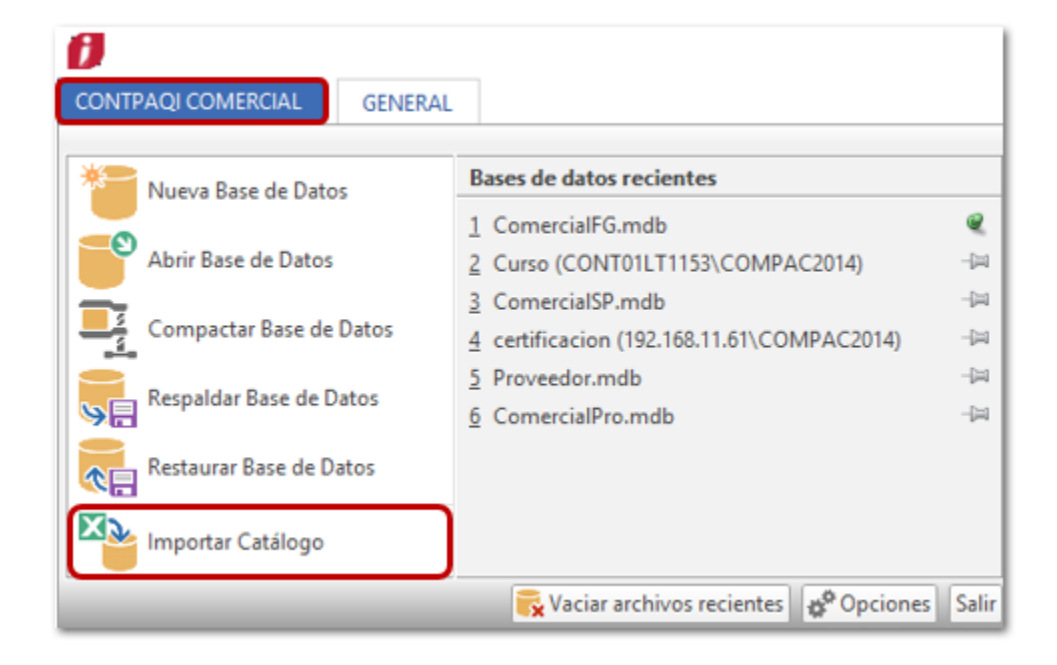

Selecciona **Documento** en el campo **Catálogo** y en el campo **Documento**: Recibos de Arrendamiento (Recibo de Arrendamiento Cliente), haz clic en **Aceptar**.

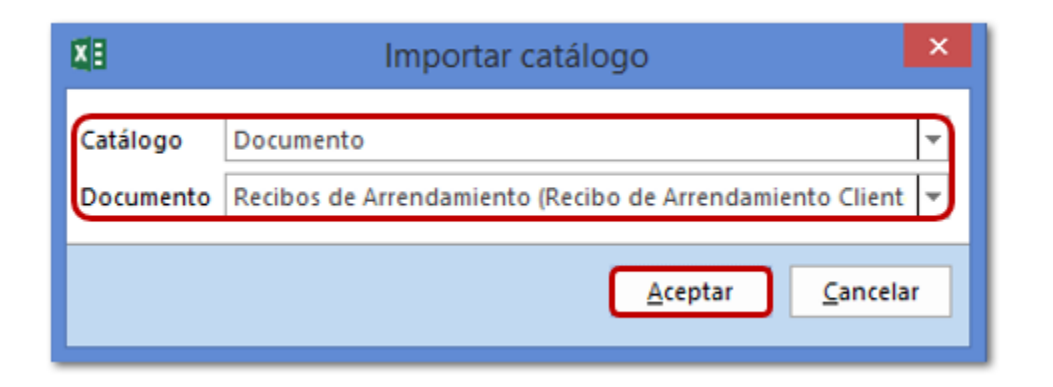

Ingresa a la ruta donde está ubicado el archivo a cargar (Eje. **Recibo\_Arrendamiento.xlsx**) y seleccionalo, posteriormente haz clic en **Abrir**.

| 8                                                                                                    | Importar archivo Excel                                                     | ×           |
|----------------------------------------------------------------------------------------------------|----------------------------------------------------------------------------|-------------|
| 🔄 🎯 👻 🋧 🔳 Escritorio                                                                                                    | ✓ ひ Buscar en Escritorio                                                   | Q           |
| Organizar 👻 Nueva carpeta                                                                                                    |                                                                            | 0           |
| <ul> <li>Favoritos</li> <li>Creative Cloud Files</li> <li>Escritorio</li> <li>Sitios recientes</li> <li>Descargas</li> </ul>                                                               | Crear empresa                                                              | ^           |
| <ul> <li>✓ Image Este equipo</li> <li>▷ Image Administrador (cont01lt1048)</li> <li>▷ Image Administrador (cont01lt1100)</li> <li>▷ Image Descargas</li> <li>▷ Image Documentos</li> </ul> | otros Recibo_Arrendamiento.xlsx Hoja de cálculo de Microsoft Excel 16.0 KB | ~           |
| Nombre: Recibo_Arren                                                                                                    | ndamiento.xlsx v MS Excel (*.xls; *xlsx)<br>Abrir Cancela                  | ✓<br>ir<br> |

Se mostrará la ventana **Importar archivo Excel**, en la parte inferior indica las **Columnas conciliadas**, haz clic en **Importar**.

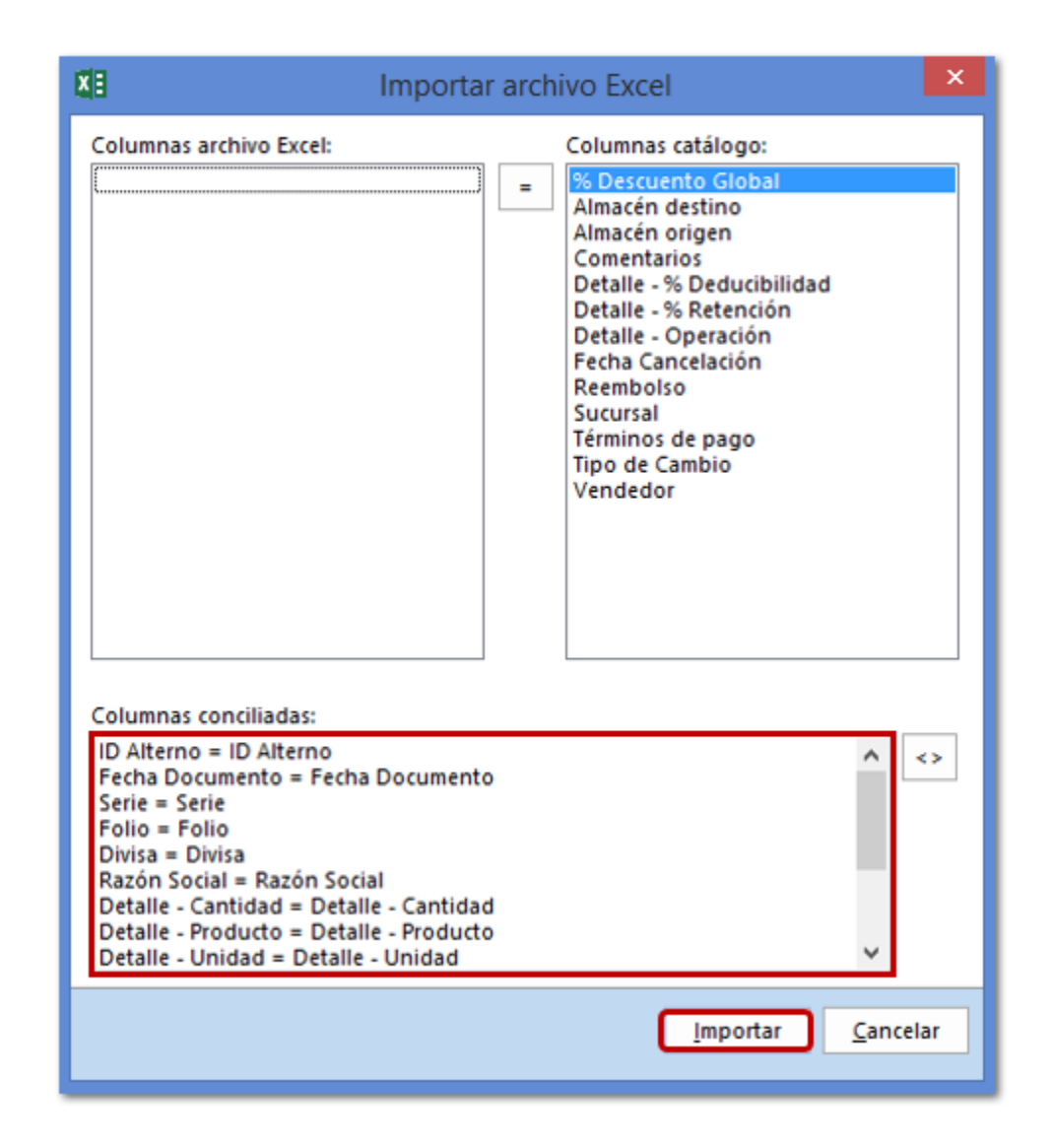

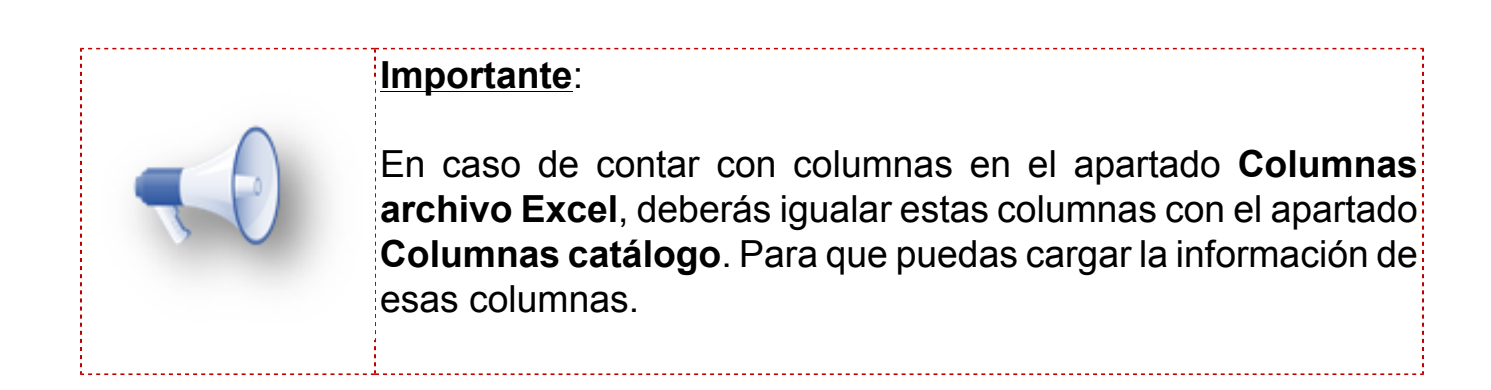

Indicará que finalizó la importación con éxito, haz clic en Aceptar.

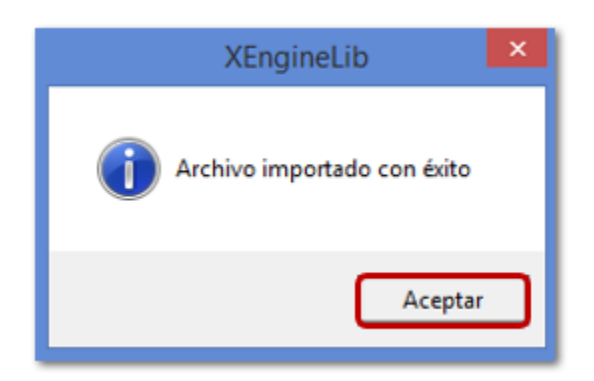

Al visualizar el documento podrás identificar que se cargaron los datos del archivo de excel, incluyendo la **Cuenta Predial**.

| 💋 🖯 🗙 🛅 🦻                                                       | è 🖂 🏭 🖛                  |                |                                 | Recibo                                                            | de Arrenda   | miento No.1              | - ID41      |                                         |                                                           |                                                             | _                  |    | ; |
|-----------------------------------------------------------------|--------------------------|----------------|---------------------------------|-------------------------------------------------------------------|--------------|--------------------------|-------------|-----------------------------------------|-----------------------------------------------------------|-------------------------------------------------------------|--------------------|----|---|
| RECIBOS DE ARRENI                                               | DAMIENTO                 | GENERAL        |                                 |                                                                   |              |                          |             |                                         |                                                           |                                                             |                    | 0  | 5 |
| Guardar & Cerra<br>Guardar & Nuev<br>Copiar a nuevo<br>Archivos | ar<br>vo<br>Resume       | en 🔊 Comisio   | o de pagos 🔹<br>ones<br>Mostrar | <ul> <li>Archivos</li> <li>Campos E</li> <li>CFDI Rela</li> </ul> | •<br>extras  | Abrir Ab<br>Empresa Clie | )           | nda pag<br>ir Calcul<br>producte<br>Ace | os 🙀 Asistent<br>adora 💐 Importa<br>o 🔅 Captura<br>ciones | e de producto<br>r/Exportar Excel <del>*</del><br>Matricial |                    |    |   |
| 🖹 General                                                       |                          |                |                                 |                                                                   |              |                          | Validado    |                                         |                                                           | Sin Pago                                                    |                    |    |   |
| Fecha                                                           | 26/03/2018               | •              |                                 |                                                                   | Folio        | 1                        | Vendedor    |                                         |                                                           | -                                                           |                    |    |   |
| Cliente                                                         | Alberto Garcí            | a              |                                 |                                                                   |              | - ₩                      | Almacén     |                                         |                                                           |                                                             |                    |    |   |
| Título                                                          | Pago de rent             | a mensual de c | asa habitació                   | n (Amueblada)                                                     |              |                          | Centro de o | costo                                   |                                                           |                                                             |                    |    |   |
|                                                                 |                          |                |                                 |                                                                   |              |                          | Proyecto    |                                         |                                                           | -                                                           |                    |    |   |
| Detalle Comenta                                                 | arios                    |                |                                 | -                                                                 |              |                          |             |                                         |                                                           | <u> </u>                                                    |                    |    |   |
| MES                                                             | cio Unitario<br>3.600.00 | Total 3.600.   | Descuent                        | o Tipo Impue<br>0% IVA Exento                                     | o.00         | P.Costo<br>%             | Costo       | Total<br>0.00                           | Comentarios                                               | Cuenta Predial                                              |                    |    |   |
| *                                                               |                          |                |                                 |                                                                   |              |                          |             |                                         |                                                           |                                                             | 1                  |    |   |
| 4                                                               |                          |                |                                 |                                                                   |              |                          |             |                                         |                                                           |                                                             |                    | Þ  |   |
|                                                                 | Lenner                   |                | Unida                           | ades 1.00 V                                                       | olumen       | 0.00 Costo               | \$0.00      |                                         | Sub Total<br>Descuento                                    |                                                             | \$3,600.<br>\$180. | 00 |   |
| Entrega doc.                                                    | 17/04/20                 | )18            | ▼ T.                            | Cambio                                                            | 1            |                          | •           | Subtot                                  | al con descuento                                          | 1                                                           | \$3,420.           | 00 |   |
| Divisa                                                          | MXN - Peso               | mexicano       | - M                             | étodo Pago                                                        | PUE - Pago   | en una sola e            | xhibici( 👻  |                                         | Total                                                     | \$3.4                                                       | \$0.0              | 0  |   |
| Condición pago                                                  | L                        |                | ▼ F(                            | orma de pago                                                      | 99 - Por def | inir                     | <b></b>     |                                         | Pagado                                                    | 401                                                         |                    | 00 |   |
| Uso CFDi Receptor                                               |                          |                |                                 |                                                                   |              |                          | <b>T</b>    | <b>9</b> 1                              | Saldo                                                     | \$3.4                                                       | 20.0               | 0  |   |
| Pendiente gen                                                   | erar comp                | plemento d     | e recepció                      | ón de pago                                                        |              |                          |             |                                         |                                                           | 451                                                         |                    |    |   |

# Copiar a Factura

#### **Beneficio**

Ahora al Copiar a Facturar un documento de **Pedido**, **Venta** (sección **Ventas**) o documentos de **Órdenes de Compra** (Sección **Compras y Gastos**) que se encuentran parcialmente facturados, te permitirá facturar los productos restantes hasta que hayan sido facturados en su totalidad.

#### Ejemplo

Ingresa a la sección Ventas, dentro de Documentos selecciona Ventas.

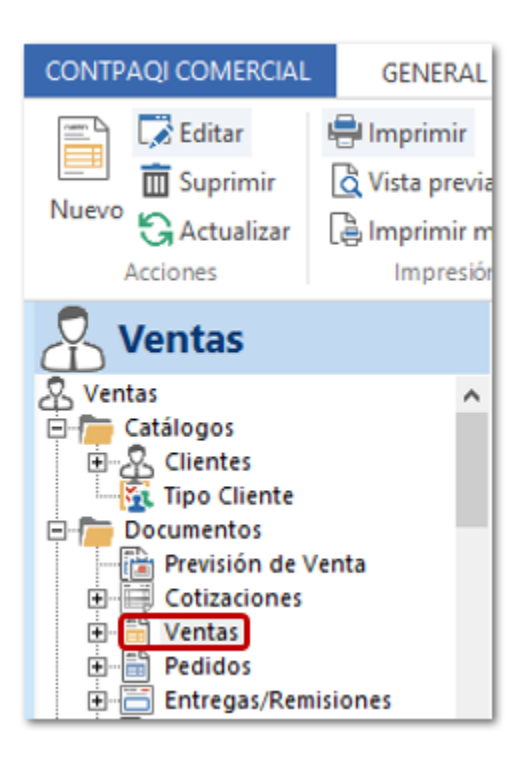

Dentro de la vista de los documentos de ventas, podrás validar los registros que cuentan con la bandera (Facturado) en color amarillo, lo cual indica que están parcialmente facturados (el documento cuenta con productos disponibles aun), por lo cual podrás facturarlos de nuevo hasta concluir con los productos disponibles.

| Tipo Facturación           | Þ           | ° ⊽ ID Documento | Documento Cliente | Fecha            |
|----------------------------|-------------|------------------|-------------------|------------------|
| Globalizado por Producto   |             | 5                | Alberto Garcí     | a 14-mar-18      |
| 🖺 Globalizado por Producto |             | 6                | Alberto Garcí     | a 14-mar-18      |
| Facturado                  |             | 9                | Público en Ge     | eneral 13-mar-18 |
| Globalizado por Producto   |             | 4                | Alberto Garcí     | a 14-mar-18      |
| Facturado                  | <u>&gt;</u> | 47               | Alberto Garcí     | a 02-abr-18      |

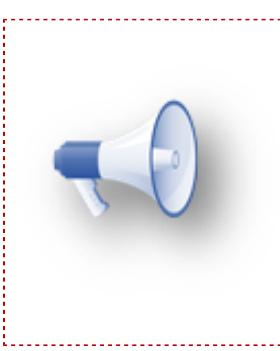

#### Importante:

Podrás **Copiar a Factura** el documento siempre y cuando la bandera este en color amarillo; al generar el documento de factura asignará la cantidad que falta por facturar.

Si abres el documento indicara que esta facturado.

| 08                  | × 🛅 🦻 🖂 •      | •                   |                |            | Venta No.              | - ID47                      |                    |                                    |           |                                   | -      |          | × |
|---------------------|----------------|---------------------|----------------|------------|------------------------|-----------------------------|--------------------|------------------------------------|-----------|-----------------------------------|--------|----------|---|
| VENTAS              | GENERAL        |                     |                |            |                        |                             |                    |                                    |           |                                   |        | 0        | ۵ |
| ÷                   | 🛃 Guardar & No | uevo                |                | Q          |                        | . &                         | 4                  |                                    | Co        | piar a Factura<br>portar/Exportar | Excel* |          |   |
| Guardar<br>& Cerrar | Archiver       | Copiar a R<br>nuevo | Resumen Genera | Archivos ( | Campos A<br>Extras Emp | brir Abrir<br>presa Cliente | lr a<br>producto d | Asistente Núme<br>e producto de Se | ros 🕸 Caj | ptura Matricial                   |        |          |   |
| B                   | Archivos       |                     | M              | ostrar     |                        |                             |                    | Acciones                           |           |                                   |        |          |   |
| 🗏 Gene              | eral - ¡Docur  | nento Factur        | rado!          |            |                        |                             | Validado           |                                    |           |                                   |        |          |   |
| Fecha               | 02/04/2        | 018 🔻               |                |            | Folio                  |                             | Vendedor           |                                    |           | Ŧ                                 |        |          |   |
| Cliente             | Alberto        | García              |                |            |                        | - 🚚 🖽                       | Almacén            | Almacén                            |           | Ŧ                                 |        |          |   |
| Título              |                |                     |                |            |                        |                             | Centro de co       | sto                                |           | -                                 |        |          |   |
|                     |                |                     |                |            |                        |                             | Proyecto           |                                    |           | +                                 |        |          |   |
| Detalle             | Comentarios    |                     |                |            |                        |                             |                    |                                    |           |                                   |        |          |   |
| Cantio              | dad Clave      | Descripcio          | ón Un          | idad Pr    | ecio Unitario          | Total                       | Descuent           | o Tipo Impuesto                    | Impuesto  | P.Costo                           | Cos    | to Total |   |
|                     | 20 Jugo        | Jugo de L           | Litro Liti     | ro         | 18.00                  | 360                         | .00 0.0            | 0% Bebida Zabo                     | 16.00%    | 12.0                              | 0      | 240      |   |
|                     | 30 PPS         | Papas frit          | as             |            | 15.00                  | 450                         | .00 0.0            | 0% IVA 16%                         | 16.00%    | 9.0                               | 0      | 270      |   |

Cuando la mercancía del documento haya sido facturada en su totalidad, desde la vista se mostrará la bandera facturado en color verde.

| Ventas                     |     |                        |                    |           |
|----------------------------|-----|------------------------|--------------------|-----------|
| Tipo Facturación           | ▶ 🔻 | ID Documento Documento | Cliente            | Fecha     |
| 🖺 Globalizado por Producto | >   | 5                      | Alberto García     | 14-mar-18 |
| 🖹 Globalizado por Producto |     | 6                      | Alberto García     | 14-mar-18 |
| 🖺 Globalizado por Producto |     | 4                      | Alberto García     | 14-mar-18 |
| E Facturado                | Þ   | 9                      | Público en General | 13-mar-18 |
| Facturado                  |     | 47                     | Alberto García     | 02-abr-18 |

Si se intenta **Copiar a Factura** y ya no se cuenta disponibilidad de productos en el documento de **Venta**, enviará el mensaje:

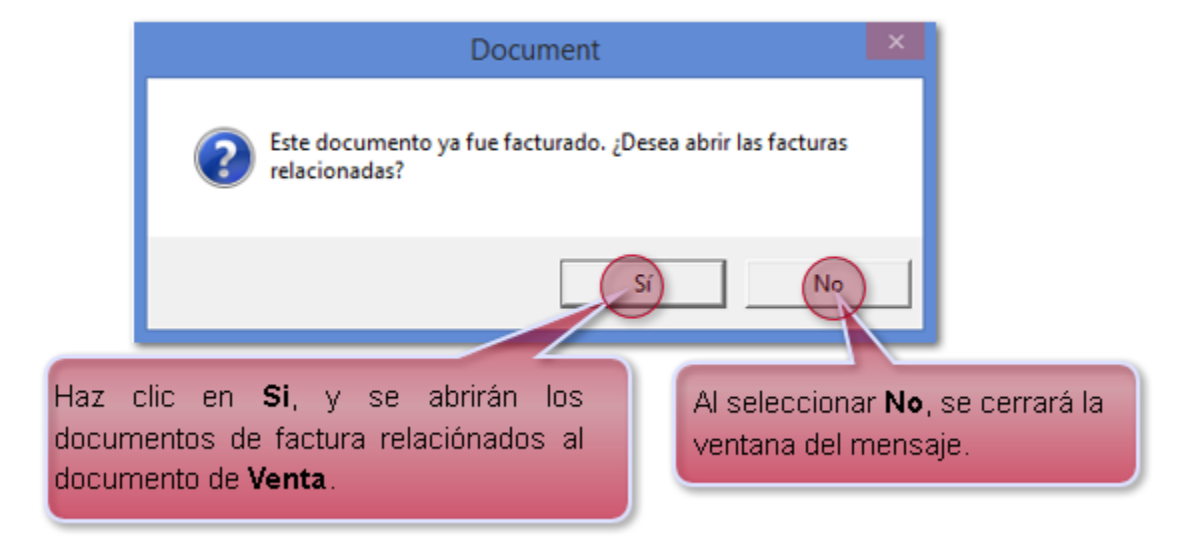

#### Notas:

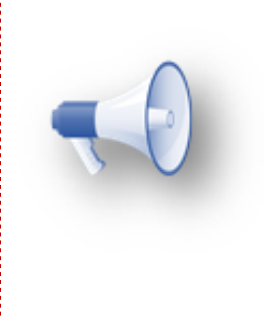

• Esta funcionalidad aplica para los documentos de **Pedido**.

 De igual forma para las Órdenes de Compra de la sección Compras y Gastos, solo que estas no cuentan con la bandera (Facturado) que indique el estado actual del documento.

# Copiar comentarios de documento origen a documento destino

C203

#### **Beneficio**

A partir de esta versión se agrega una nueva funcionalidad en las propiedades de los documentos **Copiar comentarios** en la que podrás configurar si los comentarios de un documento se copiarán a uno nuevo o bien a otro tipo de documento, según sea el caso.

#### Configuración

Ingresa a la sección Ventas, dentro de **Documentos** selecciona Ventas, haz clic derecho sobre éste y selecciona **Propiedades**.

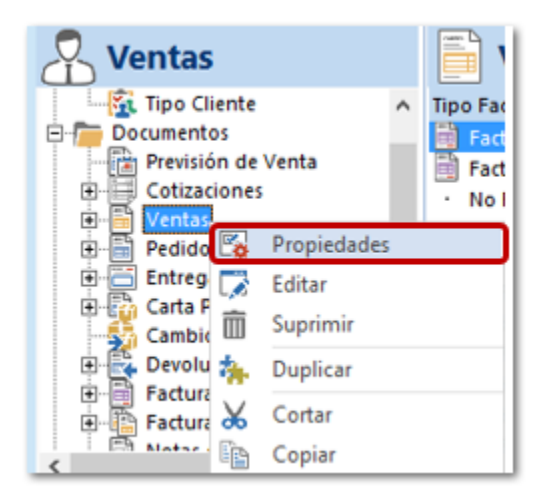

Dentro de la ventana **Propiedades**, selecciona la pestaña **Parámetros** y desprende el apartado de **Funcionalidad**; identifica la opción **Copiar comentarios** y asigna el **valor=1**, posteriormente haz clic en **Aceptar**.

| Fig. |     |                             |                                  | Propiedades                |               | ×                |
|------|-----|-----------------------------|----------------------------------|----------------------------|---------------|------------------|
|      | Ger | neral Ca                    | mpos Parámetros Folios Partidas  | : Campos Extras   Avanzado | Campos Extras |                  |
|      |     | Parám                       | etro /                           | Valor                      | Funcionalidad | ^                |
|      |     | + Colum                     | inas                             |                            |               |                  |
|      |     | + Comp                      | onentes                          |                            |               |                  |
|      |     | Conta                       | bilidad                          |                            |               |                  |
|      |     | • Datos                     | obligatorios                     |                            |               |                  |
|      |     | Docur                       | nento                            |                            |               |                  |
|      |     | + Filtros                   |                                  |                            |               |                  |
|      |     | <ul> <li>Funcion</li> </ul> | onalidad                         |                            |               |                  |
|      |     | Asigna                      | ación automática de lote         | 0                          |               |                  |
|      |     | Calcul                      | ar fecha de entrega              | 0                          |               |                  |
|      |     | Copia                       | de uno a varios                  | 1                          |               |                  |
|      | 0   | Copia                       | r comentarios                    | 1                          |               |                  |
|      |     | Docum                       | nento editable para todos        | 1                          |               |                  |
|      |     | Editar                      | comentarios en documento bloquea | 0                          |               |                  |
|      |     | Editar                      | empresa de un módulo exterior    | 1                          |               |                  |
|      |     | Editar                      | 'Fecha de Entrega'               | 1                          |               |                  |
|      |     | Manej                       | o de autorizaciones (1/2)        | 0                          |               |                  |
|      |     | Marca                       | r partida como 'Consignada'      | 0                          |               | ~                |
|      | Сор | yCommen                     | ts: Sin descripción              |                            |               | Modo Edición     |
| 1    |     |                             |                                  |                            |               |                  |
|      | Can | nbiar Icon                  | 0                                |                            |               | Aceptar Cancelar |

| Importante:                                                                                                    |
|----------------------------------------------------------------------------------------------------|
| En caso de no visualizar este parámetro, deberás dar clic en<br>Nuevo dentro del tipo de documento correspondiente, para que<br>se actualicen las funciones de este parámetro. |
| CONTPAQI COMERCIAL GENER                                                                                                    |
| Ventas                                                                                                    |

Al generar un documento de **Venta** en la que se agregaron comentarios generales en el documento, y éste se Copia a Factura.

| 0 🗄                 | 🗙 🛅 🦸       | ¥ 🖂 🕶        |                   |         |         |                                   | Nu            | eva Venta        |           |                 |                  |                                           |                | _                 |      | ×   |
|---------------------|-------------|--------------|-------------------|---------|---------|-----------------------------------|---------------|------------------|-----------|-----------------|------------------|-------------------------------------------|----------------|-------------------|------|-----|
| VENTAS              | GENE        | RAL          |                   |         |         |                                   |               |                  |           |                 |                  |                                           |                |                   | 0    | ۵   |
| ÷                   | 🛃 Guard     | lar & Nuevo  |                   |         |         | <del>@</del> ]                    | Q             | -                | ≣         |                 | &                | 🚯 lr a producto<br>🕷 Asistente de product | Copiar a Fact  | tura<br>portar Ex | cel* |     |
| Guardar<br>& Cerrar | Are         | hivos        | Copiar a<br>nuevo | Resumen | General | Registro<br>de pagos *<br>Mostrar | Archivos<br>* | Campos<br>Extras | Ab<br>Emp | orir<br>oresa ( | Abrir<br>Cliente | Números de Serie                          | ইl Captura Mat | ricial            |      |     |
| 🖹 Gen               | eral        |              |                   |         |         | 1103010                           |               |                  |           | Valida          | ado 🗌            | ]                                         | Sin Pago       |                   |      | Ċ   |
| Fecha               | [           | 12/04/2018   | *                 |         |         |                                   | Fol           | io               |           | Vend            | edor             |                                           | -              | ·                 |      |     |
| Cliente             | 4           | Alejandro H  | ernández          |         |         |                                   |               | - 85             |           | Alma            | cén              | Almacén                                   | -              | ·                 |      | - 1 |
| Titulo              | [           |              |                   |         |         |                                   |               |                  |           | Centr           | o de cos         | to                                        | -              | ·                 |      | - 1 |
|                     |             |              |                   |         |         |                                   |               |                  |           | Proye           | cto              |                                           | -              |                   |      |     |
| Detalle             | Comenta     | arios        |                   |         |         |                                   |               |                  |           |                 |                  |                                           |                |                   |      | .   |
| Venta a             | dicional de | el mes de Ab | rit.              |         |         |                                   |               |                  |           |                 |                  |                                           |                |                   |      |     |
| _                   |             |              |                   |         |         |                                   |               |                  |           |                 |                  |                                           |                |                   |      |     |
|                     |             |              |                   |         |         |                                   |               |                  |           |                 |                  |                                           |                |                   |      |     |
|                     |             |              |                   |         |         |                                   |               |                  |           |                 |                  |                                           |                |                   |      |     |
|                     |             |              |                   |         |         |                                   |               |                  |           |                 |                  |                                           |                |                   |      |     |
|                     |             |              |                   |         |         |                                   |               |                  |           |                 |                  |                                           |                |                   |      |     |
|                     |             |              |                   |         |         |                                   |               |                  |           |                 |                  |                                           |                |                   |      |     |
|                     |             |              |                   |         |         |                                   |               |                  |           |                 |                  |                                           |                |                   |      |     |
|                     |             |              |                   |         |         |                                   |               |                  |           |                 |                  |                                           |                |                   |      |     |

Los comentarios de la Venta se heredarán en el documento destino (Factura Cliente):

| 🚺 🗄 🗙 🛅 🦻 🛙                                                                       | 3 🔛 🗸     |                                                         | Factura                                                                          | No.9 - ID54             |                                                      |                                                   | -                                                                | C |   | × |
|-----------------------------------------------------------------------------------|-----------|---------------------------------------------------------|----------------------------------------------------------------------------------|-------------------------|------------------------------------------------------|---------------------------------------------------|------------------------------------------------------------------|---|---|---|
| FACTURAS CLIENTE                                                                  | GENERAL   |                                                         |                                                                                  |                         |                                                      |                                                   |                                                                  |   | 0 | ۵ |
| E Guardar & Cerrar<br>Guardar & Nuevo<br>Copiar a nuevo<br>Archivos               | Resumen 🔗 | General<br>Registro de pagos 👻<br>Comisiones<br>Mostrar | <ul> <li>Archivos -</li> <li>Campos Extras</li> <li>CFDI Relacionados</li> </ul> | Abrir Emp & Abrir Clier | resa 🗮 Abrir Ci<br>nte 🔒 Ir a prod<br>agos 📢 Asisten | alculadora<br>ducto<br>te de producto<br>Acciones | Números de Serie<br>Importar/Exportar Excel<br>Captura Matricial |   |   |   |
| 🖹 General                                                                         |           |                                                         |                                                                                  |                         | Validado                                             |                                                   | Sin Pago                                                         |   |   |   |
| Fecha 13/<br>Cliente Ale<br>Titulo<br>Detalle Comentario<br>Venta adicional del m | 04/2018 💌 | ez                                                      | Serie/No.                                                                        | ¥ 9                     | Vendedor<br>Almacén<br>Centro de costo<br>Proyecto   | Almacén                                           | Ψ           Ψ           Ψ           Ψ           Ψ           Ψ    |   |   |   |

| Importante:                                                                                                    |
|----------------------------------------------------------------------------------------------------|
| Esta configuración también funciona si el documento, por<br>ejemplo de <b>Venta</b> se <b>copia a nuevo</b> se heredan los comentarios<br>en el nuevo documento de <b>Venta</b> . |
| Esta funcionalidad aplica para todos los documentos de la sección de <b>Ventas</b> y <b>Compras y Gastos</b> dentro del sistema que tiene comentarios a nivel de documento.       |

#### Video demostrativo

A partir de esta versión se agrega una nueva funcionalidad en las propiedades de los documentos **Copiar comentarios** en la que podrás configurar si los comentarios de un documento se copiarán a uno nuevo o bien a otro tipo de documento, según sea el caso.

En este video te mostramos cómo realizar la configuración y como se visualiza el cambio al habilitar el parámetro **Copiar comentarios**.

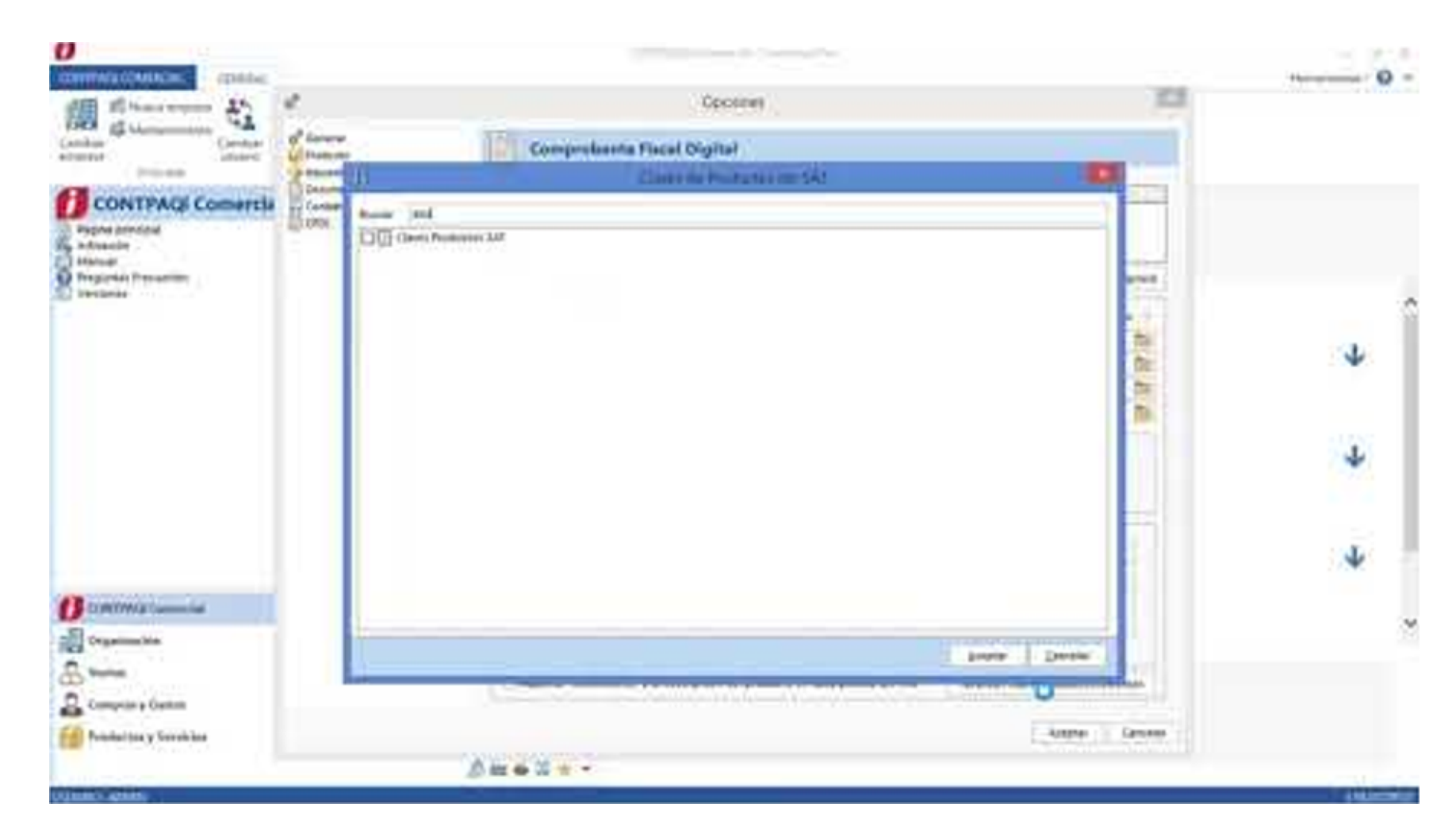

# Edición de Comentarios

#### **Beneficio**

Se añade el parámetro **Editar comentarios en documento Bloqueado** en el que podrás habilitar la edición de los comentarios y modificarlos aun cuando el documento haya sido bloqueado a timbrado.

#### Configuración

Ejemplo de un documento timbrado en el cual el concepto no tiene habilitada la edición de los comentarios (en color Azul).

| 💋 🖯 🗙 🛅 🖗                                                      | 🏂 🖂 🛃 🗸         |                                  | Factura                                                                          | No.11 - ID56                              |                                                        |                                                   |                                                                    | - |   | × |
|----------------------------------------------------------------|-----------------|----------------------------------|----------------------------------------------------------------------------------|-------------------------------------------|--------------------------------------------------------|---------------------------------------------------|--------------------------------------------------------------------|---|---|---|
| FACTURAS CLIENT                                                | E GENERA        | L                                |                                                                                  |                                           |                                                        |                                                   |                                                                    |   | 0 | ۵ |
| E Guardar & Cer<br>Guardar & Nur<br>Copiar a nueve<br>Archivos | Resumen         | General<br>Comisiones<br>Mostrar | <ul> <li>Archivos -</li> <li>Campos Extras</li> <li>CFDI Relacionados</li> </ul> | 🔝 Abrir Emp<br>🖧 Abrir Clie<br>🔞 Agenda p | oresa 🗮 Abrir Ca<br>nte 🥵 Ir a proc<br>agos 🕵 Asistent | alculadora<br>ducto<br>te de producto<br>Acciones | Números de Serie     Importar/Exportar Excel     Captura Matricial | - |   |   |
| 🛢 General - ;                                                  | Documento       | Timbrado!                        |                                                                                  |                                           | Validado                                               |                                                   | Sin Pago                                                           |   |   |   |
| Fecha                                                          | 17/04/2018      | -                                | Serie/No.                                                                        | ▼ 11                                      | UUID                                                   | 5C5325D7-4802-4                                   | FC9-9FD9-411E595F29F6                                              |   |   |   |
| Cliente                                                        | Alicia González | Rivera                           |                                                                                  | - 🐖 📰                                     | Vendedor                                               |                                                   | *                                                                  |   |   |   |
| Titulo                                                         |                 |                                  |                                                                                  |                                           | Almacén                                                | Almacén                                           | *                                                                  |   |   |   |
|                                                                |                 |                                  |                                                                                  |                                           | Centro de costo                                        |                                                   | Ŧ                                                                  |   |   |   |
|                                                                |                 |                                  |                                                                                  |                                           | Proyecto                                               |                                                   | Ŧ                                                                  |   |   |   |
| Detalle Comen<br>Factura por pedio                             | tarios<br>Jo 2  |                                  |                                                                                  |                                           |                                                        |                                                   |                                                                    |   |   |   |

Para configurar este parámetro realiza lo siguiente:

Ingresa a la sección Ventas, dentro de **Documentos** selecciona **Facturas Cliente**, haz clic derecho sobre éste y selecciona **Propiedades**.

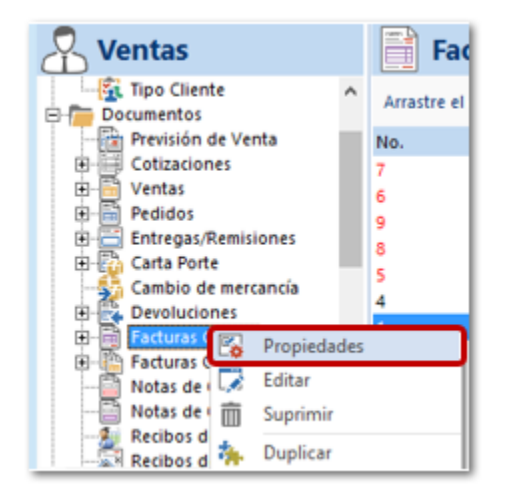

Dentro de la ventana **Propiedades**, selecciona la pestaña **Parámetros** y desprende el apartado de **Funcionalidad**; identifica la opción **Editar comentarios en un documento bloqueado** y asigna el **valor=1**, posteriormente haz clic en **Aceptar**.

| Pa    | arámetro /                               | Valor | Funcionali | dad |
|-------|------------------------------------------|-------|------------|-----|
| • co  | olumnas                                  |       |            |     |
| + C   | omponentes                               |       |            |     |
| + C   | ontabilidad                              |       |            |     |
| • Da  | atos obligatorios                        |       |            |     |
| + D   | ocumento                                 |       |            |     |
| + Fi  | itros                                    |       |            |     |
| - Fu  | uncionalidad                             |       |            |     |
| As    | signación automática de lote             | 0     |            |     |
| Ca    | alcular fecha de entrega                 | 0     |            |     |
| Co    | opia de uno a varios                     | 1     |            |     |
| Co    | opiar comentarios                        | 1     |            |     |
| Do    | ocumento editable para todos             | 1     |            |     |
| Ed    | ditar comentarios en documento bloqueado | 1     |            |     |
| Ed    | ditar empresa de un módulo exterior      | 1     |            |     |
| Ed    | ditar 'Fecha de Entrega'                 | 1     |            |     |
| M     | anejo de autorizaciones (1/2)            | 0     |            |     |
| M     | arcar partida como 'Consignada'          | 0     |            |     |
| tComm | mentslfDocumentBlogued: Sin descripción  |       |            |     |

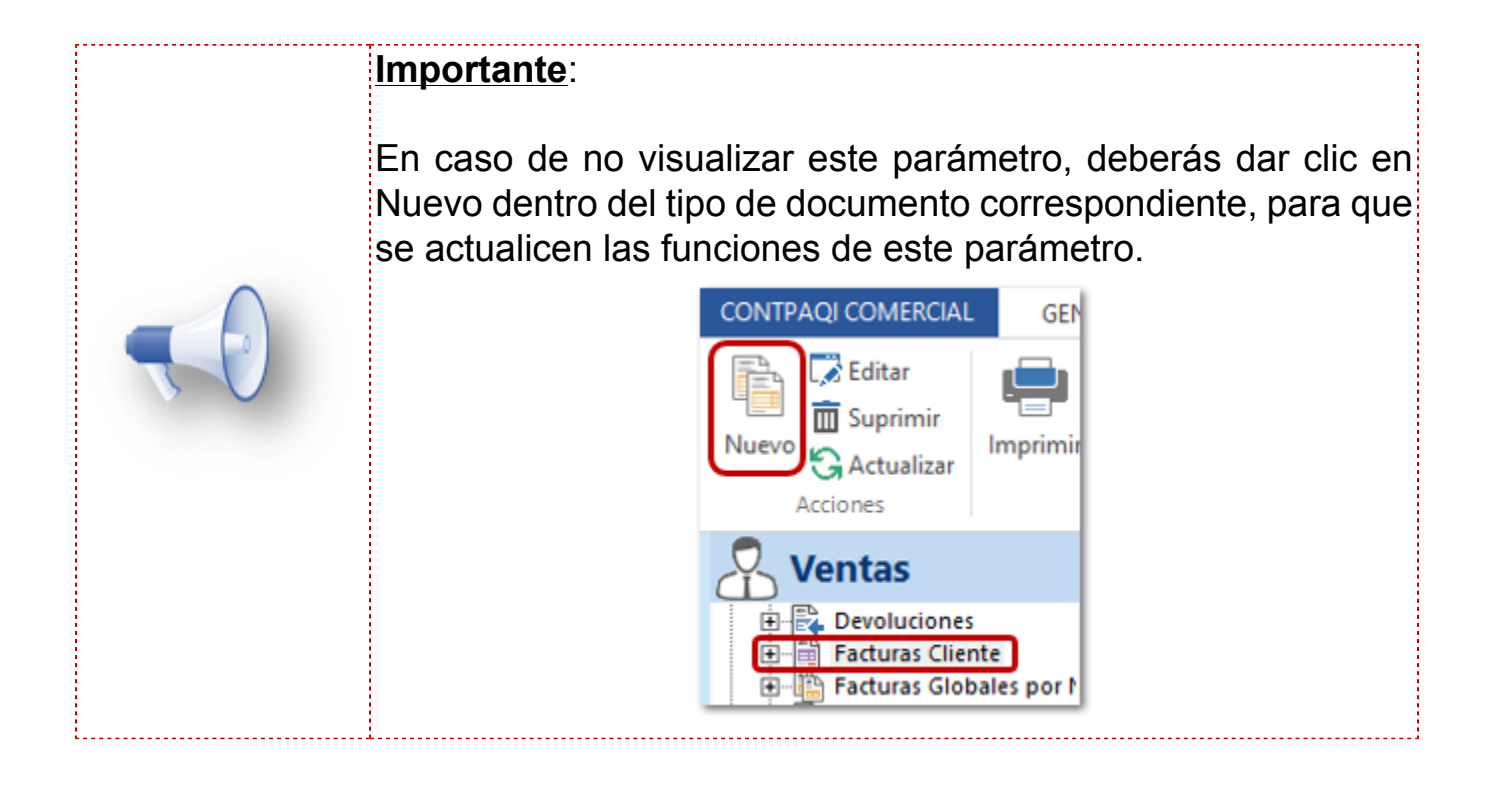

Una vez activado el parámetro el campo comentarios se mostrarán en color blanco, lo que indica que podrás editar los **Comentarios** a nivel de documento aun cuando los documentos hayan sido bloqueados o timbrados.

| 💋 🗄 🗙 🛅 🤻                                                    | ≽ 🖂 🛃 🔻          |                                                       | Factura                                                                          | No.11 - ID56             |                                                    |                                                   |                                                                  | _ |   | × |
|--------------------------------------------------------------|------------------|-------------------------------------------------------|----------------------------------------------------------------------------------|--------------------------|----------------------------------------------------|---------------------------------------------------|------------------------------------------------------------------|---|---|---|
| FACTURAS CLIENT                                              | E GENERA         | AL.                                                   |                                                                                  |                          |                                                    |                                                   |                                                                  |   | 0 | ۵ |
| Suardar & Cen<br>Guardar & Nue<br>Copiar a nuevo<br>Archivos | evo<br>Resumen   | General<br>Registro de pagos<br>Comisiones<br>Mostrar | <ul> <li>Archivos *</li> <li>Campos Extras</li> <li>CFDI Relacionados</li> </ul> | Abrir Emp<br>Abrir Clien | resa 🗍 Abrir C<br>nte 🥵 Ir a pro<br>agos 🙀 Asisten | alculadora<br>ducto<br>te de producto<br>Acciones | Números de Serie<br>Importar/Exportar Excel<br>Captura Matricial | • |   |   |
| 🖺 General - ¡                                                | Documento        | o Timbrado!                                           |                                                                                  |                          | Validado                                           |                                                   | Sin Pago                                                         |   |   |   |
| Fecha                                                        | 17/04/2018       | Ŧ                                                     | Serie/No.                                                                        | v 11                     | UUID                                               | 5C5325D7-4802-4                                   | FC9-9FD9-411E595F29F6                                            |   |   |   |
| Cliente                                                      | Alicia González  | r Rivera                                              |                                                                                  | - 🚛 🔠                    | Vendedor                                           |                                                   | *                                                                |   |   |   |
| Titulo                                                       |                  |                                                       |                                                                                  |                          | Almacén                                            | Almacén                                           | *                                                                |   |   |   |
|                                                              |                  |                                                       |                                                                                  |                          | Centro de costo                                    |                                                   | *                                                                |   |   |   |
|                                                              |                  |                                                       |                                                                                  |                          | Proyecto                                           |                                                   | Ŧ                                                                |   |   |   |
| Detaile Coment                                               | tarios           |                                                       |                                                                                  |                          |                                                    |                                                   |                                                                  |   |   | _ |
| Factura del segun                                            | ido pedido del r | mes de abril                                          |                                                                                  |                          |                                                    |                                                   |                                                                  |   |   |   |

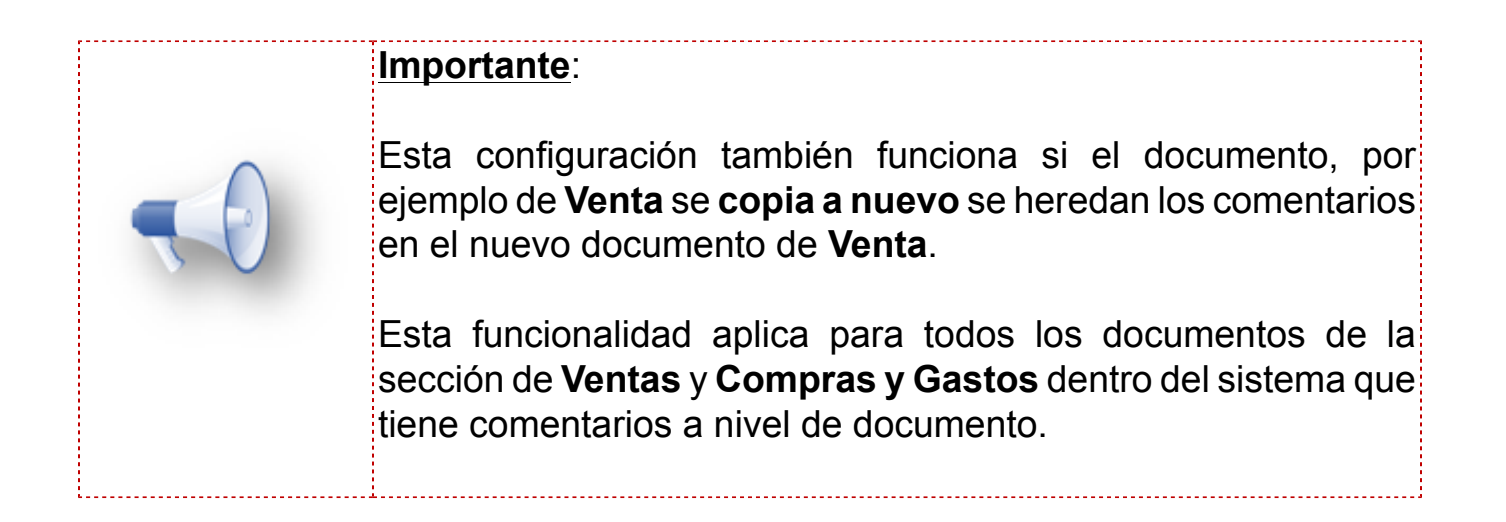

# Cobro masivo

#### **Beneficio**

Se agrega un mensaje de advertencia que se mostrará al intentar timbrar un **Cobro Client**e derivado de un **Cobro Masivo** de documentos de factura que contiene distintos clientes.

#### Ejemplo

El mensaje se mostrará cuando al realizar un Cobro Masivo, por ejemplo de **Facturas Cliente** se seleccionaron documentos de dos o mas clientes distintos.

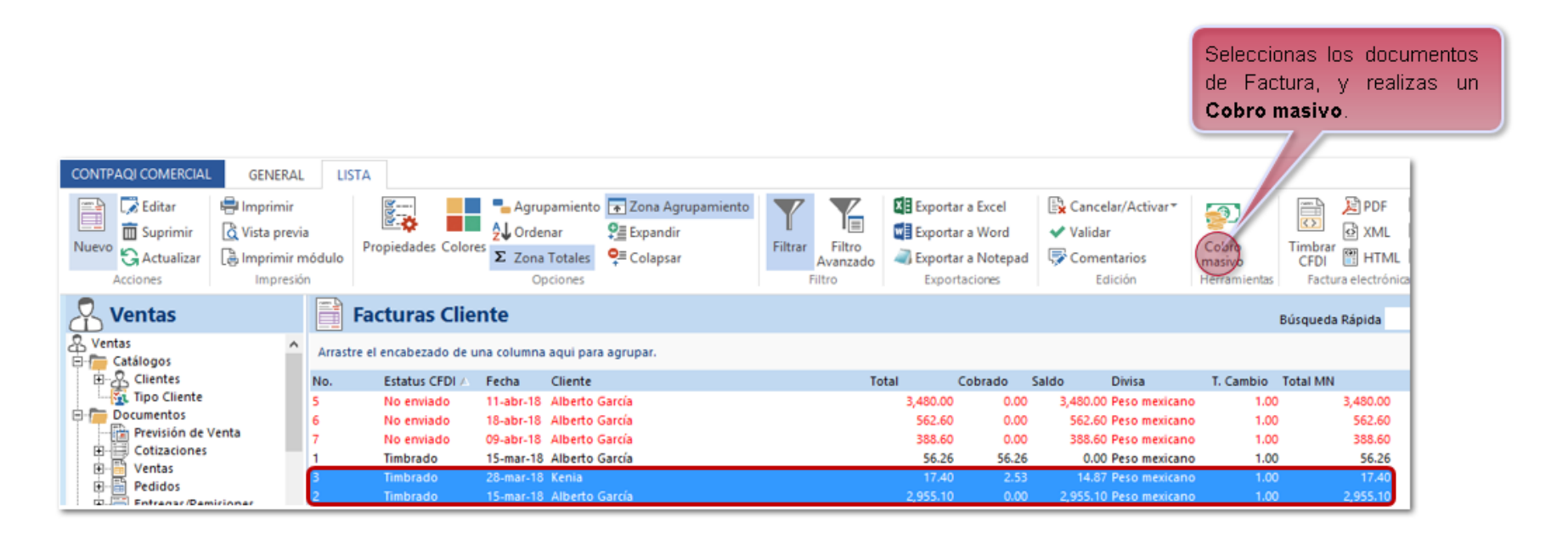

Al intentar timbrar el Cobro Cliente que se genero, envía el mensaje de advertencia y no permite timbrar el documento.

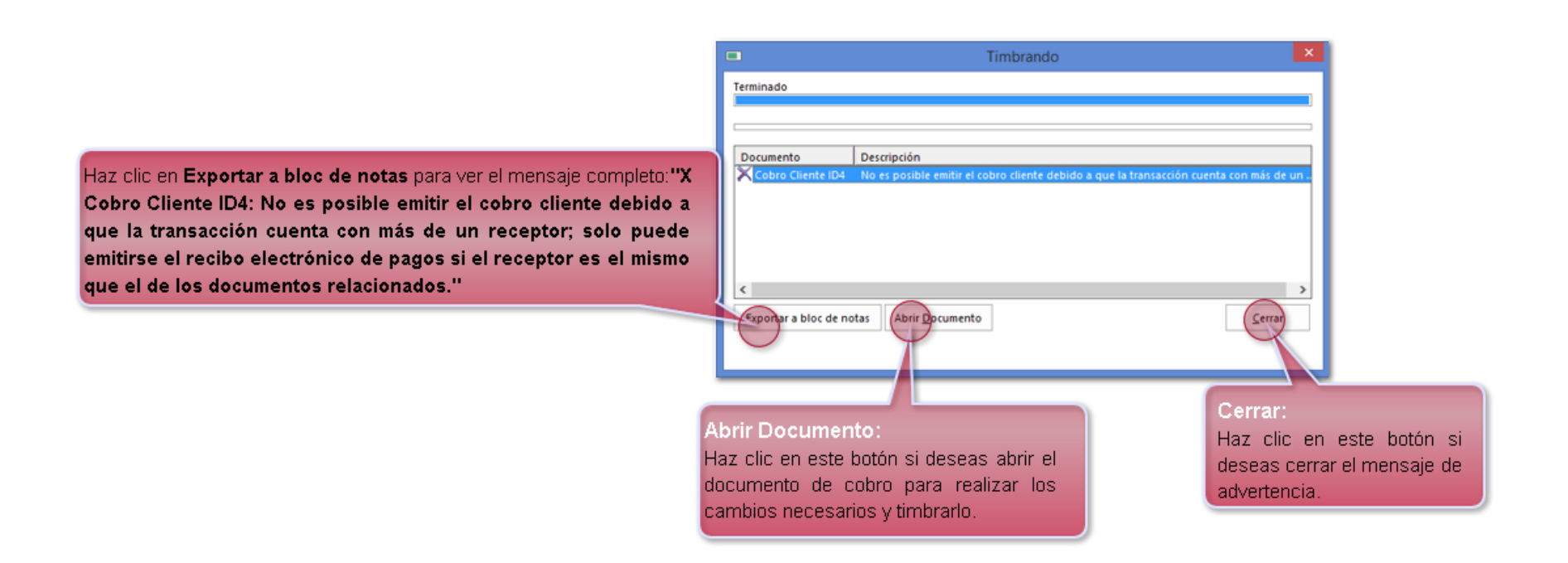

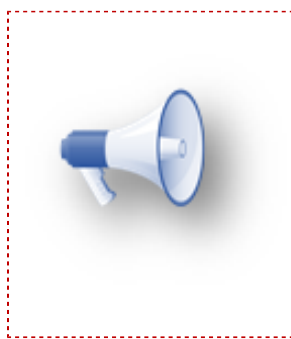

#### Importante:

No es posible timbrar un documento de Cobro Cliente que contenga dos o más clientes distintos.

.....

Si visualizas el documento de cobro podrás verificar en el apartado **Documentos** existen documentos de clientes distintos.

| D | Docur    | nentos       |           |          |          | Q     | uitar aplica | ción Apl | icar a sele | ección Aplic  | ar en automático |
|---|----------|--------------|-----------|----------|----------|-------|--------------|----------|-------------|---------------|------------------|
|   |          | Fecha        | Documento | Total    | Pagado   | Saldo | Moneda       | Aplicar  | T.C.        | Aplicado M.N. | Parcialidad      |
| ► | - Albe   | rto García   |           |          |          |       |              |          |             |               |                  |
|   | 2 3      | .3 15-mar-18 | Facturas  | 2,955.10 | 2,955.10 | 0.0   | MXN          | 2,955.10 | 1.00        | 2,955.10      | 0                |
|   |          |              |           | 2,955.10 | 2,955.10 | 0.0   | )            | 2,955.10 |             | 2,955.10      |                  |
|   | - Keni   | а            |           |          |          |       |              |          |             |               |                  |
|   | 👷 3      | .3 28-mar-18 | Facturas  | 17.40    | 17.40    | 0.0   | MXN          | 14.87    | 1.00        | 14.87         | 0                |
|   |          |              |           | 17.40    | 17.40    | 0.0   | )            | 14.87    |             | 14.87         |                  |
| 7 | <u> </u> |              |           |          |          |       |              |          |             | Mont          | o total aplicado |

<u>Antecedente</u>: al realizar esta acción en versiones anteriores, se mostraba el mensaje:**"X Cobro Cliente** ID12: Documento no pudo ser procesado. - Object reference not set to an instance of an object.".

## Dirección de entrega

C186, 162

#### **Beneficios**

Ahora podrás editar el nombre de la **Dirección de Entrega** desde los documentos: **Ventas**, **Pedido**, **Carta Porte**, **Facturas Cliente** y **Facturas a Consignación**, para que puedas diferenciarlas en el caso de que tu empresa cuente con mas de una dirección de entrega.

#### Captura de documentos

Para validar los cambios ingresa a la sección Ventas, dentro de Documentos selecciona Facturas Cliente y haz clic en Nuevo.

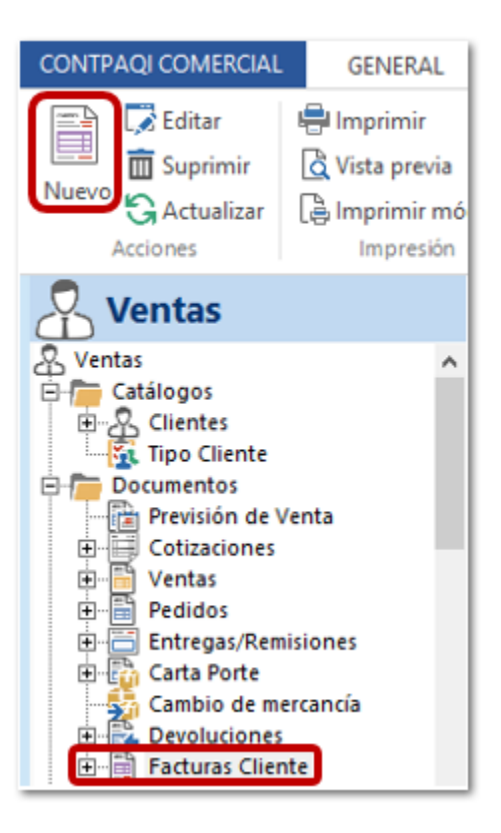

Una vez capturada la información de tu documento, haz clic en el icono de Dirección de Entrega.

| 🚺 🗄 🗙 🛅 🎭 🛛         | ≩ 🖺 ₹       |                   |          | Nueva           | Factura        |                         |                |          |                  | _    |         | ×  |
|---------------------|-------------|-------------------|----------|-----------------|----------------|-------------------------|----------------|----------|------------------|------|---------|----|
| FACTURAS CLIENTE    | GENERAL     |                   |          |                 |                |                         |                |          |                  |      | ?       | ۵  |
| 🚰 Guardar & Cerrar  |             | ) General         | Archiv   | os 👻            | 📲 Abrir Empr   | esa 🧾 Abrir C           | alculadora     | 🔚 Núme   | ros de Serie     |      |         |    |
| 拱 Guardar & Nuevo   | _ 📥 🖉       | Registro de pagos | 🕶 🖅 Camp | os Extras       | 🖧 Abrir Client | te 🛛 🙀 Ir a pro         | ducto          | X Impor  | tar/Exportar Exc | :el▼ |         |    |
| 🞝 Copiar a nuevo    | Resumen M   | Comisiones        | 🗟 CFDI R | elacionados     | 🚡 Agenda pa    | gos 🙀 Asisten           | te de producto | 🕄 Captu  | ra Matricial     |      |         |    |
| Archivos            |             | Mostrar           |          |                 |                |                         | Acciones       |          |                  |      |         |    |
| 🖹 General           |             |                   |          |                 | ,              | Validado 🗌              |                | •        | Sin Pago         |      |         |    |
| Fecha 11/0          | 4/2018 🔻    |                   | Seri     | e/No. 🔻         |                | Vendedor                |                |          | ~                | ]    |         |    |
| Cliente Albe        | erto García |                   |          |                 | - 🚛 🏢          | Almacén                 | Almacén        |          | Ŧ                | ]    |         |    |
| Título              |             |                   |          |                 |                | Centro de cost <b>o</b> |                |          | -                |      |         |    |
|                     |             |                   |          |                 |                | Proyecto                |                |          | ~                | ]    |         |    |
| Detalle Comentarios |             |                   |          |                 |                |                         |                |          |                  |      |         |    |
| Cantidad Clave      | De          | escripción        | Unidad   | Precio Unitario | Total          | Descuento               | Tipo Impuesto  | Impuesto | P.Costo          | Co   | sto Tot | al |
| 30                  | He          | lado Surtido      |          | 100.0           | 0 3,000        | .00 0.00%               | IVA 16%        | 16.00%   | 0.0              | 0    |         |    |
| *                   |             |                   |          |                 |                |                         |                |          | <u> </u>         |      |         | -  |

Se mostrará la ventana **Dirección Entrega**, en el campo **Entregado por** podrás identificar el icono de **Empresa**, haz clic en el icono.

| País     MEXICO     Tentregar a     Dirección de Entrega       Calle     Juarez     No. Ext.     4567     No. Int.       Estado     Jalisco     Deleg./Mpio.     Guadalajara |   |          |                 | 7            |   |         |             |
|----------------------------------------------------------------------------------------------------|---|----------|-----------------|--------------|---|---------|-------------|
| Calle     Juarez     No. Ext.     4567     No. Int.       Estado     Jalisco     Deleg./Mpio.     Guadalajara                                                                | × | a        | Dirección de En | Entregar a   | * | MEXICO  | País        |
| Estado Jalisco 👻 Deleg./Mpio. Guadalajara                                                                                                    |   | No. Int. | 4567            | No. Ext.     |   | Juarez  | Calle       |
|                                                                                                    |   |          | Guadalajara     | Deleg./Mpio. | Ŧ | Jalisco | Estado      |
| C.P. 44100   Colonia Guadalajara Centro                                                                                                    |   |          | Guadalajara Cer | Colonia      | * | 44100   | с.р.        |
| Comentarios                                                                                                    |   |          |                 |              |   |         | Comentarios |

|         | <u>Nota</u> :                                                                                      |
|---------|----------------------------------------------------------------------------------------------------|
|         | En versiones anteriores a 2.4.1 el campo <b>Entregado Po</b> r se mostraba de la siguiente manera: |
| $\land$ | Entregado por                                                                                      |
|         | Al hacer clic en esta opción, se desplegaban todas las <b>Empresas</b>                             |
|         | registradas en el sistema, para que pudieras seleccionar alguna de ellas.                          |
|         |                                                                                                    |
|         |                                                                                                    |

Se abrirá la ventana **Empresa** en la que podrás realizar los siguiente:

| Buscar:<br>Campo en el que podrás escribir la<br>palabra a buscar y realizará un filtro                                                                 | U                                                       | Empresa                                                                                           | ×                                                                    |                                                                 |            |
|----------------------------------------------------------------------------------------------------|---------------------------------------------------------|---------------------------------------------------------------------------------------------------|----------------------------------------------------------------------|-----------------------------------------------------------------|------------|
| de acuerdo a las letras capturadas.                                                                                                    | Sustar aleja<br>Empresa<br>REALEJANDRO Hernández (A     | lejandro Hernández                                                                                | .ódigo<br>00000000000                                                | Se desplegará el o<br>registros que coincio<br>con la búsqueda. | los<br>Ian |
| Añadir Empresa:<br>Si haces clic en este botón se m<br>ventana de catálogo de <b>Empre</b><br>que puedas capturar nuevas em<br>su dirección de entrega. | Añadir empresa<br>hostrará la<br>sas, para<br>presa con | Aplicar:<br>Selecciona la<br>Hernández) y por r<br>gregar la empresa<br>de la ventana <b>Dire</b> | empresa (Ej.<br>nedio de este bo<br>en el campo En<br>cción de Entre | . Alejandro<br>otón podrás a<br><b>tregado por</b><br>ga.       |            |

En la ventana **Dirección de Entrega** también podrás identificar el botón **Editar**, que permitirá editar el nombre de la dirección de entrega, haz clic en este botón.

|                     | Dirección                                                         | de Entrega                                                                                               |                                                                                                    |                                                                                                    | ×                                                                                                    |
|---------------------|-------------------------------------------------------------------|----------------------------------------------------------------------------------------------------|----------------------------------------------------------------------------------------------------|----------------------------------------------------------------------------------------------------|----------------------------------------------------------------------------------------------------|
| Alejandro Hernández |                                                                   |                                                                                                    |                                                                                                    |                                                                                                    |                                                                                                    |
| MEXICO              |                                                                   | Entregar a                                                                                               | Dirección de E                                                                                                    | intrega                                                                                                    | - 1                                                                                                    |
| Laura Méndez        |                                                                   | No. Ext.                                                                                                 | 5678                                                                                                    | No. Int.                                                                                                    |                                                                                                    |
| Jalisco             | Ŧ                                                                 | Deleg./Mpio.                                                                                             | Guadalajara                                                                                                    |                                                                                                    | *                                                                                                    |
| 44984               | Ŧ                                                                 | Colonia                                                                                                  | Balcones Del 4                                                                                                    | ł                                                                                                    | Ŧ                                                                                                    |
|                     |                                                                   |                                                                                                    |                                                                                                    |                                                                                                    |                                                                                                    |
|                     |                                                                   |                                                                                                    |                                                                                                    |                                                                                                    |                                                                                                    |
|                     |                                                                   |                                                                                                    |                                                                                                    |                                                                                                    |                                                                                                    |
|                     |                                                                   |                                                                                                    |                                                                                                    | <u>A</u> ceptar                                                                                                    | <u>C</u> ancelar                                                                                                    |
|                     | Alejandro Hernández<br>MEXICO<br>Laura Méndez<br>Jalisco<br>44984 | Dirección          Alejandro Hernández         MEXICO         Laura Méndez         Jalisco         44984 | Dirección de Entrega<br>Alejandro Hernández<br>MEXICO    Entregar a<br>Laura Méndez No. Ext.<br>Jalisco   Deleg./Mpio.<br>44984  Colonia | Alejandro Hernández         MEXICO <ul> <li>Entregar a</li> <li>Dirección de E</li> <li>Laura Méndez</li> <li>No. Ext.</li> <li>5678</li> <li>Jalisco</li> <li>Deleg./Mpio.</li> <li>Guadalajara</li> <li>44984</li> <li>Colonia</li> <li>Balcones Del 4</li> </ul> | Dirección de Entrega         Alejandro Hernández         MEXICO       ▼ Entregar a         Laura Méndez       No. Ext.         Jalisco       ▼ Deleg./Mpio.         Guadalajara         44984       ▼ Colonia         Balcones Del 4 |

Se mostrará la ventana para que puedas modificar el nombre de la Dirección de Entrega.

| Nombre de la Dirección d<br>Entrega que se desea modificar | ie<br>X                                             |                                |   |
|------------------------------------------------------------|-----------------------------------------------------|--------------------------------|---|
| Nombre:                                                    | ок<br>Dirección de entrega                          | Una vez capturado el nuevo     |   |
| Difección de Entrega                                       | Dirección de Entrega GDL Sur                        | Cancel nombre, haz clic en OK. | J |
|                                                            | Captura el nuevo nombre de<br>Dirección de Entrega. | : la                           |   |

El nombre del campo Entregar a cambio al nuevo nombre asignado, posteriormente haz clic en Aceptar.

|               |                     | Dirección | de Entrega   |                          | E                      |
|---------------|---------------------|-----------|--------------|--------------------------|------------------------|
| Entregado por | Alejandro Hernández |           |              |                          | 88                     |
| País          | MEXICO              | -         | Entregar a   | Dirección de Entrega GDL | Sur 🗸 🔀                |
| Calle         | Laura Méndez        |           | No. Ext.     | 5678 No. In              | t.                     |
| Estado        | Jalisco             | Ŧ         | Deleg./Mpio. | Guadalajara              | Ŧ                      |
| C.P.          | 44984               | Ŧ         | Colonia      | Balcones Del 4           | -                      |
| Comentarios   |                     |           |              |                          |                        |
|               |                     |           |              |                          |                        |
|               |                     |           |              | _                        | _                      |
|               |                     |           |              | Ac                       | eptar <u>C</u> ancelar |

Esta funcionalidad te será de ayuda:

|                        | Cuand<br>Direct<br>cliente                                           | do se cuente con varias<br><b>ciones de Entrada</b> para un mismo<br>e y estas tengan el mismo nombre. |
|------------------------|----------------------------------------------------------------------|----------------------------------------------------------------------------------------------------|
| Entregar a<br>No. Ext. | Dirección de Entrega<br>Dirección de Entrega<br>Dirección de Entrega | •                                                                                                    |
|                        | Nueva Dirección de Entregar a                                        | Dirección de Entrega GDL Sur 🛛 👻 🖍                                                                     |
|                        | No. Ext.                                                             | Dirección de Entrega GDL Sur<br>Dirección de Entrega GDL Centro<br>Nueva Dirección de Entrega          |
|                        |                                                                      | Al editar el nombre podrás asignar<br>un diferenciador para cada<br><b>Dirección de Entrega</b> .      |

#### Importante:

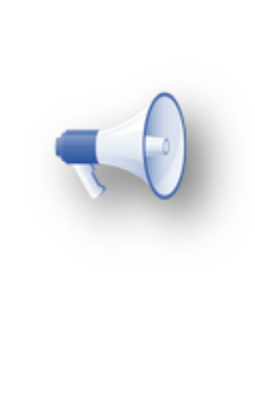

Los cambios en el nombre de las direcciones de entrega y las nuevas direcciones que se den de alta desde los documentos se actualizarán en el catálogo de **Empresas** en automático.

Esta opción estará disponible en los documentos: Ventas, Pedido, Carta Porte, Facturas Cliente y Facturas a Consignación.

#### Catalogo de empresas

Tipo dedireco Se agrega la Dirección para desde este cap el tipo de direco de entrega y C

Para validar los cambios ingresa a la sección **Organización**, dentro de **Catálogos** selecciona **Empresas** y dentro de la vista haz doble clic en una empresa de cliente.

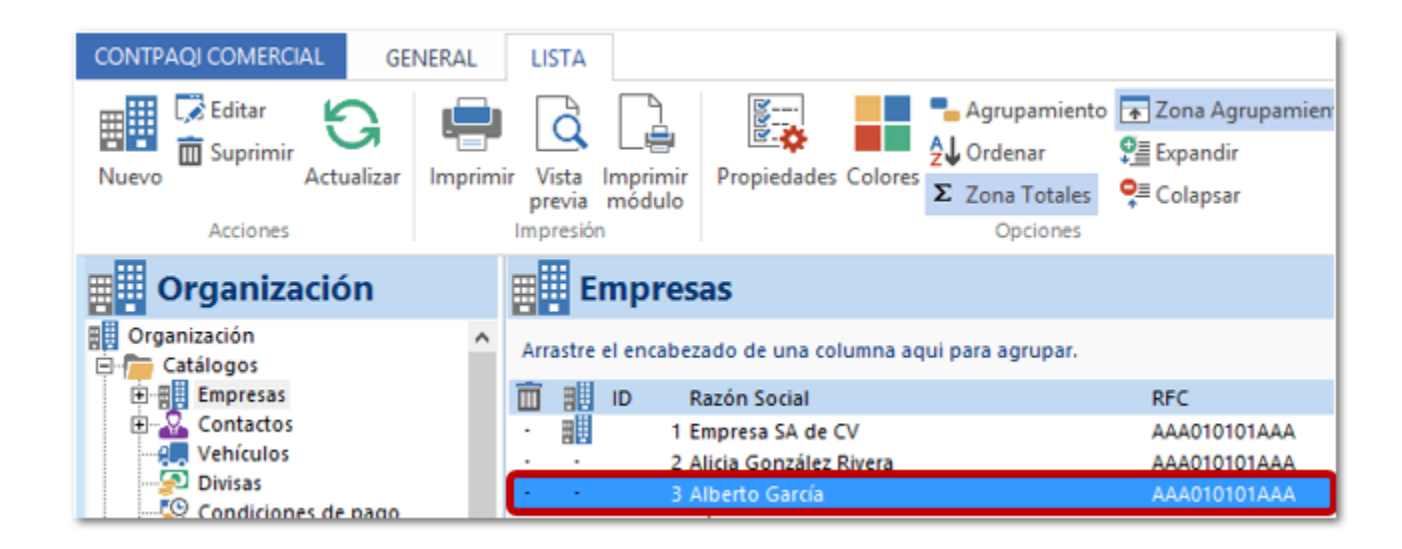

Podrás validar dentro del área de Direcciones lo siguiente:

|                         | 🕖 🗄 🛱 🕏 🔻           | Empresa                                                       | - Alberto García                                                                                                    |                                                                                                    | - 🗆 ×     |                                                                        |
|-------------------------|---------------------|---------------------------------------------------------------|----------------------------------------------------------------------------------------------------|----------------------------------------------------------------------------------------------------|-----------|------------------------------------------------------------------------|
|                         | EMPRESAS EN         | MPRESA                                                        |                                                                                                    |                                                                                                    | a 🕥       |                                                                        |
|                         | Guardar<br>& Cerrar | dar & Nuevo<br>Resumen General Información E<br>Adicional fin | Emp<br>Reference<br>Marcial<br>Marcial<br>Marci | leados 👻 📴 Expediente 📄 Documentos<br>'culos 👻 📫 Acciones 📰 Sucursales 👻<br>ursales 👻 🕕 Archivos 👻 📼 Campos Extra | 15        |                                                                        |
|                         | Accione             | 25                                                            | Mostrar                                                                                                    |                                                                                                    |           |                                                                        |
|                         | 🔢 General           |                                                               |                                                                                                    |                                                                                                    |           |                                                                        |
|                         | País                | MEXICO                                                        | Contacto                                                                                                    |                                                                                                    | -         |                                                                        |
|                         | Pers. Jurídica      | Persona Moral                                                 | Idioma                                                                                                    | Español (México)                                                                                                  | Ψ.        |                                                                        |
|                         | Nombre oficial      | Alberto García                                                | Categoría                                                                                                    | Empresa                                                                                                    | -         |                                                                        |
|                         | Régimen             | <b></b>                                                       | Sector                                                                                                    |                                                                                                    | -         |                                                                        |
|                         | Nombre comercial    | Alberto García                                                | Código                                                                                                    | 000000000000 ID Alterno                                                                                           |           |                                                                        |
|                         | R.F.C.              | AAA010101AAA                                                  | Tipo XML recibido                                                                                                    |                                                                                                    | -         |                                                                        |
|                         | Comentarios         |                                                               |                                                                                                    |                                                                                                    |           | El boton Suprimir dirección                                            |
|                         | 🖞 Comunicad         | lión                                                          |                                                                                                    |                                                                                                    |           | seleccionada cambia de ubicación,<br>va que las direcciones que podrás |
|                         | Teléfonos           | Casa 👻                                                        | Movil                                                                                                    | Personal 👻                                                                                                    |           | eliminar son las direcciones creadas a                                 |
|                         | EMail               | Personal 👻                                                    | Fax                                                                                                    | Personal 👻                                                                                                    |           | partir del Tipo de dirección.                                          |
| ión:                    | Web pages           | Personal 👻                                                    | Pin                                                                                                    | Personal 👻                                                                                                    |           |                                                                        |
| etiqueta <b>Tino de</b> | Pager               | Personal 👻                                                    | Mensajeria                                                                                                    | Messenger 👻                                                                                                    |           |                                                                        |
| identificar el campo, y | A Direccione        | s                                                             |                                                                                                    |                                                                                                    |           |                                                                        |
| o puedas selecciónar 📃  | Tipo de dirección   | Dirección fiscal 👻                                            | Nombre                                                                                                    | (Nueva dirección)                                                                                                 | Principal |                                                                        |
| ión: Fiscal, Dirección  | Calle               | Pablo Villa Señor                                             | No. Ext.                                                                                                    | 6747 No. 1/4.                                                                                                    |           |                                                                        |
| tras.                   | Estado              | Jalisco 👻                                                     | Deleg./Mpio.                                                                                                    | Guadalajara                                                                                                    | v         |                                                                        |
|                         | C.P.                | 44600 👻                                                       | Colonia                                                                                                    | Ladrón de Gyerra                                                                                                  | -         |                                                                        |
|                         | Comentarios         |                                                               |                                                                                                    |                                                                                                    |           |                                                                        |
|                         |                     |                                                               |                                                                                                    |                                                                                                    |           |                                                                        |
|                         |                     | Se agrega el botón Editar Nombr                               | re de direcci                                                                                                    | ión nara noder editar                                                                                             |           |                                                                        |
|                         |                     | el nombre de la dirección para                                | cualquier tino                                                                                                    | de dirección. En el                                                                                               |           |                                                                        |
|                         |                     | caso de las direciones de entre                               | eda te será r                                                                                                    | de utilidad (Eiemplo:                                                                                             |           |                                                                        |
|                         |                     | Dirección de entrega GDL y Di                                 | rección de E                                                                                                    | ntrega MTY) o bien                                                                                                |           |                                                                        |
|                         |                     | si un cliente tiene varias direccio                           | nes de entre                                                                                                    | ga puedes identificar                                                                                             |           |                                                                        |
|                         |                     | cuál es de cada ciudad de maner                               | a más rápida.                                                                                                    |                                                                                                    |           |                                                                        |

Podrás seguir creando nuevas direcciones de acuerdo al **Tipo de Dirección** seleccionada.

|                   | Nombre:<br>En este campo podrá<br>que existen registrada:<br>e incluso podrás da<br>seleccionas la opción: | s verificar la<br>s de acuerdo<br>r de alta r<br><b>(Nueva dire</b>                                          | s distintas dire<br>al <b>Tipo de Di</b><br>nuevas direccio<br>acción).                   | recciones<br>rección<br>ones si                                                                                                    |
|-------------------|----------------------------------------------------------------------------------------------------|----------------------------------------------------------------------------------------------------|-------------------------------------------------------------------------------------------|----------------------------------------------------------------------------------------------------|
| A Direccione      | 5                                                                                                    |                                                                                                    |                                                                                           |                                                                                                    |
| Tipo de dirección | Dirección fiscal                                                                                           |                                                                                                    | Nombre                                                                                    | Dirección fiscal                                                                                                    |
| Calle             | Pablo Villa Señor                                                                                          |                                                                                                    | No. Ext.                                                                                  | Dirección fiscal<br>(Nueva dirección)                                                                                                    |
| Estado            | Jalisco                                                                                                    | ~                                                                                                    | Deleg./Mpio.                                                                              | Guadalajara 🗸                                                                                                    |
| C.P.              | 44600                                                                                                    | *                                                                                                    | Colonia                                                                                   | Ladrón de Guevara 🗸                                                                                                    |
| Comentarios       |                                                                                                    |                                                                                                    |                                                                                           |                                                                                                    |
|                   | A<br>F<br>C<br>Vi                                                                                          | l habilitar la d<br>iscales o de<br>liente, solo<br>l <b>irección</b> , a:<br>sualizarán<br><b>mpresas</b> . | opción <b>Princip</b> a<br>Entrega, estas<br>se puede hab<br>si como tamb<br>desde el bot | al dentro de una de las direcciones<br>s serán las predeterminadas para el<br>vilitar una dirección por <b>Tipo de</b><br>vién son las direcciones que se<br>son <b>Resumen</b> del catálogo de |

Ejemplo de como se muestran la dirección **Fiscal** y de **Entrega** que están habilitadas como principales al hacer clic en el botón **Resumen** dentro del catálogo de **Empresas**:

| 🚺 🖶 🏛 🤯 🔻 Empresa - Alberto                                                                     | o García — 🗆 🗙                                                                                                    |
|-------------------------------------------------------------------------------------------------|----------------------------------------------------------------------------------------------------|
| EMPRESAS EMPRESA                                                                                | ۵ 🕥                                                                                                    |
| Guardar & Nuevo<br>Guardar & Cerrar<br>Acciones                                                 | Image: Second strain strain |
| Resumen                                                                                         |                                                                                                    |
| ID 3<br>Nombre Oficial Alberto García<br>Nombre comercial Alberto García<br>Tipo<br>Comentarios | País<br>Lenguaje<br>Sector<br>R. F. C. AAA010101AAA<br>Tipo de sociedad mercantil<br>AltID                                                                                                    |
| 💼 Identificaciones                                                                              |                                                                                                    |
| R.F.C.: AAA010101AAA                                                                            |                                                                                                    |
| 🔆 Comunicación                                                                                  | <b>洽 Direcciones</b>                                                                                                    |
| No hay información                                                                              | Dirección Fiscal: Dirección fiscal<br>Pablo Villa Señor No.6747-<br>Guadalajara, Ladrón de Guevara<br>C.P.44600, Jalisco<br>MEXICO<br>Dirección de entrega: Dirección de Entrega GDL Centro<br>Juarez No.4567-<br>Guadalajara, Guadalajara Centro<br>C.P.44100, Jalisco<br>MEXICO                                                                                                    |
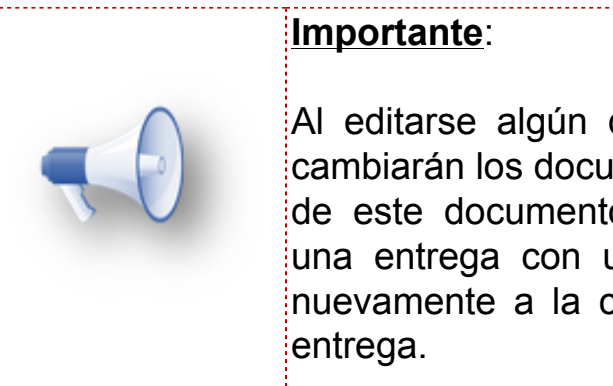

Al editarse algún documento de **Orden de Compra** no se cambiarán los documentos que ya se habían generado a partir de este documento; por ejemplo, si ya se había realizado una entrega con una unidad diferente a la que se asignó nuevamente a la compra este valor no se actualizará en la entrega.

Los valores que si cambiarán al editarse el documento Orden de compra son:

\*\*Ejemplo de disminución en la cantidad (de 500 a 350) dentro de la orden de compra, de la cual ya se entregaron 350\*\*

Historial de entregas: No sufre modificación ya que solo se editó la orden de compra y no el documento de Recepción de Compra.

| 🖹 Historial | de Entreg |                      |                              |            |                             |                                         |  |
|-------------|-----------|----------------------|------------------------------|------------|-----------------------------|-----------------------------------------|--|
| Documento   | Fecha     | Título               |                              | Cantidad   | Producto                    |                                         |  |
| Entrega     | 16-abr-18 | Orden de Compra ID39 |                              | 350        | Caja de Clavos (Concreto 2) |                                         |  |
|             |           |                      | gas<br>Titulo<br>Orden de Ci | ompra ID39 | Cantidad<br>350             | Producto<br>Caja de Clavos (Concreto 2) |  |
|             |           |                      |                              |            |                             |                                         |  |

**Resumen de entregas**: Actualiza el valor de la columna **Pedido** sumando las nuevas cantidades y actualizando la cantidad por entregar.

| 🔁 Resur | nen de Er | ntregas      |         |              |                |                               |         |                             |  |
|---------|-----------|--------------|---------|--------------|----------------|-------------------------------|---------|-----------------------------|--|
| Pedido  | Entregado | Por Entregar | Disponi | Descrip      | ción           |                               |         |                             |  |
| 500     | 350       | 150          |         | Caja de      | Clavos (Concre | eto 2)                        |         |                             |  |
| 1       |           | 7            | Ped     | <b>Resum</b> | nen de Er      | <b>tregas</b><br>Por Entregar | Disponi | Descripción                 |  |
|         |           |              |         | 350          | 350            | 0                             |         | Caja de Clavos (Concreto 2) |  |
|         |           |              |         |              |                |                               |         |                             |  |

**Estado del documento**: Cambiará si se realiza edición en el campo **Cantidad** del detalle y si existe cantidad entregada previo a la modificación, tomando el estatus correspondiente: **Entregado**, **Entregado Parcial**, **No Entregado o Entregado de Más**.

| 🕖 🗄 🗙 🛅 🍰 🛛                                                             | ≩ <b>∓</b> Or                                                                                                    | den de compra No ID38                                                                     | ×                                                                                                    |                                                                                                    |
|-------------------------------------------------------------------------|----------------------------------------------------------------------------------------------------|-------------------------------------------------------------------------------------------|----------------------------------------------------------------------------------------------------|----------------------------------------------------------------------------------------------------|
| ÓRDENES DE COMPRA                                                       | GENERAL                                                                                                    |                                                                                           | ۵ 🕥                                                                                                    |                                                                                                    |
| 🔁 Guardar & Cerrar<br>📮 Guardar & Nuevo<br>🖓 Copiar a nuevo<br>Archivos | Resumen<br>Resumen<br>Resumen<br>Wostrar<br>Resumen<br>Resumen<br>Res | de Entregas<br>Abrir Pro<br>Agenda<br>Abrir<br>Empresa Abrir Cal                          | oveedor 🥵 Ir a producto 🛱<br>pagos 🙀 Asistente de producto 🗱<br>Iculadora 🗊 Copiar a Factura 🔅<br>Acciones                              |                                                                                                    |
| 🖹 General                                                               |                                                                                                    | Validado                                                                                  | Entregado Parcial                                                                                                    |                                                                                                    |
| Fecha 16/0                                                              | J4/2018 <b>-</b>                                                                                                    | Folio Almacén                                                                             | Almacén 🗸                                                                                                    |                                                                                                    |
| Proveedor Jorg                                                          | e Contreras                                                                                                    | ✓ ■ Centro de                                                                             | costo Construcción 🗸                                                                                                    |                                                                                                    |
| Titulo Con                                                              | 🚺 🗄 🗙 🛅 🎭 🖂 🗸                                                                                                    | Orden de com                                                                              | npra No ID38                                                                                                    | – 🗆 ×                                                                                                    |
| Detalle Comentario:<br>Cantidad Clave                                   | ÓRDENES DE COMPRA     GENERAL       Guardar & Cerrar     Guardar & Nuevo       Guardar & Nuevo     Archivos                                                                                                    | Resumen de Entregas<br>E Entregas II Archivos *<br>e Entregas II Campos Extras<br>Mostrar | Abrir Proveedor Abrir Proveedor Abrir Empresa Abrir Calculadora Copiar a Factura<br>Acciones                                            | <ul> <li>2     <li>2     <li>3     <li>4     <li>4     <li>4     <li>4     <li>4     <li>4     <li>4     <li>4     <li>4     <li>4     <li>4     <li>4     <li>4     <li>4     <li>4     <li>4     <li>4     <li>4     <li>4     </li> <li>4     </li> <li>4      </li> <li>4      </li> <li>4</li></li></li></li></li></li></li></li></li></li></li></li></li></li></li></li></li></li></li></li></li></li></ul> |
|                                                                         | 🗄 General                                                                                                    |                                                                                           | Validado 📃 🏲 Entregado 🔫                                                                                                    |                                                                                                    |
|                                                                         | Fecha     16/04/2018       Proveedor     Jorge Contreras       Titulo     Compra mensual Caja de Clavo                                                                                                    | Folio<br>s (Concreto 2)                                                                   | Almacén Almacén  Centro de costo Construcción  Proyecto Proyecto Reparación                                                             | <b>v</b><br><b>v</b><br><b>v</b>                                                                                                    |
|                                                                         | Detalle Comentarios                                                                                                    |                                                                                           | Entrega                                                                                                    |                                                                                                    |
|                                                                         | Cantidad Clave Clave Pvd                                                                                                    | Caja de Clavos (Conc                                                                      | Precio Unitario         Total         Descuento         Tipo Impuesto           450.00         157,500.00         0.00%         IVA 16% | 16.00% 0.00                                                                                                    |

# Pedimentos de Importación

C195

#### Beneficio

Se incluye en el sistema una validación que indica si los datos de la **Clave de Pedimento SAT** son correctos, incorrectos o incluso si faltan datos por capturar. Además de que las separaciones de la estructura **Clave de Pedimento SAT** cambio de cuadros a guiones.

#### Ejemplo

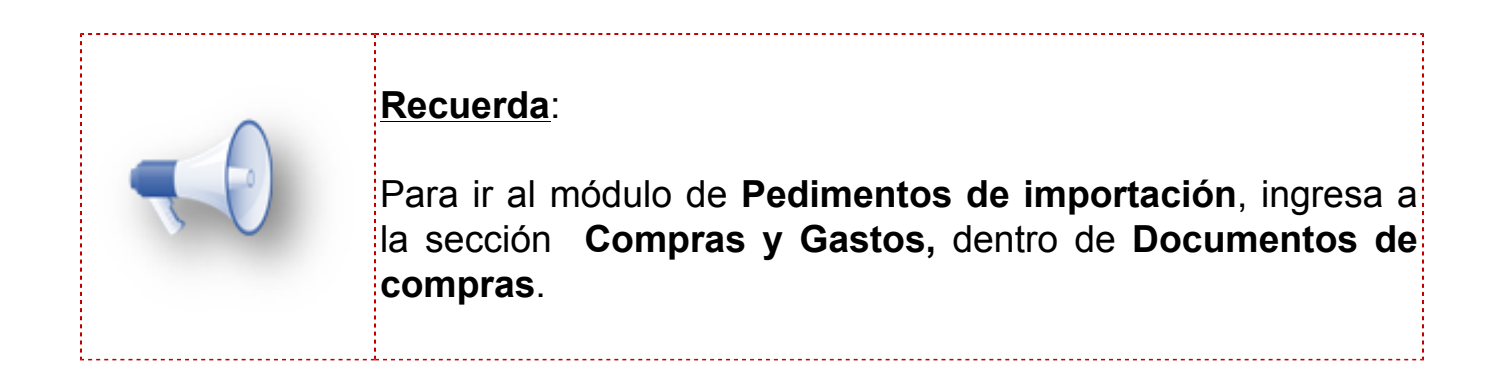

Nueva separación en la estructura de Clave Pedimento SAT:

| Antes:<br>Estructura separa<br>cuadros. | ación por      |                     | Ahora:<br>Estructura separada por<br>guión, apartir de la<br>versión 2.4.1. |
|-----------------------------------------|----------------|---------------------|-----------------------------------------------------------------------------|
| Clave Pedimento SAT                     | 10 01 4004 8   | 003832              |                                                                             |
| Coeficiente Divisa                      | 1.2            |                     |                                                                             |
| DTA mínimo                              | 1              |                     |                                                                             |
| Aduana                                  | 01 - ACAPULCO, | Clave Pedimento SAT | 10 - 01 - 4004 - 8 - 003832 ✔                                               |
| País Importación                        | ALB - ALBANIA  | Coeficiente Divisa  | 1.2                                                                         |
|                                         |                | DTA mínimo          | 1                                                                           |
|                                         |                | Aduana              | 01 - ACAPULCO, ACAPULCO DE JUAREZ, GU 👻                                     |
|                                         |                | País Importación    | ALB - ALBANIA                                                               |

Existen varias validaciones incluidas en la Clave de Pedimento SAT:

• Se capturo la Clave de Pedimento SAT de manera correcta.

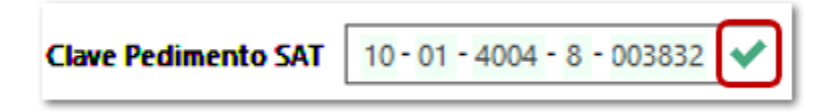

• Durante la captura de la **Clave Pedimento SAT** valida que los campos no queden incompletos mostrando el ícono de lápiz.

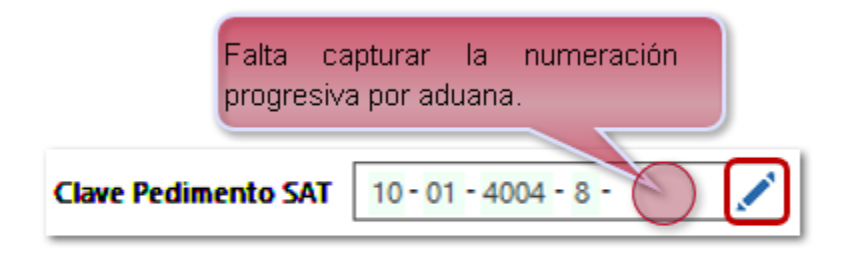

• Valida que los campos: **Año**, **Aduana** y **Patente** sean correctos, en caso de que alguno de estos tres datos o los tres sean incorrectos, se muestra de la siguiente manera:

|                                                              | Mostrará en color <b>Rosa</b> el<br>campo erróneo, para que<br>puedas identificarlo, y asignar el<br>valor corrrecto.                               |  |  |  |  |  |  |  |  |
|--------------------------------------------------------------|----------------------------------------------------------------------------------------------------|--|--|--|--|--|--|--|--|
| Clave Pedimento SAT                                          | 10 - 01 - 4001 - 8 - 003832 🗙                                                                                                    |  |  |  |  |  |  |  |  |
| Coeficiente Divisa                                           | 1.2                                                                                                    |  |  |  |  |  |  |  |  |
| DTA mínimo                                                   | 1                                                                                                    |  |  |  |  |  |  |  |  |
| Aduana                                                       | 01 - ACAPULCO, ACAPULCO DE JUAREZ, GU                                                                                                    |  |  |  |  |  |  |  |  |
| País Importación                                             | ALB - ALBANIA                                                                                                    |  |  |  |  |  |  |  |  |
| Recuerda<br>listado disp<br>campo der<br>10- <b>01</b> -4001 | : Que al asignar la <b>Aduana</b> desde el<br>ponible, se actualiza en automatico el<br>htro de la <b>Clave Pedimento SAT</b> (Eje.<br>1-8-003832). |  |  |  |  |  |  |  |  |

## Tesorería <sup>C194</sup>

#### Beneficio

Se agrega la opción para seleccionar o capturar la cuenta del **Cliente** o **Proveedor** desde los documentos de **Cobros Cliente** y **Pagos Proveedor** respectivamente, al seleccionar la **Forma de Pago** 02 - Cheque nominativo.

#### Ejemplo

**Cobros Cliente** 

Para validar los cambios ingresa a la sección **Tesorería**, dentro de **Ingresos** encontrarás los documentos **Cobros Cliente**, y dentro de **Egresos** podrás ver los documentos de **Pagos Proveedor**.

|                                                                                                    | COBROS CLIENTE                                                                                                    | GENERAL                                                                                     | Nueva                                                                                                   | Transacción                                        |                                                                                                    | ><br>0                                                       |                                                                                                   |
|----------------------------------------------------------------------------------------------------|----------------------------------------------------------------------------------------------------|---------------------------------------------------------------------------------------------|----------------------------------------------------------------------------------------------------|----------------------------------------------------|----------------------------------------------------------------------------------------------------|--------------------------------------------------------------|---------------------------------------------------------------------------------------------------|
| Forma de Pago:<br>Al seleccionar la forma de pago                                                                         | & Cerrar<br>Accion<br>Conservation<br>Conservation<br>Accion<br>Accion<br>A | Afectación 04/04/2018  F. Afectació                                                         | Mostrar<br>Ingreso                                                                                      | Cobro Cliente Destino:                             |                                                                                                    |                                                              |                                                                                                   |
| 02 - Cheque nominativo se<br>mostrará el campo Cuenta<br>Cliente.                                                         | Entidad<br>Cliente<br><b>Método de</b><br>Forma de Pago<br>Cuenta Cliente                                                                                                    | Cliente<br>Alberto García<br>e pago y referencia<br>02 - Cheque nominativo<br>BanamexClient | Ref./No. Oper. 5                                                                                        | r Entidad C<br>Cuenta Bancaria bi<br>06<br>234     | uenta Bancaria<br>anamex                                                                                 | v<br>  v<br>                                                 | Si no se tiene registrada alguna                                                                  |
| Cuenta Cliente:<br>Podrás seleccionar la cuenta del<br>cliente, sólo en el caso de que<br>tenga alguna cuenta registrada. | Descripción<br>Comentarios                                                                                                    | Cobro Cliente 'Alberto García'                                                              | Paoado Sal                                                                                              | Quitar aplicación                                  | n Aplicar a selección<br>alicar T.C. Aplica                                                              | Aplicar en automático                                        | cuenta para el cliente, podrás<br>capturar los datos de la cuenta<br>haciendo clic en este botón. |
|                                                                                                    | - Alberto Ga<br>→ Alberto Ga<br>→ 3.3 15-<br>→ 3.2 02-<br>→<br><u>F</u> iltro                                                                                                    | rcía Sacturas 5<br>mar-18 Facturas 2,95<br>abr-18 Facturas 93<br>3,95                       | 6.26         56.26           5.10         0.00           9.60         0.00           0.95         56.26 | 0.00 MXN<br>2,955.10 MXN<br>951.20 MXN<br>3,906.30 | 56.26         1.00           0.00         1.00           0.00         1.00           56.26         56.26 | 56.26 0<br>0.00 0<br>0.00 0<br>56.26<br>Monto total aplicado |                                                                                                   |

Anteriormente no se mostraba el campo **Cuenta Cliente** al seleccionar la **Forma de Pago** 02 - Cheque nominativo.

| 🗟 Método de   | e pago y referencia      |                |
|---------------|--------------------------|----------------|
| Forma de Pago | 02 - Cheque nominativo 💌 | Ref./No. Oper. |
| No. Cheque    |                          |                |
| Descripción   |                          |                |
| Comentarios   |                          |                |
|               |                          |                |
|               |                          |                |

Versiones anteriores: 2.2.1 y 2.3.1.

#### Pagos Proveedor

|                                   | 1 🗊 🖾 🏂 🕹 =                                        | Nueva Transacción                                        | - • ×                                    |                                  |
|-----------------------------------|----------------------------------------------------|----------------------------------------------------------|------------------------------------------|----------------------------------|
|                                   | PAGOS PROVEEDOR GENERAL                            |                                                          |                                          |                                  |
|                                   | Guardar & Nuevo<br>Guardar & Resumen G<br>Acciones | eneral Archivos                                          |                                          |                                  |
|                                   | 🚰 General                                          |                                                          |                                          |                                  |
| Forma de Pago:                    | Folio Afectad                                      | ión Egreso 👻 Pago Proveedor                              |                                          |                                  |
| Al seleccionar la forma de pago   | Fecha operación 04/04/2018 T. Afect                | tación                                                   |                                          |                                  |
| 02 - Cheque nominativo se         | Monto 145.00 \$                                    | press                                                    |                                          |                                  |
| mostrará el campo <b>Cuenta</b>   | Entidad Cuenta Bancaria                            | T Entidad Proveedor                                      | <b>•</b>                                 |                                  |
| Proveedor.                        | Cuenta Bancaria banamex                            | Proveedor     Alejandro Hei                              | rnández 👻                                |                                  |
|                                   | 🛱 Método de pago y referencia                      |                                                          | <b>▼</b>                                 |                                  |
|                                   | Forma de Pago 02 - Cheque nominativo               | Ref./No. Oper.                                           |                                          |                                  |
|                                   | Cuenta Proveedor Bancomer                          | No. Cheque                                               |                                          | Si no se tiene registrada alguna |
| Cuenta Cliente:                   | Descripción Pago Proveedor 'Alejandro H            | Hernández                                                |                                          | cuenta para el proveedor, podrás |
| Podrás seleccionar la cuenta del  | Comentarios                                        |                                                          |                                          | capturar los datos de la cuenta  |
| proveedor, sólo en el caso de que |                                                    |                                                          |                                          | haciendo clic en este botón.     |
| tenga alguna cuenta registrada.   | C Documentos                                       | Quitar aplicación Ap                                     | plicar a selección Aplicar en automático |                                  |
|                                   | Fecha Documento Total                              | Pagado Saldo Moneda Aplicar                              | T.C. Aplicado M.N. Parcialidad           |                                  |
|                                   | _ Alejandro Hernández                              |                                                          |                                          |                                  |
|                                   | 3.3 04-abr-18 Facturas                             | 145.00 145.00 0.00 MXN 145.0<br>145.00 145.00 0.00 145.0 | 0 1.00 145.00 0                          |                                  |
|                                   |                                                    | 14300 14300 1430                                         | 145100                                   |                                  |
|                                   |                                                    |                                                          |                                          |                                  |
|                                   |                                                    |                                                          |                                          |                                  |
|                                   |                                                    |                                                          | Monto total aplicado                     |                                  |

Anteriormente no se mostraba el campo **Cuenta Proveedor** al seleccionar la **Forma de Pago** 02 - Cheque nominativo.

| 🗟 Método de   | pago y referencia                       | • |
|---------------|-----------------------------------------|---|
| Forma de Pago | 02 - Cheque nominativo 💌 Ref./No. Oper. |   |
| No. Cheque    |                                         |   |
| Descripción   |                                         |   |
| Comentarios   |                                         |   |
|               |                                         |   |
|               |                                         | _ |

Versiones anteriores: 2.2.1 y 2.3.1.

# **Documentos periódicos**

C190, C199

#### **Beneficios**

Se agregan los campos: **Método de Pago**, **Forma de pago** y **Uso de CFDI Receptor** del anexo 20 versión 3.3, los cuales puedes configurar en tus **Documentos periódicos** para que los tome por default al generar los documentos.

Podrás configurar el mes y el año dentro de la columna de **Comentarios** a nivel de movimientos, además de que puedes configurar los campos: **Método de Pago**, **Forma de pago** y **Uso de CFDI** agregara que al generar los **Documentos periódicos** tome por default el mes y el año en que se generaron.

#### **Columna Comentarios**

Para validar la configuración, realiza lo siguiente:

Ingresa a la sección **Organización**, dentro de **Herramientas** selecciona **Documentos periódicos** y haz clic en **Nuevo**.

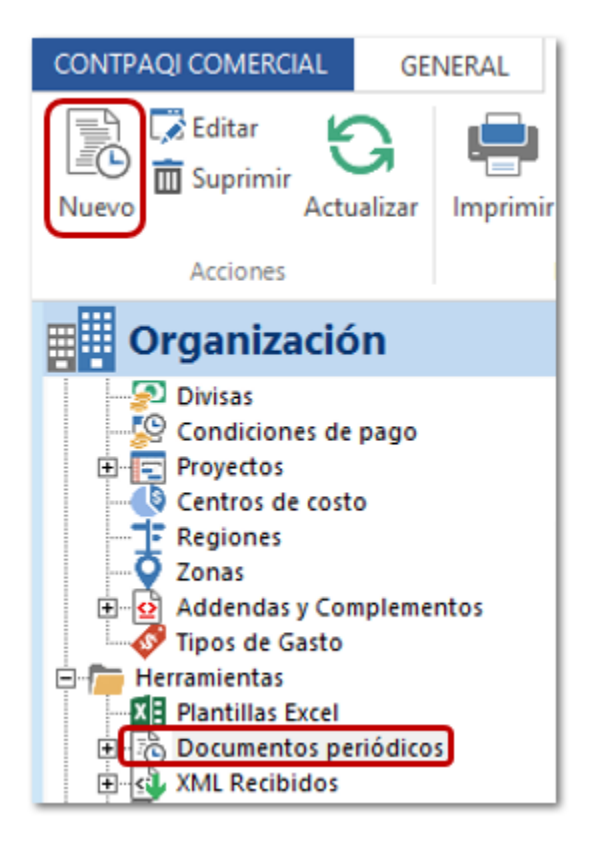

Captura la información que contendrá el **Documento periódico**, en la columna **Comentarios** dentro del detall de cada movimiento podrás agrear la nomenclatura **[mmm yyyy]**, la cual indica que se mostrará el mes (Letra: **abr**) y año (Número, ejemplo: **2018**) en el que se genera el documento (Eje. **abr 2018**).

Para este ejemplo se agrego texto al inicio lo cual indica que al generar el documento correspondiente a partir del **Documento periódico** que fue configurado, la columna **Comentarios** se mostrará **"Venta de abr 2018"**.

| 🕖 🗄 🗙               | i 🗇 🗟    | ÷ 🖂 🖛       |                   |                          |                           | N         | uevo Document                | o Periódi        | ico              |                 |              |                          |                        |                         | - 0                    | ×            |
|---------------------|----------|-------------|-------------------|--------------------------|---------------------------|-----------|------------------------------|------------------|------------------|-----------------|--------------|--------------------------|------------------------|-------------------------|------------------------|--------------|
| DOCUMENT            | TOS PER  | IÓDICOS     | GENER             | AL                       |                           |           |                              |                  |                  |                 |              |                          |                        |                         | ?                      | ۵ (          |
| Guardar<br>& Cerrar | Guard    | ar & Nuevo  | Copiar a<br>nuevo | Resumen                  | General                   | Comisione | G [<br>s Archivos Docu<br>er | umento<br>iodico | Campos<br>Extras | Abrir<br>Empres | Age<br>a pag | enda Ir a<br>gos product | Asister<br>to de prode | nte Capto<br>ucto Matri | a<br>a<br>ura<br>cial  |              |
| Gener               | Are      | hivos       |                   |                          |                           | М         | ostrar                       |                  | Validad          | •               |              | Accio                    | ones                   |                         |                        |              |
| Eerba               |          | 02/04/2018  |                   |                          |                           |           | Folio                        |                  | Vended           | ior             |              |                          |                        | -                       | 1                      |              |
| Empresa             |          | Alberto Gar | cía               |                          |                           |           | 10110                        |                  | Almacé           | n               | Alma         | cén                      |                        |                         | Venta                  | de Immm voor |
| Título              |          | Factura Me  | nsual - Ver       | nta                      |                           |           |                              | 1 100            | Centro           | de costo        |              |                          |                        |                         | venta                  |              |
|                     |          |             |                   |                          |                           |           |                              |                  | Proyect          | 0               |              |                          |                        | ~                       | j                      | /            |
| Detalle             | Coment   | arios       |                   |                          |                           |           |                              |                  |                  |                 |              |                          |                        |                         |                        | <b>,</b>     |
| Cantida             | ad       | Clave       | De                | scripción                | Uni                       | dad       | Precio Unitario              | Total            | 360.00           | Descuent        | to Ti        | po Impuesto              | Impuesto               | Comentari               | ios                    | -            |
| 0                   |          | 30 PPS      | Jug<br>Par        | o de Litro<br>oas fritas | Litr                      | 0         | 10.0                         | 0                | 450.00           | 0.0             | 076 D        | A 16%                    | 16.00%                 | Venta de l              | mmm yyyy]<br>mmm yyyy] |              |
| *                   |          |             |                   |                          |                           |           |                              |                  |                  |                 |              |                          |                        |                         |                        |              |
|                     |          |             |                   |                          |                           |           |                              |                  |                  |                 |              |                          |                        |                         |                        |              |
|                     |          |             |                   |                          | Unidades                  | 50.00 V   | olumen 0.00                  | )                |                  | _               |              | Sub Tota                 | ıl<br>D                |                         | \$810.00               |              |
| Divisa              |          | MXN - Pes   | o mexican         | 0                        | <ul> <li>Métod</li> </ul> | io Pago   | PUE - Pago en u              | ina sola         | exhibici         | •               | ices i       | Descuent                 | 0.00%                  |                         | \$0.00                 | <b>=</b>     |
| Condición           | pago     | CONTADO     | )                 |                          | ▼ Forma                   | de pago   | 01 - Efectivo                |                  |                  | Subt            | total c      | on descuent<br>Impuesto  | 0<br><u>5</u>          |                         | \$820.00<br>\$131.20   |              |
| Uso CFDi R          | Receptor | P01 - Por ( | definir           |                          |                           |           |                              |                  | ŀ                | •               |              | Tota                     | I .                    | \$9                     | 51.20                  |              |

| <u>Recuerda</u> :<br>Que desde el b | ootón <b>Documento periódico:</b>                                                                                                    |
|-------------------------------------|----------------------------------------------------------------------------------------------------|
| DOCUMENTOS PERIÓDIO                 | Image: Nuevo Documento Periódico       COS       GENERAL       INuevo       Image: Nuevo       Image: Nuevo |
| Deberás conf<br>documento: (T       | figurar el comportamiento que tendrá el                                                                                                    |
| semanal, mens                       | o periódico                                                                                                    |
| Tipo de documento                   | Facturas Cliente (Cliente)         O Semanal     O Quincenal         2                                                                                                    |
| Iniciar<br>Terminar                 | 2 v<br>02/04/2018 v<br>1 02/06/2018 v                                                                                                    |
|                                     | Deshabilitar                                                                                                    |

Al generar tu documento a partir del **Documento periódico**, podrás visualizar el comportamiento en la columna **Comentarios**.

| 🕖 🗄 🗙 🛅 🕏                                                     | ≱ 🖂 🔛 ≠                         |                                     |                                |                                   | Factura N           | o ID30                                    |                                    |                                                             |                           | _                                                         |                   | × |
|---------------------------------------------------------------|---------------------------------|-------------------------------------|--------------------------------|-----------------------------------|---------------------|-------------------------------------------|------------------------------------|-------------------------------------------------------------|---------------------------|-----------------------------------------------------------|-------------------|---|
| FACTURAS CLIENTE                                              | GENERAL                         |                                     |                                |                                   |                     |                                           |                                    |                                                             |                           |                                                           | ?                 | ۵ |
| Guardar & Cerr<br>Guardar & Nue<br>Copiar a nuevo<br>Archivos | ar Esumen                       | General<br>Registro de<br>Comisione | e pagos 👻 🗃<br>es 👔<br>Mostrar | Archivos<br>Campos E<br>CFDI Rela | xtras d<br>cionados | Abrir Empre<br>Abrir Client<br>Agenda pag | esa 🗮 Abr<br>e 🥵 Ira<br>gos 🙀 Asis | ir Calculadora<br>producto<br>stente de product<br>Acciones | Múmero<br>Importal        | os de Serie<br>r/Exportar Excel <del>*</del><br>Matricial |                   |   |
| 🖹 General                                                     |                                 |                                     |                                |                                   |                     | v                                         | /alidado                           |                                                             | P s                       | Sin Pago                                                  |                   |   |
| Fecha                                                         | 02/04/2018                      |                                     |                                | Serie/N                           | o. 🔻                |                                           | /endedor                           | Almacén                                                     |                           | *                                                         |                   |   |
| Título                                                        | Factura Mensual -               | Venta                               |                                |                                   |                     |                                           | Centro de co                       | osto                                                        |                           |                                                           |                   |   |
|                                                               |                                 |                                     |                                |                                   |                     |                                           | Proyecto                           |                                                             |                           | Ŧ                                                         |                   |   |
| Detaile Coment                                                | arios                           |                                     |                                |                                   |                     |                                           |                                    |                                                             |                           |                                                           |                   |   |
| Cantidad Clav                                                 | e Descripción                   | Unidad Pr                           | ecio Unitario                  | Total                             | Descuento           | Tipo Impuesto                             | Impuesto                           | P.Costo                                                     | Costo Total               | Comentarios                                               |                   |   |
| 20 Jug                                                        | o Jugo de Litro<br>Papas fritas | Litro                               | 18.00                          | 360.00                            | 0.00%               | Bebida Zabo<br>IVA 16%                    | 16.00%                             | 12.00                                                       | 240.00<br>270.00          | Venta de abr 2018<br>Venta de abr 2018                    |                   |   |
| *                                                             |                                 |                                     |                                |                                   |                     |                                           |                                    |                                                             |                           |                                                           | _                 |   |
|                                                               |                                 |                                     |                                |                                   |                     |                                           |                                    |                                                             |                           |                                                           |                   |   |
| Origen: Documento                                             | o periodico (ID:29)             |                                     | Unidades                       | 50.00 V                           | olumen (            | 0.00 Costo                                | \$510.00                           | Su<br>IEPS no desg                                          | b Total<br>Iosado         | \$810                                                     | 0.00<br>0.00 💽    |   |
| Entrega doc.                                                  | 02/04/2018                      |                                     | ▼ 1. Cam                       | DIO                               |                     | n una cala sub                            | ibicic -                           | Des<br>Subtotal con des                                     | cuento 0.00               | 2% \$(<br>\$82)                                           | 0.00              | 1 |
| Divisa<br>Condición no se                                     |                                 | a110                                | - Metoc                        | io Pago                           | PUE - Pago e        | en una sola exh                           |                                    | Imp                                                         | uestos                    | \$13                                                      | 1.20              |   |
| Lise CEDi Recenter                                            | P01 - Por definir               |                                     | + Forma                        | ue pago                           | or - Electivo       |                                           |                                    | Т                                                           | otal                      | \$951.                                                    | 20                |   |
| Complemento                                                   | de recepción                    | de pago o                           | opcional                       |                                   |                     |                                           | Ť                                  | Sa Sa                                                       | <sup>Pagado</sup><br>aldo | \$951.                                                    | 0.00<br><b>20</b> |   |

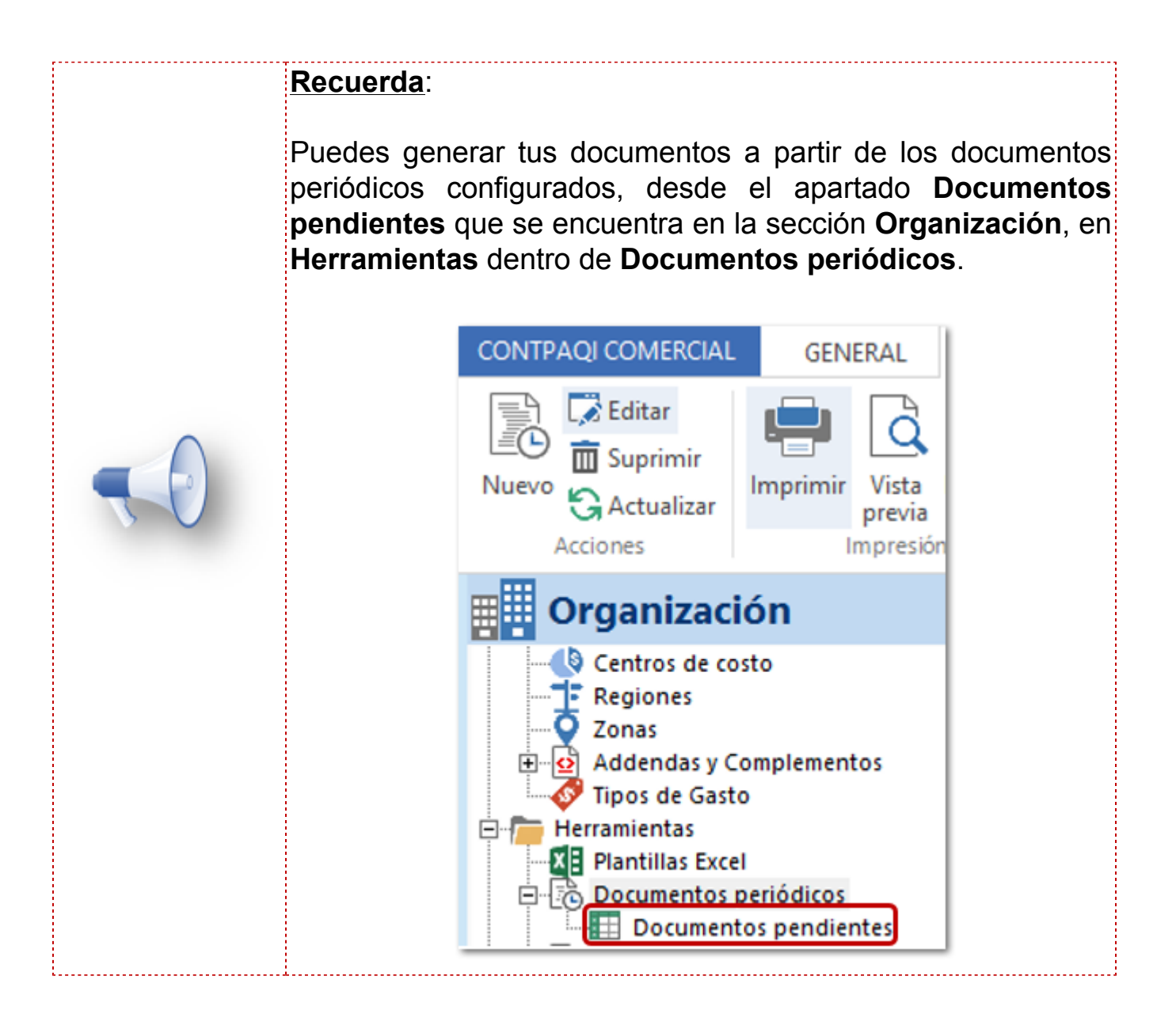

Si se tiene configurada la opción: Adjuntar 'Comentarios' a la descripción del producto en cada partida del XML desde el menú CONTPAQI COMERCIAL en las Opciones dentro de la configuración CFDI.

| ¢                      |                     | Opciones                                             | ;                     |              |               |                         |  |  |  |  |  |
|------------------------|---------------------|------------------------------------------------------|-----------------------|--------------|---------------|-------------------------|--|--|--|--|--|
| g <sup>0</sup> General | Comproba            | nte Fiscal Digital                                   |                       |              |               |                         |  |  |  |  |  |
| P Impuestos            | Juestos Empresas    |                                                      |                       |              |               |                         |  |  |  |  |  |
| Contabilidad           | Empresa             | Fecha envío                                          |                       |              |               |                         |  |  |  |  |  |
| CFDI                   | Chipress an de ev   |                                                      |                       |              |               |                         |  |  |  |  |  |
|                        | Tipo de comprobante | CEDI                                                 |                       |              |               | Configurar Empresa      |  |  |  |  |  |
|                        | CEDI                | croi                                                 |                       |              |               | configurar empresa      |  |  |  |  |  |
|                        | Tipo de envío       | Envio inmediato                                      | ▼ Ai                  | nexo 20 3.3  | Ŧ             | Timbrado Demo 🗹         |  |  |  |  |  |
|                        | Guardar CFDI en     | C:\Compac\ComercialSP\CFI                            | DI\AAA010101AAA\      |              |               | <b>i</b>                |  |  |  |  |  |
|                        | Ruta XML Recibidos  | C:\Compac\ComercialSP\CFDI\AAA010101AAA\XMLRecibidos |                       |              |               |                         |  |  |  |  |  |
|                        | Ruta XML Emitidos   | C:\Compac\ComercialSP\CFDI\AAA010101AAA\XMLEmitidos  |                       |              |               |                         |  |  |  |  |  |
|                        | Ruta XML Cobros     | C:\Compac\ComercialSP\CFI                            | DI\AAA010101AAA\X     | MLCobros     |               | 1                       |  |  |  |  |  |
|                        | Acción despues de   | timbrar                                              |                       |              |               |                         |  |  |  |  |  |
|                        | Archivos            | No abrir archivos                                    | - A                   | brin: 🗌 PDF  | T HTML        | ☐ XML                   |  |  |  |  |  |
|                        | Email               | No Enviar                                            | - E                   | nviar: 🗌 PDF | T HTML        | ☐ XML                   |  |  |  |  |  |
|                        | Usar el folio fi    | scal (UUID) en el nombre de a                        | rchivo (xml, pdf, htn | ni)          |               |                         |  |  |  |  |  |
|                        | Envío de comproba   | ntes                                                 |                       |              |               |                         |  |  |  |  |  |
|                        | Copia (CC)          |                                                      | Copia                 | oculta (BCC) |               |                         |  |  |  |  |  |
|                        | Asunto              |                                                      |                       |              |               |                         |  |  |  |  |  |
|                        | Cuerpo de mail      |                                                      |                       |              |               |                         |  |  |  |  |  |
|                        |                     |                                                      |                       |              |               |                         |  |  |  |  |  |
|                        |                     | Previsualizar datos de en                            | vío antes de enviar   | el email     |               |                         |  |  |  |  |  |
|                        | Adjuntar 'Coment    | arios' a la descripción del pro                      | ducto en cada parti   | ida del XML  | Favoritos Cla | ves Productos/Servicios |  |  |  |  |  |
|                        |                     |                                                      |                       |              |               | Aceptar Cancelar        |  |  |  |  |  |

Al timbrar el documento, dentro del XML se mostrará la información de la descripción del producto mas los comentarios a nivel de movimiento.

| <cfdi:conceptos> - <cfdi:concepto cantidad="20" claveprodserv="50202305" claveunidad="H87" descripcion="Jugo de Litro Venta de abr 2018" importe="370.000000" noidentificacion="Jugo" unidad="Litro" valorunitario="18.50"> - <cfdi:impuestos> - <cfdi:impuestos> - <cfdi:impuestos></cfdi:impuestos></cfdi:impuestos></cfdi:impuestos></cfdi:concepto></cfdi:conceptos> |
|----------------------------------------------------------------------------------------------------|
| <pre><cdd:traslados> <cdd:traslados> <cdd:traslados> <cdd:traslados> Sase="370.000000"/&gt; <c cdd:traslados=""> </c></cdd:traslados> </cdd:traslados> </cdd:traslados> </cdd:traslados>                                          </pre>                                                                                                    |
| - <cfdi:concepto cantidad="30" claveprodserv="50192109" claveunidad="H87" descripcion="Papas fritas Venta de abr 2018" importe="450.000000" noidentificacion="PPS" valorunitario="15.00"> - <cfdi:impuestos></cfdi:impuestos></cfdi:concepto>                                                                                                    |

#### Campos Anexo 20 versión 3.3

Para validar la configuración, realiza lo siguiente:

Ingresa a la sección **Organización**, dentro de **Herramientas** selecciona **Documentos periódicos** y haz clic en **Nuevo**.

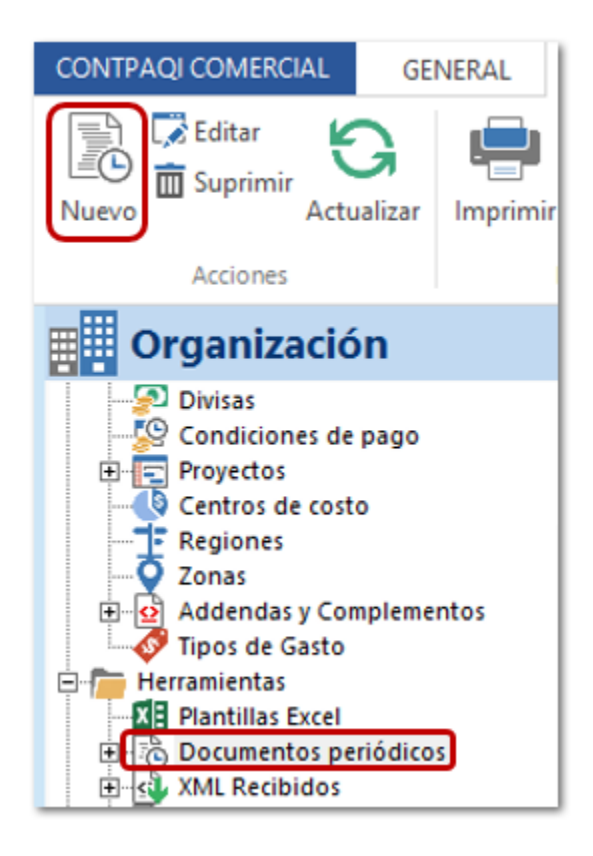

Captura la información que contendrá el **Documento periódico**, asigna el **Método de Pago**, **Forma de pago** y **Uso de CFDI Receptor**.

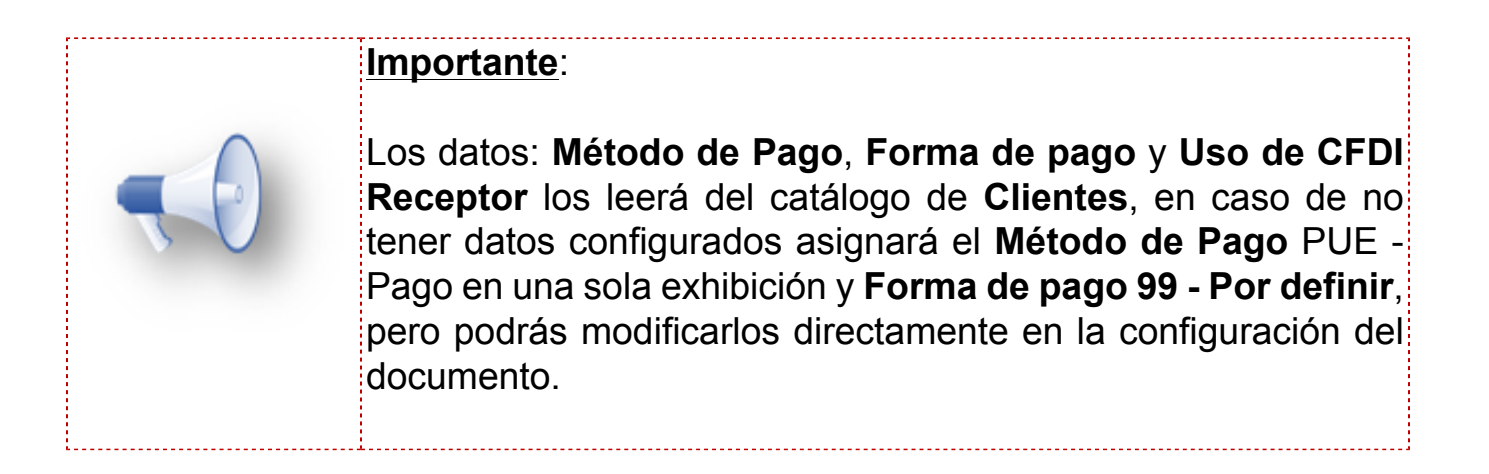

| 0 🗄                        | × 🖻 🤅      | 🏂 🖂 🖛                                       |                  |          |          | N                | uevo Doci       | umento F         | Periódio        | 0                                          |                        |               |                                  |                        |                                                                                                   | - □               | ×   |
|----------------------------|------------|---------------------------------------------|------------------|----------|----------|------------------|-----------------|------------------|-----------------|--------------------------------------------|------------------------|---------------|----------------------------------|------------------------|---------------------------------------------------------------------------------------------------|-------------------|-----|
| DOCUME                     | ENTOS PER  | RIÓDICOS                                    | GENERA           | 4L       |          |                  |                 |                  |                 |                                            |                        |               |                                  |                        |                                                                                                   | ?                 | ) 🗠 |
| Guardar<br>& Cerrar        | Guard      | dar & Nuevo<br>chivos                       | Copiar a nuevo   | Resumen  | General  | Comisione<br>M   | Q<br>es Archivo | s Docum<br>perio | nento C<br>dico | ampos<br>Extras                            | Abrir<br>Empres        | Agen<br>a pag | ida Ira<br>os producto<br>Accior | Asistent<br>o de produ | te Captura<br>cto Matricia                                                                        | 1                 |     |
| 🖹 Gen                      | eral       |                                             |                  |          |          |                  |                 |                  |                 | Validado                                   |                        |               |                                  |                        |                                                                                                   |                   |     |
| Fecha<br>Empresa<br>Título |            | 02/03/2018<br>Alberto Garci<br>Factura Mens | a<br>sual - Vent | a        |          |                  | Fol             | io               | -               | Vendedo<br>Almacén<br>Centro d<br>Proyecto | or<br>de cost <b>o</b> | Almace        | én                               |                        | V           V           V           V           V           V           V           V           V |                   |     |
| Detalle                    | Coment     | arios  <br>/e                               | Descrit          | oción    |          | Unidad           | Precio          | Unitario         | Total           |                                            | Descuer                | nto Ti        | po Impuesto                      | Impuesto               | Comentario                                                                                        | s                 |     |
| •                          | 20 Jug     | 0                                           | Jugo d           | le Litro |          | Litro            |                 | 18.00            |                 | 360.00                                     | 0.                     | 00% B         | ebida Zabo                       | 16.00%                 | contentario                                                                                       | -                 |     |
|                            | 1 PPS      |                                             | Papas            | fritas   |          |                  |                 | 15.00            |                 | 15.00                                      | 0.                     | 00% IV        | A 16%                            | 16.00%                 |                                                                                                   |                   |     |
|                            |            |                                             |                  |          |          |                  |                 |                  |                 |                                            |                        |               |                                  |                        |                                                                                                   |                   |     |
|                            |            |                                             |                  |          | Unidades | 5 <b>21.00</b> V | /olumen         | 0.00             |                 |                                            |                        |               | Sub Total                        |                        | \$                                                                                                | 375.00            |     |
| Divisa                     |            | MXN - Peso                                  | mexicano         |          | ▼ Méto   | do Pago          | PUE - Pa        | go en una        | a sola e        | xhibici( 🚽                                 |                        | iers no       | Descuento                        | 0.00%                  |                                                                                                   | \$0.00            |     |
| Condició                   | ón pago    | CONTADO                                     |                  |          | ▼ Forma  | a de pago        | 01 - Efec       | tivo             |                 |                                            | Subt                   | otal co       | n descuento<br>Impuestos         |                        | S                                                                                                 | 385.00<br>\$61.60 |     |
| Uso CFD                    | i Receptor | P01 - Por de                                | finir            |          |          |                  |                 |                  |                 | Ŧ                                          | )                      |               | Total                            |                        | \$44                                                                                              | 6.60              |     |

| <u>Recuerda</u> :                                                                                    |                                                                                             |                                                                                                    |
|----------------------------------------------------------------------------------------------------|---------------------------------------------------------------------------------------------|----------------------------------------------------------------------------------------------------|
| Que desde el b                                                                                       | ootón <b>Documento periód</b>                                                               | ico:                                                                                                    |
| DOCUMENTOS PERIÓDIO<br>Guardar &<br>Guardar &<br>Cerrar<br>Archivos<br>Deberás conf<br>documento: (T | GENERAL<br>Source Copiar a<br>nuevo<br>s<br>figurar el comportamie<br>Tipo de documento que | Nuevo Documento Periódico<br>ones Archivos<br>Documento Campos<br>periodico Extras<br>ento que tendrá el<br>se generará, si será |
| Semanal, mens                                                                                        | Sudi)                                                                                       |                                                                                                    |
| 🗟 Documento                                                                                          | o periódico                                                                                 |                                                                                                    |
| Tipo de documento                                                                                    | Facturas Cliente (Cliente)                                                                  | Mensual     O Anual                                                                                                    |
| Día<br>Iniciar                                                                                       | 2 v<br>02/03/2018 v                                                                         |                                                                                                    |
| Terminar                                                                                             | ✓ 02/08/2018<br>Deshabilitar                                                                |                                                                                                    |
| L                                                                                                    |                                                                                             |                                                                                                    |

Al generar tu documento a partir del **Documento periódico**, podrás visualizar el comportamiento **en los campos: Método de Pago**, **Forma de pago** y **Uso de CFDI Receptor**.

| 💋 🗄 🗙 🛅 🦻                                                         | ; 🖂 🏭 🖛                                        |                                                      |                                                             | Factura N                             | o ID45                                    |                               |                                         |                                                   |                                  |                                                        | _                           |                      | ×  |
|-------------------------------------------------------------------|------------------------------------------------|------------------------------------------------------|-------------------------------------------------------------|---------------------------------------|-------------------------------------------|-------------------------------|-----------------------------------------|---------------------------------------------------|----------------------------------|--------------------------------------------------------|-----------------------------|----------------------|----|
| FACTURAS CLIENTE                                                  | GENERAL                                        |                                                      |                                                             |                                       |                                           |                               |                                         |                                                   |                                  |                                                        |                             | ?                    | ۵  |
| E Guardar & Cerra<br>Guardar & Nuev<br>Copiar a nuevo<br>Archivos | Resumen                                        | General<br>Cegistro de pagos<br>Comisiones<br>Mostra | <ul> <li>Archive</li> <li>Campo</li> <li>CFDI Re</li> </ul> | os 👻 🖁<br>Is Extras de<br>Elacionados | 📕 Abrir Emp<br>🕏 Abrir Clie<br>🚡 Agenda p | oresa<br>nte<br>oagos         | 🖬 Abrir Ca<br>🗳 Ir a proc<br>🙀 Asistent | alculadora<br>ducto<br>te de producto<br>Acciones | Núme Núme 👔 Núme                 | ros de Serie<br>t <b>ar/Exportar</b> l<br>ra Matricial | Excel▼                      |                      |    |
| 🖹 General                                                         |                                                |                                                      |                                                             |                                       |                                           | Valid                         | ado 🗌                                   |                                                   |                                  | Sin Pago                                               |                             |                      |    |
| Fecha (<br>Cliente /<br>Título F                                  | 02/03/2018<br>Alberto García<br>Factura Mensua | I - Venta                                            | Serie                                                       | :/No.   🔽                             |                                           | Vend<br>Alma<br>Cent<br>Proye | dedor<br>acén<br>aro de costo<br>ecto   | Almacén                                           |                                  |                                                        | ▼<br>▼<br>▼                 |                      |    |
| Detalle Comenta                                                   | rios                                           | Descripción                                          | Unidad                                                      | Precio Unitario                       | Total                                     | ſ                             | Descuento                               | Tipo Impuesto                                     | Impuesto                         | P.Costo                                                | Co                          | sto Tota             | al |
| 20 Jugo                                                           | -                                              | Jugo de Litro                                        | Litro                                                       | 18.00                                 | 36                                        | 0.00                          | 0.00%                                   | Bebida Zabo                                       | 16.00%                           | 1                                                      | 2.00                        | 24                   | 4( |
| 1 PPS                                                             |                                                | Papas fritas                                         |                                                             | 15.00                                 | 1                                         | 5.00                          | 0.00%                                   | IVA 16%                                           | 16.00%                           |                                                        | 9.00                        |                      | 4  |
| 4                                                                 |                                                |                                                      |                                                             |                                       |                                           |                               |                                         |                                                   |                                  |                                                        |                             |                      |    |
| Origen: Documento                                                 | periodico (ID:4                                | 14) Unio                                             | dades 21.00                                                 | Volumen (                             | 0.00 Costo                                | \$24                          | 9.00                                    | Sub<br>IEPS no desalo                             | Total<br>sado                    |                                                        | \$37<br>\$1                 | 5.00<br>0.00         |    |
| Entrega doc.<br>Divisa<br>Condición pago                          | MXN - Peso me<br>CONTADO                       | vxicano v                                            | T. Cambio<br>Método Pago<br>Forma de pag                    | 1<br>PUE - Pago e<br>0 01 - Efectivo  | n una sola e                              | xhibici                       | Subt                                    | Descu<br>total con descu<br>Imput<br>TO           | ento 0.<br>ento<br>estos<br>otal | \$                                                     | \$38<br>\$6<br><b>446</b> . | 0.00<br>5.00<br>1.60 | 2  |
| Uso CFDi Receptor<br>Complemento                                  | P01 - Por defin                                | n de pago opcion                                     | al                                                          |                                       |                                           |                               |                                         | Pag<br>Sal                                        | <sup>gado</sup>                  | \$                                                     | \$<br>446.                  | 0.00<br>. <b>60</b>  |    |

#### Recuerda:

Puedes generar tus documentos a partir de los documentos periódicos configurados, desde el apartado **Documentos pendientes** que se encuentra en la sección **Organización**, en **Herramientas** dentro de **Documentos periódicos**.

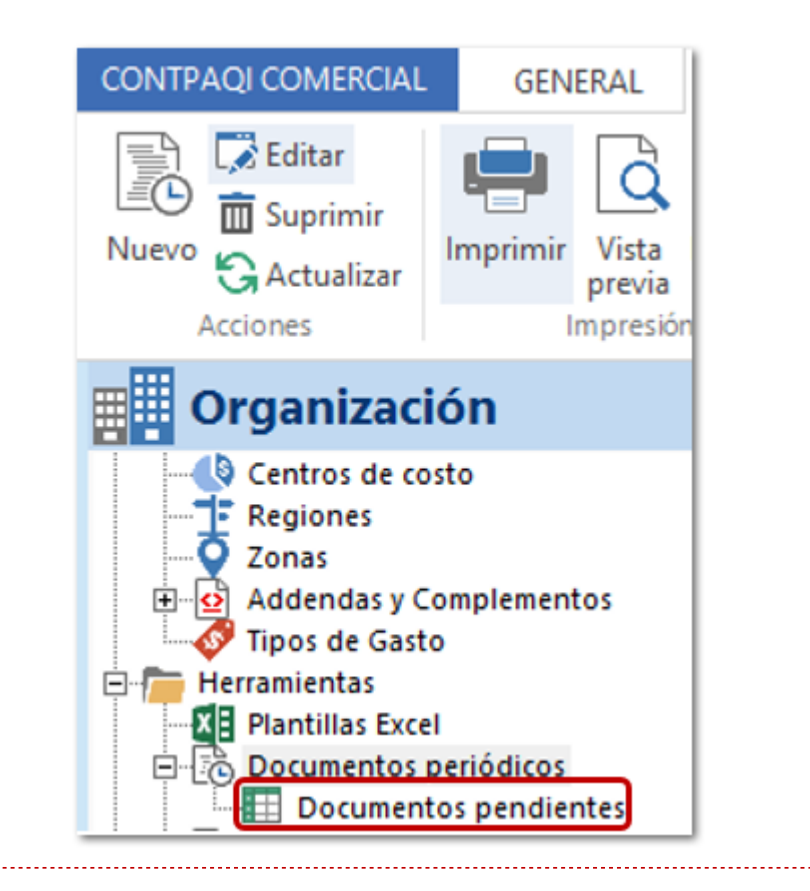

## **Nuevas Addendas**

C123, C141, C192

#### **Beneficio**

A partir de esta versión se integra en **CONTPAQi® Comercial Start/Pro** las addendas **Volkswagen Servicios**, **Philips** y **Ford**, las cuales podrás incluir en tus documentos CFDI.

#### Descarga Addenda

Recuerda que para descargar cualquier addenda debes realizar lo siguiente:

Ingresa a la empresa, ve a la sección **Organización**, dentro de **Catálogos**, y selecciona el módulo **Addendas y Complementos**.

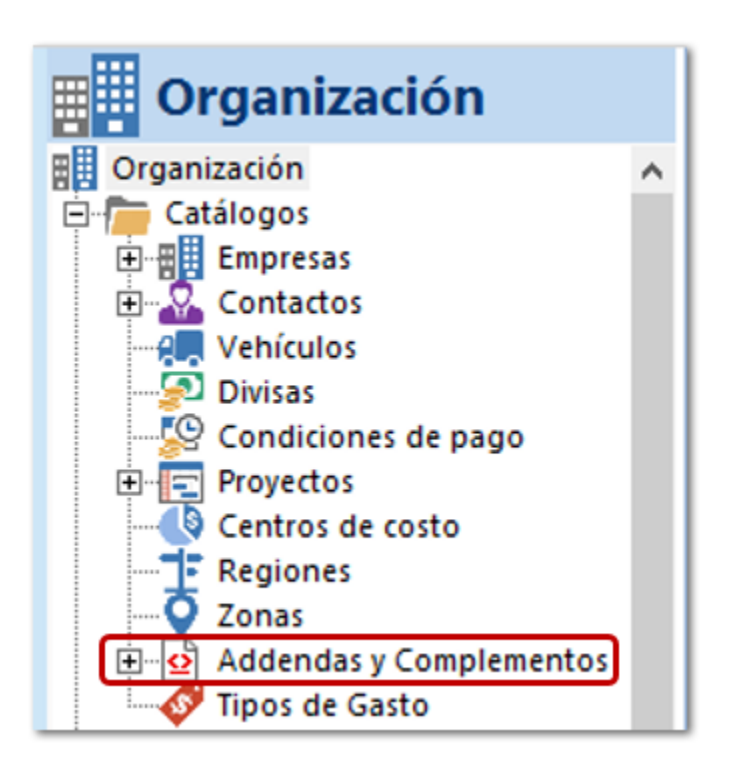

Selecciona la pestaña Lista y haz clic en Bajar Definición.

| CONTPAQI COMERCIAL GENERAL                                                                                                    | LISTA                                             |                                                                                                    |                                                            |
|----------------------------------------------------------------------------------------------------|---------------------------------------------------|----------------------------------------------------------------------------------------------------|------------------------------------------------------------|
| Nuevo Editar<br>Suprimir<br>Acciones                                                                                                    | imir Vista Imprimir<br>previa módulo<br>Impresión | iento Initia Zona Agrupamiento<br>Initia Expandir<br>Bles Initia Colapsar<br>es State State Sta | Exportar Exportar Exportar a a Word Notepad Exportarciones |
| Organización                                                                                                    | <b>Addendas y Complementos</b>                    |                                                                                                    | Bús                                                        |
| Organización /                                                                                                    | 🔺 ✔ ID 🛆 💆 Tipo Modelo                            | Versión                                                                                                    |                                                            |
| Catalogos<br>Empresas<br>Contactos<br>Vehículos<br>Vehículos<br>Condiciones de pago<br>Proyectos<br>Centros de costo<br>Centros de costo<br>Centros de costo<br>Catalogos<br>Condiciones de pago<br>Condiciones de pago<br>Condiciones de costo<br>Condiciones de costo<br>Condiciones |                                                   |                                                                                                    | Bajar<br>Definición                                        |

Busca la addenda: Ford por medio del Filtro; desde la ventana Addendas y complementos, selecciona el registro y haz clic en Bajar.

| Addendas y complementos |              |            |              |       |                       |  |  |
|-------------------------|--------------|------------|--------------|-------|-----------------------|--|--|
| Filtro Ford             |              |            |              |       |                       |  |  |
| Addenda                 | Versión Elat | borada por | Razón social | Email | Aprobación            |  |  |
| Ford (Versión 1)        | 1 Fab        | oricante   | CONTPAQi     |       | Aprobada el 22-mar-18 |  |  |
|                         |              |            |              |       |                       |  |  |
|                         |              |            |              |       |                       |  |  |
|                         |              |            |              |       |                       |  |  |
|                         |              |            |              |       |                       |  |  |
|                         |              |            |              |       |                       |  |  |
|                         |              |            |              |       |                       |  |  |
|                         |              |            |              |       |                       |  |  |
|                         |              |            |              |       |                       |  |  |
|                         |              |            |              |       |                       |  |  |
|                         |              |            |              |       |                       |  |  |
|                         |              |            |              |       |                       |  |  |
|                         |              |            |              |       |                       |  |  |
|                         |              |            |              |       | Raine Consular        |  |  |
|                         |              |            |              |       |                       |  |  |

4 Haz clic en **Aceptar**, desde la ventana **Bajada de definición**.

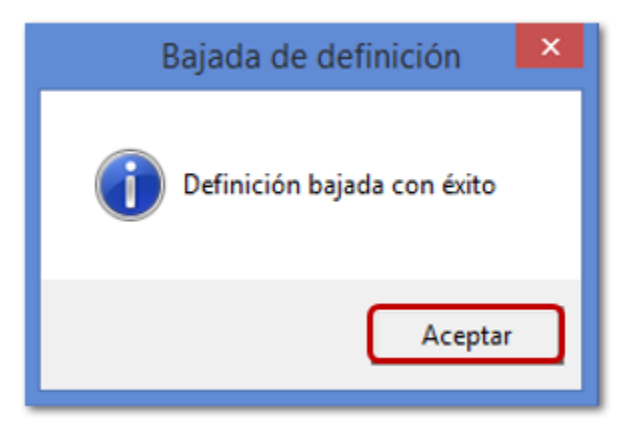

Haz clic en **Aceptar**, en la ventana **Actualización del diccionario**.

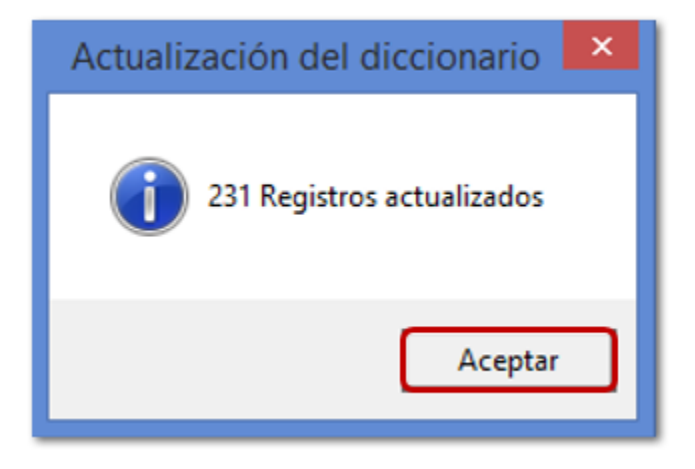

Podrás visualizar la addenda en la vista de **Addendas y Complementos**, lo que indica que es posible utilizarlo para realizar facturas.

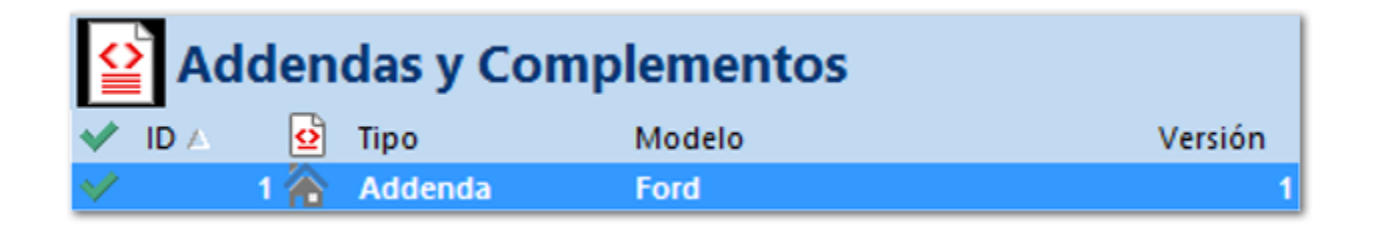

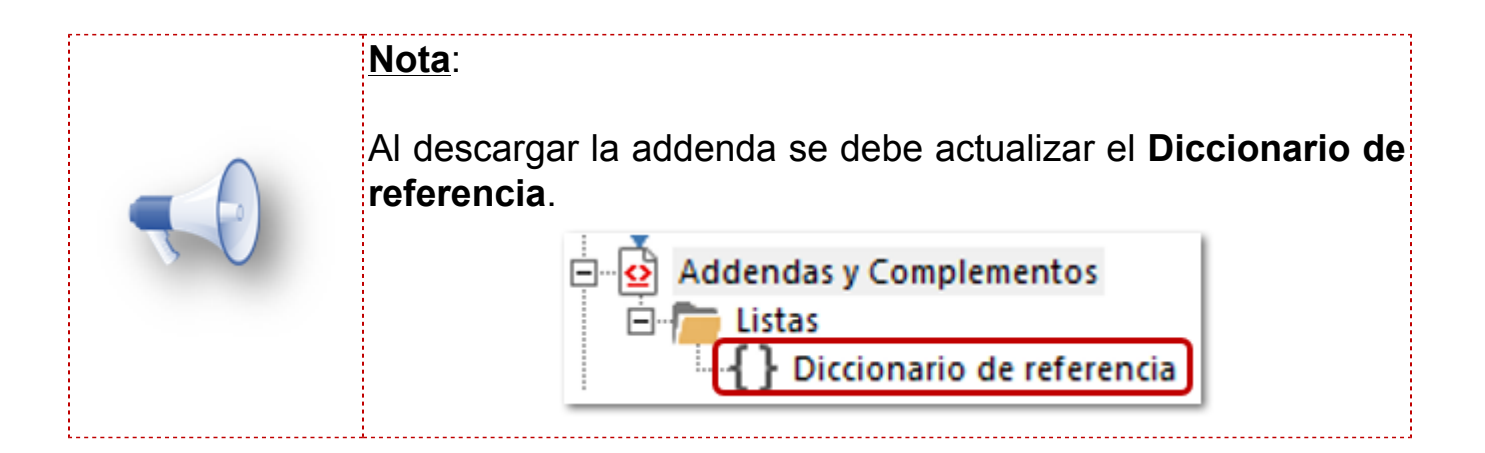

## Configuración

Las addenda agregadas deberás configurarlas en las siguientes ubicaciones:

| Addenda              | Cliente  | Documento | Movimientos |
|----------------------|----------|-----------|-------------|
| Ford                 | <b>~</b> | <         | N/A         |
| Philips V3.0         | ٩        | <         | Addenda     |
| Volkswagen Servicios | •        | <         | Addenda     |

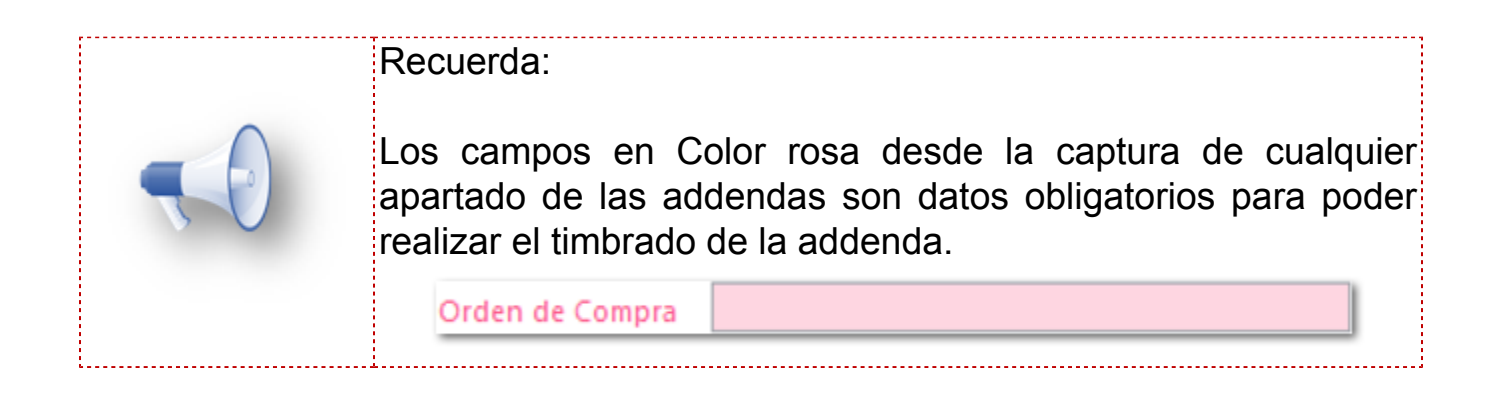

## Adjuntar Archivo en addenda C207

#### **Beneficio**

En esta versión podrás agregar en formato de **Compresión**, **Adobe Acrobat®**, **Microsoft Excel ®** a nivel de documento al utilizar la addenda **Volkswagen Servicios**, al agregar cualquiera de los tipos de archivos generará dentro del XML en el nodo **datos** de la addenda el código del archivo en formato code base 64.

Esta funcionalidad aplicará para cualquier addenda en la que te permita adjuntar este tipo de archivos.

#### Ejemplo

Dentro del documento de Facturas Cliente, haz clic en el botón Addenda.

| 💋 🖯 🗙 🛅 🦻                                                         | ¢ 🖂 🏭 🖛             |                                                     |                     |                                                                | Nueva               | Factura                  |         |                        |                            |                                                 |                                         |                                  | -                        |         | ×    |
|-------------------------------------------------------------------|---------------------|-----------------------------------------------------|---------------------|----------------------------------------------------------------|---------------------|--------------------------|---------|------------------------|----------------------------|-------------------------------------------------|-----------------------------------------|----------------------------------|--------------------------|---------|------|
| FACTURAS CLIENTE                                                  | GENERAL             |                                                     |                     |                                                                |                     |                          |         |                        |                            |                                                 |                                         |                                  |                          |         | ` ∾  |
| E Guardar & Cerra<br>Guardar & Nuev<br>Copiar a nuevo<br>Archivos | ar<br>vo<br>Resumen | 🗟 General<br>🔊 Registro de pa<br>🚮 Comisiones<br>Mo | <b>gos</b><br>ostra | <ul> <li>Archivos</li> <li>Campos</li> <li>CFDI Rel</li> </ul> | Extras<br>acionados | Abrir Ab<br>Empresa Clie | D E     | Ager<br>Abri<br>Ir a p | nda pa<br>r Calc<br>produc | agos 🙀 A<br>uladora 💮 N<br>cto 🕅 In<br>Acciones | sistente de<br>úmeros de<br>nportar/Exp | producto<br>Serie<br>portar Exce | <b>©</b><br>€0,<br>al* ∰ |         | 7.   |
| 🗎 General                                                         |                     |                                                     |                     |                                                                |                     |                          | Valida  | ado                    |                            |                                                 | •                                       | Sin Pago                         |                          | k       | 2    |
| Fecha                                                             | 02/05/2018 🔻        | •                                                   |                     | Serie/                                                         | No. 🔫               |                          | Vend    | ledor                  | [                          |                                                 |                                         |                                  | Ŧ                        |         |      |
| Cliente                                                           | Addenda             |                                                     |                     |                                                                |                     | - 💷 🔠                    | Alma    | cén                    | [                          | Almacén                                         |                                         |                                  | *                        |         |      |
| Título                                                            |                     |                                                     |                     |                                                                |                     |                          | Cent    | ro de c                | osto                       |                                                 |                                         |                                  | Ŧ                        |         |      |
| Detalle Comenta                                                   | arios               |                                                     |                     |                                                                |                     | -                        | Proye   | ecto                   | [                          |                                                 |                                         | _                                | Ŧ                        |         |      |
| Cantidad Clave                                                    | e                   | Descripción                                         |                     | Unidad P                                                       | recio Unitario      | Total                    | D       | escuer                 | nto 1                      | Tipo Impuesto                                   | Impuesto                                | P.Costo                          | c                        | osto To | otal |
| 41                                                                |                     | Llanta 159/70 X80                                   |                     |                                                                | 3,600.00            | 0 147,60                 | 00.00   | 0                      | .00%                       | IVA 16%                                         | 16.00%                                  |                                  | 0.00                     |         |      |
| 4                                                                 |                     |                                                     |                     |                                                                |                     |                          |         |                        |                            |                                                 |                                         |                                  |                          |         | ×    |
|                                                                   |                     |                                                     | Uni                 | dades 41.00                                                    | Volumen             | 0.00 Costo               | S       | 0.00                   |                            | Sub                                             | Total                                   |                                  | \$147,6                  | 00.00   | _    |
| Entrega doc.                                                      | 02/05/2018          |                                                     | •                   | T. Cambio                                                      | 1.00                |                          |         | ¢                      | Subt                       | Descu<br>total con descu                        | ento 0.<br>ento                         | .00%                             | \$147,6                  | \$0.00  |      |
| Divisa                                                            | MXN - Peso me       | xicano                                              | Ŧ                   | Método Pago                                                    | PUE - Pago          | en una sola e            | xhibici | ( 👻                    |                            | Impu                                            | <u>estos</u>                            | A 4 -                            | \$23,6                   | 16.00   | •    |
| Condición pago                                                    | CONTADO             |                                                     | Ŧ                   | Forma de pago                                                  | 01 - Efectivo       | )                        |         | Ŧ                      |                            | 10                                              | tal                                     | \$17                             | 1,216                    | 5.00    |      |
| Uso CFDi Receptor                                                 | P01 - Por defin     | ir                                                  |                     |                                                                |                     |                          |         | Ŧ                      | 0                          | Pa                                              | gado                                    | ¢17                              | 1 214                    | \$0.00  |      |
| Complemento                                                       | de recepció         | n de pago op                                        | ior                 | nal                                                            |                     |                          |         |                        |                            | Sal                                             | uo                                      | \$17                             | 1,210                    | 5.00    |      |

Se mostrará la ventana para capturar los datos de la addenda a nivel de documento. En la que puedes asignar hasta tres archivos si así lo deseas.

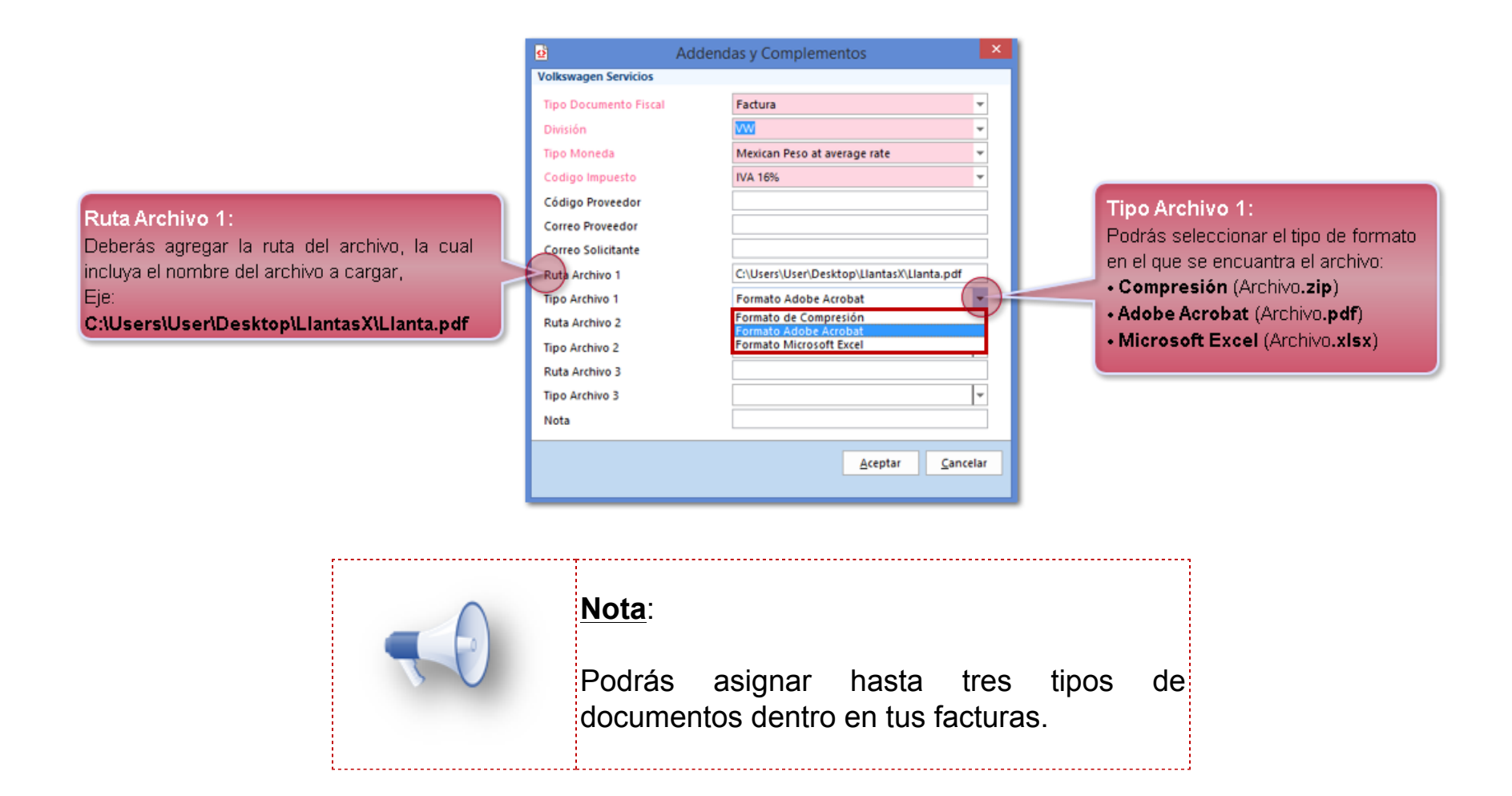

Al generar el XML podrás identificar el nodo datos:

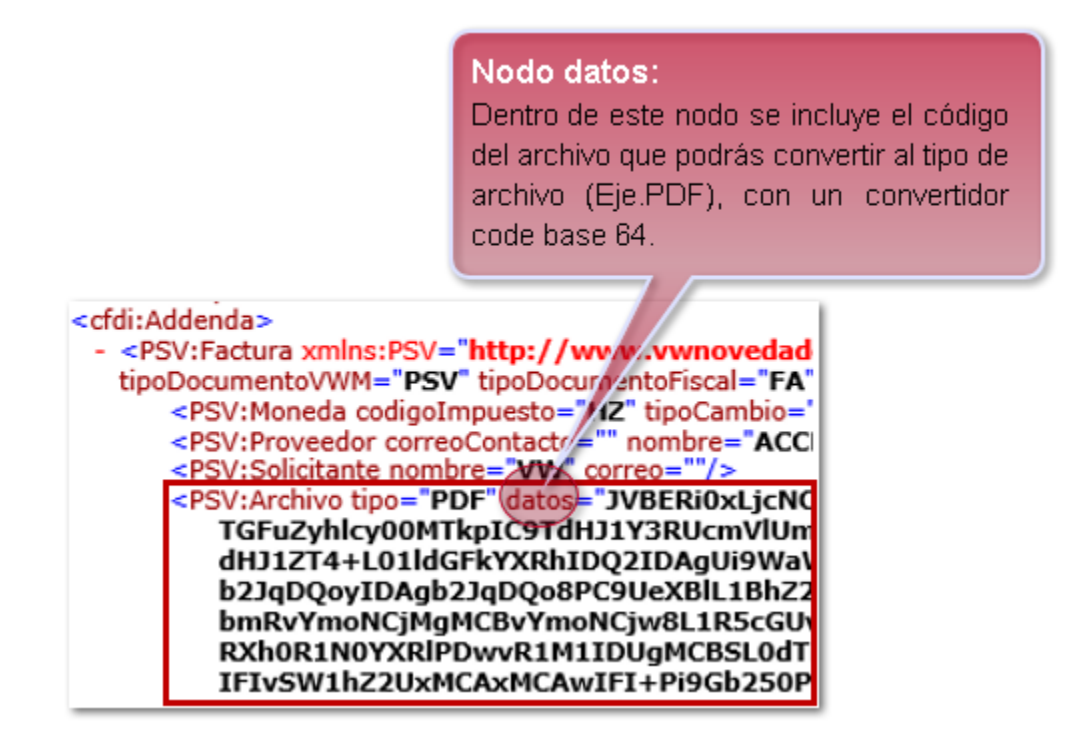

## Actualización de Catálogos Anexo 20 v 3.3 C196

#### **Beneficio**

Al instalar la versión 2.4.1 de **CONTPAQi® Comercial Start/Pro** e ingresar al sistema se actualizarán los catálogos **c\_NumPedimentoAduana**, **c\_PatenteAduana**, además de que se actualizo el catálogo de **Fracciones Arancelarias** para el **Complemento de Comercio Exterior 1.1**.

Valida los catálogos de c\_NumPedimentoAduana y c\_PatenteAduanal haz clic aquí.

Para descargar el catálogo de Fracciones Arancelarias haz clic aquí.

#### Ejemplo

Actualización que se realizará al ingresar al sistema:

|                  | Migra                            | ción                                             | ×                                                    |
|------------------|----------------------------------|--------------------------------------------------|------------------------------------------------------|
|                  |                                  |                                                  |                                                      |
| o datos - Listas | •                                |                                                  |                                                      |
| _NumPediment     | toAduana                         |                                                  |                                                      |
|                  |                                  |                                                  | Cancelar                                             |
|                  | o datos - Listas<br>_NumPediment | Migra<br>o datos - Listas<br>_NumPedimentoAduana | Migración<br>o datos - Listas<br>_NumPedimentoAduana |

Al finalizar se mostrará la ventana que indica que la migración termino:

| 8                                                   | Migración          | ×                                                 |
|-----------------------------------------------------|--------------------|---------------------------------------------------|
| Migración Terminada                                 |                    |                                                   |
| Iniciando sistema                                   |                    |                                                   |
|                                                     | Visualizar Reporte |                                                   |
|                                                     |                    |                                                   |
| Si deseas visualizar el<br>reporte haz clic en éste |                    | Cerrar:                                           |
| botón.                                              |                    | haz clic en este botón<br>para cerrar la ventana. |

# Mejoras

Importar Catálogos

## Folio-Ticket: C163-2018013110005624

A partir de esta versión, podrás cargar el campo **cuenta predial** al realizar la importación de los documentos de **Recibos de Arrendamiento**.

# **Saldos Iniciales**

## Folio-Ticket: C1754-2018030110000744

Ahora al intentar generar los saldos iniciales desde el módulo de **Saldos iniciales** podrás visualizar de los comprobantes CFDI 2018 (version 3.3 del anexo 20) que se tengan cargados.

Anteriormente solo mostraba los comprobantes CFDI version3.2 del anexo 20.

# **Formatos**

## Folio-Ticket: D1428-2017111610003021

A partir de esta versión No se presentará el mensaje: *"No se ha configurado el Query de Impresión para este módulo no es válido", que se mostraba* al configurar formato de impresión en un documento de Cotización cuando se selecciona el **Tipo= Proformat**, permitiendo realizar la configuración.

## **Ventas**

## Folio-Ticket: D1734-2018040610005211

En esta versión al generar la globalización de documentos de **Venta** a **Facturas Globales por Nota**, se asignara la serie y el folio consecutivo del documento **Facturas Globales por Nota** siempre y cuando se tenga configurado.

Otros tickets relacionados...

# **Facturas Cliente**

## Folio-Ticket: D1699-2018031410000185

Ahora al intentar timbrar un documento de factura que contenga más de 100 movimientos ya no se mostrará el mensaje: "Cannot insert the value NULL into column "FinancialOperationID", table "proXXX.dbo.docDocumentCFD"; column does not allow nulls. INSERT fails", permitiendo realizar el timbrado de documento.
## Folio-Tiket: D1715-2018042010004195

A partir de esta versión ya no se mostrará el mensaje: "Cannon insert the value NULL into column 'FinancialOperationID', table'2018.dbo.docDocumentCFD'; column does not allow nulls. INSERT fails" al **Guarda**r un documento de **Factura al Cliente**.

Otros tickets relacionados...

## Reportes

## Folio-Ticket: D1762-2018021210000752

Ahora al ejecutar el reporte **Estado de cuenta Clientes** para todos los clientes en un rango de fechas, se mostrará todos los movimientos correspondientes a los clientes. Anteriormente no mostraba todos los cobros y abonos realizados.

## Cotizaciones

## Folio-Tiket: D1755-2018042410007452

En esta versión al realizar el envío por correo de los documentos de **Cotización**, se enviarán con el formato asignado a este tipo de documento. anteriormente al realizar el envío tomaba el formato asignado a documentos de **Facturas Cliente**.

Entrada al Almacén

#### Folio-Tiket: D1458-2017112910002687

Ahora ya no se modificará el **P. Costo** de los movimientos en los documentos de **Ventas** que ya fueron generados, después de guarda un nuevo documento de **Entrada al Almacén** el cual involucra los productos de los documentos de **Venta** previamente generados.

Otros tickets relacionados...

## Recepciones de compra

## Folio-Tiket: C1696-2018031410000774

Ahora al generar un documento de **Recepción de compra** y seleccionar un el proveedor mostrará los movimientos de las órdenes de compra que están pendientes por entregar.

Anteriormente no se mostraban los movimientos de las órdenes de compra pendientes por entregar del proveedor seleccionado.

## Tesorería

#### Folio-Tiket: C194-2018012210001074

En esta versión podrás seleccionar o bien ingresar la **Cuenta Cliente** (Cuenta Bancaria) al asignar la Forma De Pago: 2-Cheque nominativo dentro de los documentos **Cobros Cliente** y **Pagos Proveedor**.

## Contabilidad

## Folio-Tiket: D1494-2018011710004331

Ahora al presentar algún detalle en el **Catálogo de Cuentas** se mostrará el nombre (Catálogo de Cuentas) de la ventana de manera correcta, anteriormente se mostraba **"Catálogo de Productos"**.

## Contabilización

<TAREAS PENDIENTES>: Añada aquí la descripción. No olvide añadir una palabra clave para este tema.

## Folio-Tiket: D1554-2018022810002104

A partir de esta versión se generarán de manera correcta las pólizas de los documentos (**Cobros Cliente** y **Facturas Cliente**) en moneda extranjera. <u>Otros tickets relacionados...</u>

### Folio-Tiket: D1671-2018022610001047

En esta versión al contabilizar documentos de **Facturas Cliente** generadas en dolares considerará el tipo de cambio en los movimientos, aun cuando manejen un impuesto local.

## Folio-Tiket: D1678-2018022810003372

Ahora al contabilizar documentos de **Facturas Clientes** se asignará la cuenta correspondiente a cada cliente de acuerdo a como se tenga configurado en el sistema.

#### Folio-Tiket: C1698-2018030810005629

A partir de esta versión no se mostrará el mensaje: *"No hay movimiento de cargos o abonos captados en la póliza"* al dar clic en el botón **Visualizar Póliza** desde la vista de **Comprobaciones de gastos**, siempre y cuando se tenga configurado de manera correcta el asiento contable.

#### Folio-Tiket: D1701-2018050210003718

En esta versión podrás contabilizar documentos de **Facturas Cliente** las cuales incluyan movimientos con configuración de IEPS, generando los movimientos de manera correcta, siempre y cuando el asiento contable utilizado se en cuente configurado de manera correcta.

# **Apéndice**

Se anexa el listado de folios y tickets con relación a las mejoras en esta versión.

| Defecto      | Ticket           |
|--------------|------------------|
| <u>D1715</u> | 2018031510006758 |
|              | 2018031010000111 |
| D1554        | 2017120710000272 |
| D1458        | 2017121310007012 |
| <u>D1734</u> | 2018041910001397 |

## Nos interesa tu opinión

L.I. Lourdes Paola Franco Vélez

L.I. Patricia Islas López

Generación de Conocimiento

Líder de producto CONTPAQi® Comercial Start y Pro

Nos interesa tu opinión <u>haz clic aquí</u>